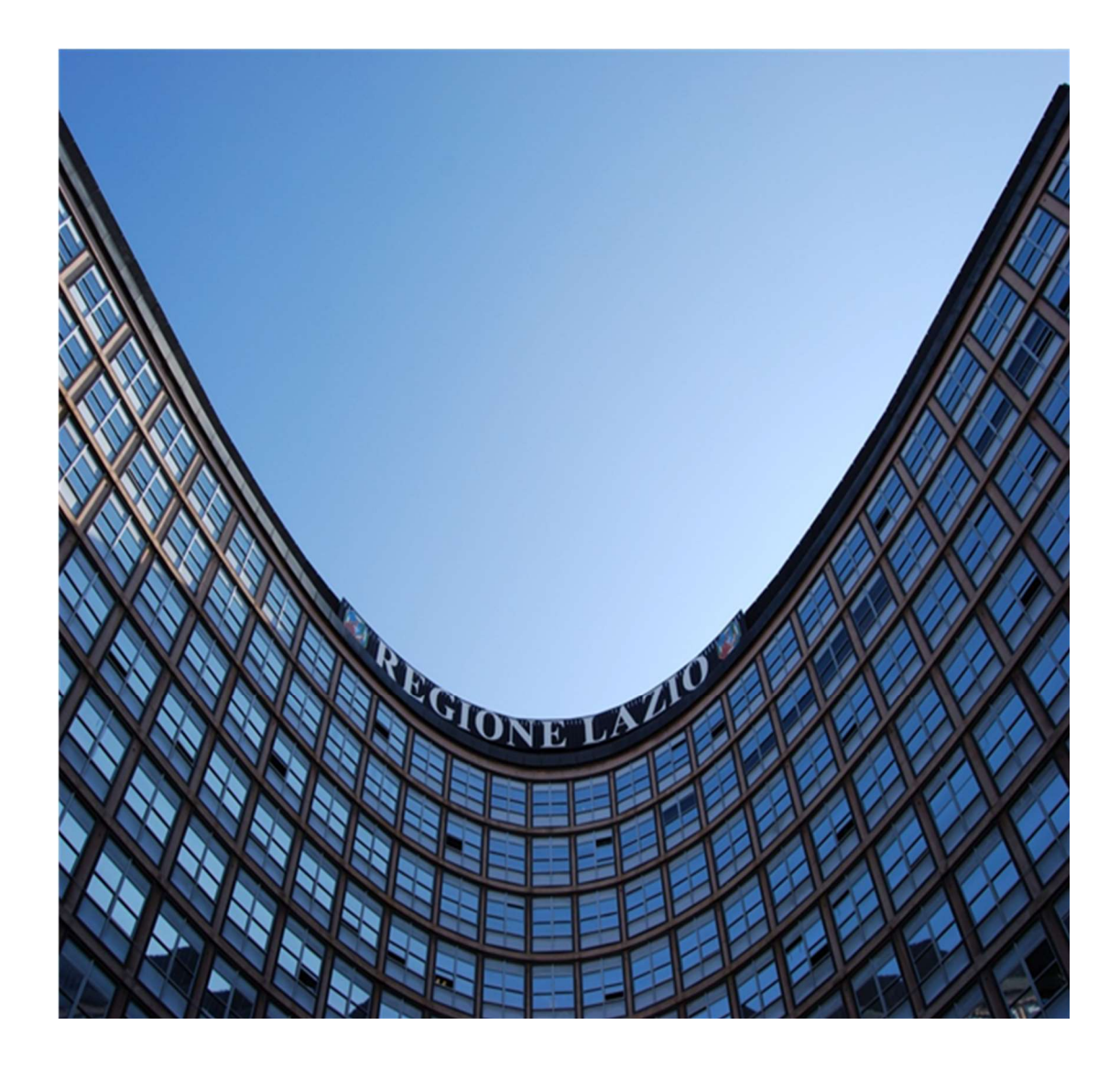

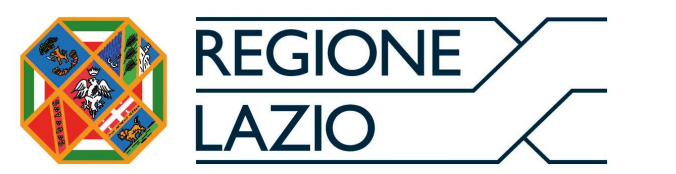

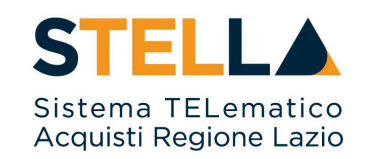

# **"MSA07 - Approfondimento tematico Gare Telematiche:**

# INDIZIONE DI GARE E INVITI A LOTTI"

| Versione      | Data di Emissione | Atto di approvazione          |
|---------------|-------------------|-------------------------------|
| Versione V1.0 | Luglio 2019       | D.D n. G10915 dell'08/08/2019 |
| Versione V1.1 | Gennaio 2021      | D.D n. G01119 del 05/03/2021  |
| Versione V1.2 | Marzo 2021        | D.D n. G09123 dell'08/07/2021 |
| Versione V1.3 | Settembre 2021    | D.D n. 6 del 06/0972021       |
| Versione V1.4 | Aprile 2023       | D.D. n.G12297 del 19/09/2023  |

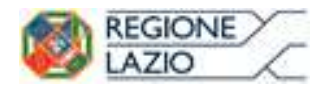

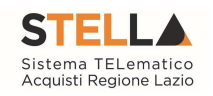

| ONE E GESTIONE DI PROCEDURE DI GARA<br>Avvisi – Bandi – Inviti |                                |
|----------------------------------------------------------------|--------------------------------|
| Avvisi – Bandi – Inviti                                        |                                |
| Crooziona di una Brazadura di Cara a Latti                     |                                |
| Creazione di una Procedura di Gara a Lotti                     |                                |
| Testata                                                        |                                |
| Atti di Gara                                                   |                                |
| Informazioni Tecniche                                          |                                |
| Lotti                                                          |                                |
| Configurazione Modelli Bandi                                   |                                |
| Elimina Attributi                                              |                                |
| Compilazione della scheda Lotti                                |                                |
| Busta Documentazione                                           |                                |
| Elenco Lotti                                                   |                                |
| Criteri di Valutazione Prevalenti                              |                                |
| Riferimenti                                                    |                                |
| Note                                                           |                                |
| Cronologia                                                     |                                |
| Documenti                                                      |                                |
| Offerte ricevute                                               |                                |
| Destinatari                                                    |                                |
| Allegati Rettifiche, Proroghe                                  |                                |
| Conclusioni                                                    |                                |
| Ribasso massimo                                                | ••••••                         |
| Revoca Lotti in Approvazione                                   |                                |
| Documenti in Approvazione                                      |                                |
| Funzioni Applicabili su un Bando                               | ••••••                         |
| Modifica Bando                                                 |                                |
| Proroga                                                        |                                |
| Rettifica                                                      |                                |
| Revoca Lotto                                                   |                                |
| Revoca                                                         |                                |
| Sostituzione RU.P                                              |                                |
| Quesiti da Evadere                                             | •••••                          |
| Lavorazione del Quesito da parte dell'utente di riferimento    |                                |
| Lavorazione/Pubblicazione del Quesito da parte del R.U.P       |                                |
| Accedere ai Quesiti dal Dettaglio del Bando                    |                                |
| Inserimento di un quesito d'iniziativa                         |                                |
| Quesiti Lavorati                                               | •••••                          |
| Evasione/Pubblicazione del Quesito                             |                                |
| Quesiti Evasi                                                  | •••••                          |
| E FIGURE                                                       |                                |
|                                                                | Informazioni Tecniche<br>Lotti |

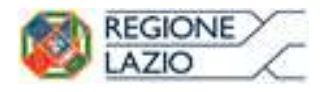

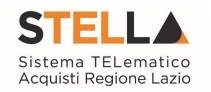

# 1. INTRODUZIONE

Nel presente manuale saranno illustrate le modalità per indire una Gara Telematica a Lotti e per gestirla fino alla fase dei chiarimenti. Le fasi di valutazione delle offerte e di aggiudicazione della procedura saranno invece oggetto di una successiva guida.

Effettuare l'accesso alla propria Area Riservata, tramite SPID, CIE e/o CNS, nella schermata di login della piattaforma di e-procurement di STELLA, che può essere raggiunta dalla homepage del sito web della Regione (<u>https://www.regione.lazio.it/</u>) o direttamente dall'indirizzo <u>https://stella.regione.lazio.it/Portale/</u>.

Il gruppo funzionale "**Procedure di Gara**", collocato nel menu verticale a sinistra dell'area riservata, consente quindi di indire e gestire "Avvisi – Bandi - Inviti" per effettuare procedure di gara Aperte, Ristrette, Negoziate per acquisti sia sotto sia sopra della soglia comunitaria.

Gli Operatori Economici da invitare alla Procedura di Gara potranno essere registrati al sistema *(Gare Aperte e Avvisi)* ovvero selezionati tra quelli proposti scelti dagli elenchi di abilitazione presenti *(Gare Negoziate)*. Nello specifico, il gruppo "Procedure di Gara" dà accesso alle seguenti funzioni:

- Avvisi Bandi Inviti;
- Consultazione Gare;
- Revoca Lotti in Approvazione;
- Documenti in Approvazione;
- Quesiti da Evadere;
- Quesiti Lavorati;
- Quesiti Evasi;
- Valutazione Gare;
- Verifica Conformità.

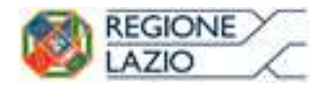

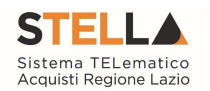

# 2. INDIZIONE E GESTIONE DI PROCEDURE DI GARA

# 2.1 AVVISI – BANDI – INVITI

Per accedere alla funzione Avvisi – Bandi - Inviti e visualizzare le eventuali Procedure di Gara già indette o in bozza, dal menu di sinistra dell'area riservata fare clic sul gruppo funzionale "Procedure di Gara" e quindi sulla prima voce "Avvisi – Bandi - Inviti". Apparirà la seguente schermata:

| Gestione Enti Aderenti                                    |        |           |          |              |                                                                     |                                                                                                    |                     | in Chat         |    |
|-----------------------------------------------------------|--------|-----------|----------|--------------|---------------------------------------------------------------------|----------------------------------------------------------------------------------------------------|---------------------|-----------------|----|
| Gestione O.E.                                             | Pro    | oced      | ure d    | i gara   A   | Avvisi-Bandi-Inviti                                                 |                                                                                                    |                     |                 |    |
| Validazione Dati<br>Anagrafici                            |        |           |          |              |                                                                     |                                                                                                    |                     |                 |    |
| Gestione Utente                                           | 2      | CERCA     | A NEL CO | NTENUTO DELL | LA GRIGLIA                                                          | Cerca Pulisci                                                                                                    |                     |                 |    |
| Pannello Sicurezza                                        | Re     | gistro di | Sistema  |              | Nome                                                                |                                                                                                    |                     |                 |    |
| Configurazione di<br>Sistema                              | Ap     | palto Ve  | rde      | Seleziona 🔻  | Appalto Sociale Seleziona ¥                                         |                                                                                                    |                     |                 |    |
| Configurazione Valori                                     | N. Pie | ha 14     | Nuova    | Procedura    | Elimina Conia Sortaggio Rubblico Stampa Erro                        | arta in vir – Salaziona 💌                                                                                                    |                     |                 |    |
| Configurazione DGUE                                       | N. Kig | ne. 14    | INUUVA   | Procedura    | cimina copia surreggio rabbilco stampa Esp                          |                                                                                                    |                     |                 |    |
| Gestione RdO                                              |        |           | Apri     | Sistema      | Nome                                                                | Oggetto                                                                                                    | Rispondere Entro II | Importo Appalto | Ri |
| Gestione Convenzioni                                      | m      |           | P        |              | gara prova EPV_AC                                                   | gara prova EPV_AC                                                                                                    |                     | 10.030.000.00   | 0  |
| Negozio Elettronico                                       | _      |           |          |              |                                                                     |                                                                                                    |                     |                 |    |
| Consultazioni Preliminari<br>di Mercato                   |        |           | 2        |              | Senza Titolo                                                        |                                                                                                    | -                   | 1.001.025,00    | 0  |
| Appalti Specifici                                         |        |           | P        |              | Senza Titolo                                                        |                                                                                                    |                     | 2.100.000,00    | 0  |
| Aste Elettroniche                                         |        |           | ~        |              |                                                                     |                                                                                                    |                     |                 |    |
| Procedure di gara                                         |        |           | ~        |              | Senza Titolo                                                        |                                                                                                    |                     | 100.200,00      | 0  |
| Avvisi-Bandi-Inviti<br>Consultazione Gare                 | ۵      | <b>#</b>  | P        | PI000927-19  | Copia di Test Procedura Aperta a Lotti - Dominio Dispositivi Medici | Procedura aperta per la fornitura di dispositivi medici e medico sanitari<br>relativamente a test per il portale gare della Regione Lazio. | 17/07/2019 11:10    | 2.750.000,00    | 0  |
| Revoca Lotti In Approvazione<br>Documenti in Approvazione |        |           | P        |              | Senza Titolo                                                        |                                                                                                    |                     | 200.000,00      | 0  |
| Quesiti da Evadere                                        | ۰      | *         | ρ        | P1000922-19  | Test Procedura Aperta a Lotti - Domino Farmaci                      | Procedura aperta per la fornitura di farmaci relativamente a test per il portale gare della Regione Lazio.                                 | 17/07/2019 09:44    | 1.750.000,00    | 0  |
| Quesiti Evasi                                             | 0      |           | P        |              | Senza Titolo                                                        |                                                                                                    |                     | 3,00            | 0  |
| Valutazione Gare<br>Verifica Conformità                   |        | *         | ρ        | P1000912-19  | II Procedura Aperta prova DGUE                                      | Procedura Aperta per la prova del modello DGUE per il portale gare della Regione<br>Lazio                                                  | 12/07/2019 12:00    | 1.110.0000      | 1  |
| Aggiudicazioni in attesa di<br>contratto                  | -      |           | 0        | PI000905-19  | Procedura Aperta prova DCUE                                         | Procedura Aperta per la prova del modello DGUE per il portale gare della Regione                                                           | 12/07/2019 11:10    | 1 110 000 00    |    |

Figura 1 - Procedure di Gara: Avvisi – Bandi - Inviti

Nella parte alta della schermata, è presente innanzitutto un'area di filtro che consente all'utente di effettuare ricerche, in base ad uno o più criteri *(es. Registro di Sistema, Nome, Appalto Verde, Appalto Sociale)*, tra le Procedure di Gara presenti nella lista.

Al centro, sotto l'area di ricerca, è riportata una toolbar in cui sono presenti i seguenti comandi: "Nuova Procedura, Elimina, Copia, Stampa, Esporta xls, Seleziona".

Sotto la toolbar viene presentato l'elenco in forma tabellare di tutte le Procedure di Gara predisposte e/o pubblicate dalla P.A., ordinate per data prevista di scadenza delle risposte (*dalla più recente alla meno recente*). Per ogni procedura è possibile visualizzare il dettaglio (*cliccando sull'icona a forma di lente di ingrandimento disponibile nella colonna "Apri"*) e una serie di caratteristiche quali "Registro di Sistema", "Nome", "Oggetto", "Scadenza", "Importo", "N. Offerte ricevute" e "N. Quesiti ricevuti", "Stato". In particolare, lo stato che una Procedura di Gara può assumere è:

- In Lavorazione: la Procedura di Gara è stata predisposta *(Salvata)* ed è in attesa di essere inviata;
- In Approvazione: la Procedura di Gara è stata inoltrata per l'approvazione all'utente definito come Responsabile del procedimento (*in questo caso non è possibile modificarne le informazioni e può solo essere valutata dal responsabile indicato*);
- **Pubblicato**: la Procedura di Gara è stata approvata dal Responsabile del procedimento ed è quindi visibile agli Operatori Economici, che potranno presentare l'Offerta;

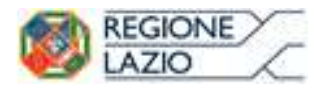

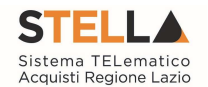

- **Rifiutato**: la Procedura di Gara non è stata approvata dal Responsabile del Procedimento;
- In Esame: è stata avviata la procedura di aggiudicazione della Procedura di Gara;
- In Rettifica: la Procedura di Gara è in corso di rettifica;
- Rettificato: la Procedura di Gara è stata rettificata;
- **Revocato**: la Procedura di Gara è stata revocata.

Gli Utenti che possono creare una Procedura di Gara devono inserire tutte le informazioni e la documentazione necessaria, come illustrato nei prossimi paragrafi, e inviarla in approvazione al Responsabile del procedimento *(se diverso dall'Utente collegato)*, che potrà procedere alla pubblicazione della stessa.

È possibile, inoltre, eliminare una Procedura di Gara già salvata che si trova nello stato "In Lavorazione". Per effettuare l'eliminazione, è necessario selezionare dall'elenco la riga o le righe con le Procedure di Gara che si desidera cancellare e cliccare sul comando "Elimina", presente nella toolbar di gestione posta in alto. Un messaggio a video confermerà se l'operazione è avvenuta con successo.

# Creazione di una Procedura di Gara a Lotti

Per creare una nuova Procedura di Gara a Lotti, dalla toolbar presente nella schermata "Procedure di Gara", illustrata precedentemente, fare clic sul comando "Nuova Procedura". Verrà mostrata una pagina come la seguente:

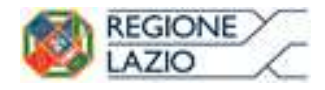

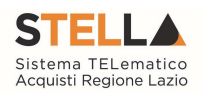

| * I campi obbligatori sono indicati d                                                                                                    | a label in <b>grassetto</b>         |                      |  |
|----------------------------------------------------------------------------------------------------|-------------------------------------|----------------------|--|
| Compilatore                                                                                                    |                                     | Data                 |  |
| Besteven at an                                                                                                    |                                     | 04/03/2016           |  |
| Ente                                                                                                    |                                     |                      |  |
| STELLA Sistema TELematico Acquisti Regi                                                                                                    | one Lazio                           | Direzione            |  |
| Via R. Raimondi Garibaldi 7, 00145 Roma<br>Tel. 06/99500                                                                                               |                                     | Agenzia Intercent-ER |  |
|                                                                                                    | -                                   |                      |  |
| Tipo di Appalto                                                                                                    | Seleziona 💟                         |                      |  |
| Modalita di Partecipazione                                                                                                    | Telematica                          |                      |  |
| Tipo di Procedura                                                                                                    | Seleziona 🗸                         | Caratteristica       |  |
| Tipo Documento                                                                                                    | Bando 🔽                             |                      |  |
| Divisione in lotti                                                                                                    | Seleziona 🔽                         |                      |  |
|                                                                                                    |                                     |                      |  |
| Criterio Aggiudicazione Gara                                                                                                    | Seleziona                           | $\checkmark$         |  |
| Criterio Aggiudicazione Gara<br>Criterio Formulazione Offerta Economica                                                                                | Seleziona<br>Seleziona 🔽            | V                    |  |
| Criterio Aggiudicazione Gara<br>Criterio Formulazione Offerta Economica<br>Conformità                                                                  | Seleziona<br>Seleziona<br>Seleziona |                      |  |
| Criterio Aggiudicazione Gara<br>Criterio Formulazione Offerta Economica<br>Conformità                                                                  | Seleziona<br>Seleziona 🔽            | Y                    |  |
| Criterio Aggiudicazione Gara<br>Criterio Formulazione Offerta Economica<br>Conformità<br>Importo Appalto €<br>Importo Base Asta €                      | Seleziona<br>Seleziona              | Y                    |  |
| Criterio Aggiudicazione Gara<br>Criterio Formulazione Offerta Economica<br>Conformità<br>Importo Appalto €<br>Importo Base Asta €<br>Importo Opzioni € | Seleziona<br>Seleziona              |                      |  |

Figura 2- Nuova Procedura di Gara

Nella parte superiore della schermata sono riportate dal Sistema le informazioni relative al Compilatore, alla Data di creazione della Procedura di Gara e all'Ente di appartenenza.

Seguono una serie di informazioni obbligatorie – alcune delle quali precompilate dal Sistema – per definire la tipologia del Bando e per avviare la creazione della Gara:

- "Tipo di Appalto": in cui indicare se si tratta di Forniture o Servizi;
- "Modalità di Partecipazione": Telematica (Informazione precompilata e non editabile);
- "Tipo di Procedura": Aperta, Ristretta e Negoziata;
- "Tipo Documento": Bando, Avviso o Invito;
- "Divisione in Lotti": indicare se la Gara è suddivisa in Lotti o meno
  - "NO"
  - o La gara non prevede suddivisione in Lotti
  - o "Lotti Multivoci"
  - La gara prevede Lotti ciascuno composto da una o più voci. In questo caso compare anche la scelta:

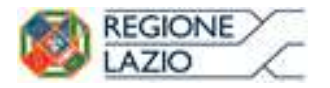

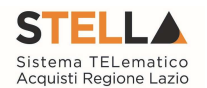

- "Complessi" (SI/NO). Indica la possibilità di avere più voci che saranno considerate alternative tra loro nell'imputazione dell'Offerta da parte dell'Operatore Economico
- "Lotti Singola Voce";
- Ciascun Lotto prevede solo la riga del Lotto senza articolazione in Voci.
- "Criterio di Aggiudicazione" indicare se è al prezzo più basso oppure con Offerta economicamente più vantaggiosa;
- "Criterio Formulazione Offerta Economica" indicare se è a prezzo o in percentuale:
  - "Prezzo" l'Operatore Economico esprimerà la propria Offerta Economica in euro; la graduatoria proposta dal Sistema sarà organizzata in ordine crescente, dal prezzo più basso a quello più alto;
  - "Percentuale" l'Operatore Economico esprimerà la propria offerta economica in un ribasso percentuale; la graduatoria proposta dal Sistema sarà organizzata in ordine decrescente, dalla percentuale più alta a quella più bassa;

Nel caso di criterio di aggiudicazione al "Prezzo più basso" e di richiesta di verifica della conformità dell'offerta, l'utente può scegliere se tale verifica debba avvenire prima o dopo dell'apertura dell'Offerta Economica; il sistema propone nel menu a tendina del campo "Conformità"

- "Conformità" indicare Ex-Ante, Ex-Post, No:
  - "No": per non applicare il processo di conformità;
  - "Ex-Post": per la verifica della conformità dell'offerta riferita al solo aggiudicatario, dopo la fase di verifica economica della procedura di aggiudicazione;
  - "Ex- Ante": per la verifica della conformità di tutte le offerte presentate dagli operatori economici prima della fase di verifica economica della procedura di aggiudicazione.
- "Importo Appalto €" è un campo che viene compilato automaticamente sommando i valori inseriti sui tre campi successivi "Importo Base Asta €", "Opzioni €" e "Oneri €",
- "Importo Base Asta €" dove inserire appunto l'importo a Base Asta complessivo;
- "Importo Opzioni €" dove inserire l'importo di eventuali opzioni;
- "Oneri €" dove inserire eventuali Oneri applicabili (ad es: gli oneri per la sicurezza).

L'esempio che verrà proposto sul manuale è quello di una gara creata sulla base del criterio di formulazione dell'offerta "economicamente più vantaggiosa" a "lotti multivoci" e "mista".

Ciò significa che il bando di gara verrà automaticamente predisposto con il criterio standard di formulazione dell'offerta economicamente più vantaggiosa su tutti i lotti elencati, con la possibilità non solo di personalizzare i criteri di valutazione per il singolo lotto, ma anche di

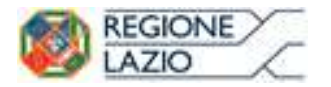

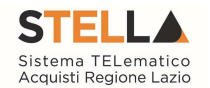

sostituire il criterio di formulazione dell'offerta con quello del prezzo più basso con o senza la conformità.

Inserite tutte le informazioni richieste, facendo clic sul comando "Crea Gara", collocato in basso, verrà visualizzata una schermata come quella che segue.

In particolare, sotto la toolbar con i comandi per gestire la Gara in fase di creazione, il Sistema mostrerà un documento composto da una serie di schede *(le cui etichette potranno variare a seconda di quando impostato nella fase precedente)*. Nel nostro esempio verranno riportate esattamente le schede: Testata, Atti, Informazioni Tecniche, Lotti, Busta Documentazione, Elenco Lotti, Criteri di Valutazione Prevalenti, Riferimenti, Note, Cronologia, Documenti, Offerte Ricevute, Allegati Rettifiche, Proroghe e Revoche come mostrato di seguito:

| Salva Invio <u>Stamp</u>         | a <u>Comunicazioni</u> <b>T</b> | unzioni 🔻 🛛 Crea Commissi           | one <u>Avvisi</u> Chiarimer  | nti Esiti/Pubblicazioni Preced      | lente Info Mail Chiudi           |                                |
|----------------------------------|---------------------------------|-------------------------------------|------------------------------|-------------------------------------|----------------------------------|--------------------------------|
| Compilatore                      | Titolo documento                |                                     | Fascicolo di Sistema         | Registro di Sistema                 | Data invio                       | Fase                           |
| Donato Cavallo                   | PROVA OEPV Inver                | sione buste                         | FE001067                     | P1001936-20                         | 16/12/2020                       | Presentazione Offerte/Risposte |
|                                  | 10/12/2020                      |                                     |                              |                                     | 10.30.20                         |                                |
| Dati Protocollo                  |                                 |                                     |                              |                                     |                                  |                                |
| Fascicolo                        | Protocollo                      |                                     |                              | Data Protoco                        | ollo                             |                                |
| ann                              | o titolario progressivo         |                                     |                              |                                     |                                  |                                |
|                                  |                                 |                                     |                              |                                     |                                  |                                |
| Testata Atti Informazioni 1      | Fecniche Lotti Busta Documenta  | azione Elenco Lotti Criteri di Valu | tazione Prev Riferimenti Not | e Cronologia Documenti Offerte Rice | vute Allegati Rettifiche, Prorog |                                |
| Ente Proponente                  | ·                               |                                     |                              |                                     |                                  |                                |
| *Ente Proponente                 |                                 | R.U.P. Proponente                   |                              |                                     |                                  |                                |
| Giunta Regionale                 |                                 | Donato Cavallo                      |                              |                                     |                                  |                                |
| Cate Assolution                  |                                 |                                     |                              |                                     |                                  |                                |
| Ente Appaitante                  |                                 |                                     |                              |                                     |                                  |                                |
| Giunta Regionale                 |                                 | *P11P                               |                              |                                     |                                  |                                |
| Via R. Kalmondi Garibaldi 7 0014 | 5 Roma Italia                   |                                     |                              |                                     |                                  |                                |
| STELLA Sistema TEL               | ematico Acquisti Regio          | ne Lazio                            |                              |                                     |                                  |                                |
| Via R. Raimondi Gariba           | ldi 7, 00145 Roma               |                                     |                              |                                     |                                  |                                |
| 161. 00/99300                    |                                 |                                     |                              |                                     |                                  |                                |
| Atto indizione                   | Data Atto Indizione             |                                     | CIG / N. di Gara Autorità    | CUP                                 |                                  |                                |
|                                  |                                 |                                     | 1234567                      |                                     |                                  |                                |
| "Oggetto                         |                                 |                                     |                              |                                     |                                  |                                |
| PROVA OEPV Inversione buste 16   | 6/12/2020                       |                                     |                              |                                     |                                  |                                |
|                                  | _                               |                                     |                              |                                     |                                  |                                |
| Informazioni Aggiuntive          |                                 |                                     |                              |                                     |                                  |                                |
| Apparto Verde                    | Motivazione Appaito Verde       |                                     |                              |                                     |                                  |                                |
| Appalto Sociale                  | Mativazione Annalto Sociale     |                                     |                              |                                     |                                  |                                |
| 10                               | monvazione Appano Sociale       |                                     |                              |                                     |                                  |                                |
| Appalto In Emergenza             | Motivazione Di Emergenza        |                                     |                              |                                     |                                  |                                |
| no                               |                                 |                                     |                              |                                     |                                  |                                |
|                                  |                                 |                                     |                              |                                     |                                  |                                |

Figura 3- Dettaglio Gara

Nella toolbar per gestire la Gara in via di creazione sono presenti le seguenti voci:

- "Salva" per salvare il documento durante la fase di compilazione. Il documento può essere ripreso in un secondo momento dalla lista degli Avvisi Bandi Inviti in lavorazione, nella schermata Procedure di Gara;
- "Invio" per pubblicare la Gara, o inviare il documento in approvazione al RUP di riferimento;
- "Stampa" per stampare il dettaglio della Gara visualizzata;
- "Funzioni" raccoglie una serie di comandi (Modifica Bando, Rettifica, Revoca, Revoca Lotto, Proroga, Sostituzione R.U.P.) applicabili sulla Gara una volta pubblicata;
- Crea Commissione" per creare la commissione di gara. Il comando viene attivato solo dopo il termine di presentazione delle offerte;

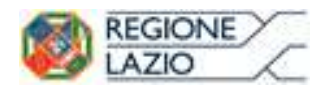

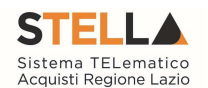

- "Chiarimenti" per visualizzare gli eventuali quesiti ricevuti e/o creare chiarimenti di propria iniziativa. Il comando viene attivato solo dopo la pubblicazione della Gara;
- "Esporta in XML" per esportare il dettaglio della Gara in formato Xml;
- "Precedente" per visualizzare la versione precedente del documento, se esistente;
- "Info Mail" per visualizzare tutte le e-mail collegate alla Gara;
- "Chiudi" per chiudere il dettaglio della Gara e tornare alla schermata precedente.

Immediatamente sotto la toolbar sono visibili le informazioni generali identificative della Gara, quali:

- "Compilatore": chi ha creato la Gara;
- "Titolo": intestazione della Gara (unico campo editabile. Si consiglia di inserire un titolo che consenta successivamente di identificare immediatamente la Gara); il sistema inserisce come valore iniziale "senza titolo"
- "Fascicolo di Sistema": compilato automaticamente all'atto dell'invio;
- "Registro di Sistema": compilato automaticamente all'atto dell'invio;
- "Data invio": compilato automaticamente all'atto dell'invio;
- "Fase": Fase in cui si trova la Gara, che in questo caso è "In Lavorazione".

| Compilatore                   | Titolo       | Fascicolo di Sistema | Registro di Sistema | Data invio | Fase           |  |  |
|-------------------------------|--------------|----------------------|---------------------|------------|----------------|--|--|
| Carla (managesa               | Senza Titolo |                      |                     |            | In lavorazione |  |  |
| Figura 4- Identificativi Gara |              |                      |                     |            |                |  |  |

Segue la sezione "Dati Protocollo" in cui verranno inserite le informazioni relative alla protocollazione. Nel caso sia prevista l'integrazione con Doc-ER inserire il fascicolo nell'apposito campo. Tale fascicolo verrà associato ai documenti gestiti dal sistema nell'ambito della procedura di gara e per i quali è prevista la protocollazione automatica. Nel caso in cui l'integrazione non sia prevista, l'Utente potrà comunque digitare manualmente le informazioni negli appositi campi.

| Dati Protocollo |                            |            |                 |
|-----------------|----------------------------|------------|-----------------|
| Fascicolo       |                            | Protocollo | Data Protocollo |
|                 | anno.titolario.progressivo |            |                 |

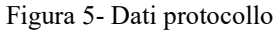

Nelle schede sottostanti, identificate da etichette grigio scuro, vengono riportate le diverse "sezioni" di cui si compone la Gara: "Testata, Atti, Informazioni Tecniche, Lotti *(se a Lotti)*, Busta Documentazione, Elenco Lotti *(Se a Lotti)*, Criteri di Valutazione Prevalenti, Riferimenti, Note, Cronologia, Documenti, Offerte ricevute, Destinatari *(Se a Invito)*, Allegati Rettifiche, Proroghe e Revoche".

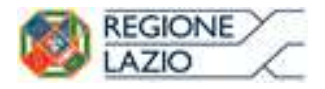

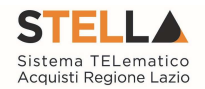

# Testata

La scheda "Testata" è composta da più sezioni, in cui vanno inseriti diversi dati obbligatori *(indicati da etichette in grassetto)*. In base alle impostazioni del Bando, alcuni parametri potrebbero essere già compilati e non modificabili.

# Sezione "Dati Informativi"

| Ente Proponente                                                               |                                             | R.U.P. Proponente |                            |     |
|-------------------------------------------------------------------------------|---------------------------------------------|-------------------|----------------------------|-----|
| Biunta Regionale                                                              |                                             | Donato Cavallo    |                            |     |
| nte Appaltante                                                                |                                             |                   |                            |     |
| Giunta Regionale                                                              | )<br>i 7 00145 Roma Italia                  | *R.U.P.           |                            |     |
| C.F. 059500 - Pax - www<br>C.F. 05724831003 - P.IV/<br>PEC sistematelematicoa | A IT80143490581<br>cquisti@regione.lazio.it | Donato Cavallo    |                            |     |
| ati Informativi                                                               |                                             |                   |                            |     |
| tto indizione                                                                 | Data Atto Indizione                         |                   | *CIG / N. di Gara Autorità | CUP |
|                                                                               |                                             |                   | 1234567                    |     |
| Oggetto                                                                       |                                             |                   |                            |     |
|                                                                               |                                             |                   |                            |     |

Figura 6- Dati informativi

La scheda Testata si apre con la sezione "Dati Informativi", in cui sono richieste le seguenti informazioni:

- *"Atto indizione";*
- "Data Atto Indizione";
- "CIG / N. di Gara Autorità" (informazione composta da 10 caratteri);
- *"CUP";*
- "R.U.P.": nel caso in cui a predisporre il bando sia un Punto Istruttore associato ad un solo responsabile, il Sistema mostrerà in automatico il RUP di riferimento. In caso contrario, il P.I. dovrà selezionare da un menu a tendina il Responsabile Unico del Procedimento a cui dovrà inviare per approvazione il bando, come di seguito mostrato;

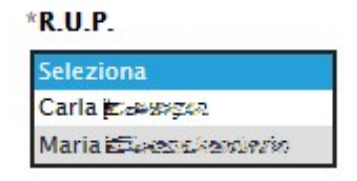

Figura 7- Selezione del R.U.P.

• Oggetto: descrizione breve del Bando.

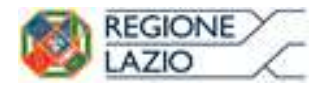

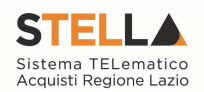

# Sezione "Informazioni Aggiuntive"

| Informazioni Aggiuntive    |                                |                 |      |
|----------------------------|--------------------------------|-----------------|------|
| Appalto Verde              | Motivazione Appalto Verde      |                 |      |
| no 🗸                       |                                |                 | li - |
| Appalto Sociale            | Motivazione Appalto Sociale    |                 |      |
| no 🗸                       |                                |                 | 1.   |
| Appalto In Emergenza       | Motivazione Di Emergenza       |                 |      |
| no 🗸                       |                                |                 | 1.   |
| Gender Equality            | Motivazione di Gender Equality |                 |      |
| Seleziona 🗸                |                                |                 | h    |
| *Categoria di Spesa        |                                |                 |      |
| Seleziona 🗸                |                                |                 |      |
| "Area Merceologica         |                                | "Categoria DPCM |      |
| Seleziona                  | <b>v</b>                       | Seleziona       | *    |
| *Identificativo Iniziativa |                                |                 |      |
| 9999 - GARE ALTRI ENTI     |                                |                 |      |

#### Figura 8- Informazioni Aggiuntive

Nella sezione "Informazioni Aggiuntive" andranno indicate le caratteristiche della Gara:

- "Appalto Verde" (SI / NO);
- "Motivazione Appalto Verde" Breve descrizione che illustra perché la Gara viene classificata come Appalto Verde;
- "Appalto Sociale" (SI / NO);
- "Motivazione Appalto Sociale" Breve descrizione che illustra perché la Gara viene classificata come Appalto Sociale;
- "Appalto in Emergenza" (SI / NO);
- "Motivazione Appalto in Emergenza" Breve descrizione che illustra perché la Gara viene classificata come Appalto in Emergenza;
- "Gender Equality" (SI/NO)
- "Motivazione di Gender Equality": Breve descrizione che illustra perché la Procedura viene classificata come Appalto Sociale.
- "Categoria di spesa" da selezionare tra Spesa Comune, Spesa ICT e Spesa Sanitaria.
- "Area Merceologica" da selezionare tra le opzioni presenti in lista.
- "Categoria DPCM" da selezionare tra le opzioni presenti in lista.
- "Identificativo Iniziativa" da selezionare dall'apposita lista;

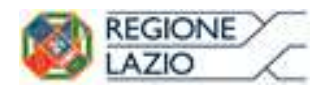

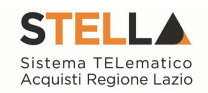

| Seleziona<br>ALTRI SERVIZI<br>BENI DI USO COMUNE (NON SANITARI)<br>LAVORI<br>SERVIZI DI INGEGNERIA E ARCHITETTURA<br>ALTRI BENI PER LA SANITÀ<br>BENI E SERVIZI PER GLI IMMOBILI<br>DISPOSITIVI MEDICI<br>FARMACI<br>HARDWARE, SOFTWARE E SERVIZI ICT<br>SERVIZI PER LA SANITÀ<br>10 - Servizi integrati per la gestione delle apparecchiature elettromedicali<br>11 - Servizi di pulizia per gli enti del Servizio Sanitario Nazionale<br>12 - Servizi di smaltimento rifiuti sanitari<br>13 - Steri<br>14 - Servizi di smaltimento rifiuti sanitari<br>15 - Vigilanza armata<br>16 - Facility management immobili<br>17 - Pulizia immobili<br>18 - Guardiania<br>10 - Medicazioni per gli emi del Servizio Sanitario Nazionale<br>14 - Servizi di smaltimento rifiuti sanitari<br>15 - Vigilanza armata<br>16 - Facility management immobili<br>17 - Pulizia immobili<br>18 - Guardiania                                                                                                    | AVORI 🗸                                                          | Seleziona                                                                                                    |
|----------------------------------------------------------------------------------------------------|------------------------------------------------------------------|----------------------------------------------------------------------------------------------------|
| ALTRI SERVIZI         BENI DI USO COMUNE (NON SANITARI)         AVORI         BERNI DI USO COMUNE (NON SANITARI)         AVORI         BERNI ZI DI INGEGNERIA E ARCHITETTURA         ALTRI BENI PER LA SANITÀ         BENI E SERVIZI PER GLI IMMOBILI         DISPOSITIVI MEDICI         SARMACI         HARDWARE, SOFTWARE E SERVIZI ICT         BERVIZI PER LA SANITÀ         DEVIZI PER LA SANITÀ         DISPOSITIVI MEDICI         SARMACI         HARDWARE, SOFTWARE E SERVIZI ICT         BERVIZI PER LA SANITÀ         DI - Servizi integrati per la gestione delle apparecchiature elettromedicali         11 - Servizi di pulizia per gli enti del Servizio Sanitario Nazionale         12 - Servizi di Iavanderia per gli enti del Servizio Sanitario Nazionale         13 - Servizi di smaltimento rifiuti sanitari         15 - Vigilanza armata         16 - Facility management immobili         17 - Pulizia immobili         18 - Guardiania         19 - Mayutarziona immobili | eleziona                                                         | Seleziona                                                                                                    |
| AVORI       2 - Vaccini         AVORI       3 - Stent         ALTRI BENI PER LA SANITÀ       4 - Ausili per incontinenza (ospedalieri e territoriali)         SERVIZI PER GLI IMMOBILI       5 - Protesi d'anca         DISPOSITIVI MEDICI       6 - Medicazioni generali         7 - Defibrillatori       8 - Pace-maker         9 - Aghi e siringhe       10 - Servizi integrati per la gestione delle apparecchiature elettromedicali         11 - Servizi di pulizia per gli enti del Servizio Sanitario Nazionale       12 - Servizi di smaltimento rifiuti sanitari         12 - Servizi di smaltimento rifiuti sanitari       15 - Vigilanza armata         16 - Facility management immobili       17 - Pulizia immobili         18 - Guardiania       0 - Manutenzine immobili                                                                                                    |                                                                  | 1 – Farmaci                                                                                                    |
| <ul> <li>Servizi DI INGEGNERIA E ARCHITETTURA</li> <li>ALTRI BENI PER LA SANITÀ</li> <li>SENI E SERVIZI PER GLI IMMOBILI</li> <li>DISPOSITIVI MEDICI</li> <li>SARMACI</li> <li>HARDWARE, SOFTWARE E SERVIZI ICT</li> <li>SERVIZI PER LA SANITÀ</li> <li>D - Servizi integrati per la gestione delle apparecchiature elettromedicali</li> <li>11 - Servizi di pulizia per gli enti del Servizio Sanitario Nazionale</li> <li>12 - Servizi di smaltimento rifiuti sanitari</li> <li>15 - Vigilanza armata</li> <li>16 - Facility management immobili</li> <li>17 - Pulizia immobili</li> <li>18 - Guardiania</li> <li>10 - Manutenziono immobili o impianti</li> </ul>                                                                                                    | AVORI                                                            | 2 - Vaccini                                                                                                    |
| <ul> <li>G - Medicazioni generali</li> <li>7 - Defibrillatori</li> <li>8 - Pace-maker</li> <li>9 - Aghi e siringhe</li> <li>10 - Servizi integrati per la gestione delle apparecchiature elettromedicali</li> <li>11 - Servizi di pulizia per gli enti del Servizio Sanitario Nazionale</li> <li>12 - Servizi di ristorazione per gli enti del Servizio Sanitario Nazionale</li> <li>13 - Servizi di smaltimento rifiuti sanitari</li> <li>15 - Vigilanza armata</li> <li>16 - Facility management immobili</li> <li>17 - Pulizia immobili</li> <li>18 - Guardiania</li> <li>10 - Manutenzione immobili e impianti</li> </ul>                                                                                                    | ERVIZI DI INGEGNERIA E ARCHITETTURA                              | 4 - Ausili per incontinenza (ospedalieri e territoriali)<br>5 - Protesi d'anca                                                                                   |
| <ul> <li>HARDWARE, SOFTWARE E SERVIZI ICT</li> <li>9 - Aghi e siringhe</li> <li>10 - Servizi integrati per la gestione delle apparecchiature elettromedicali</li> <li>11 - Servizi di pulizia per gli enti del Servizio Sanitario Nazionale</li> <li>12 - Servizi di ristorazione per gli enti del Servizio Sanitario Nazionale</li> <li>13 - Servizi di smaltimento rifiuti sanitari</li> <li>15 - Vigilanza armata</li> <li>16 - Facility management immobili</li> <li>17 - Pulizia immobili</li> <li>18 - Guardiania</li> <li>10 - Manutoszione immobili o impianti</li> </ul>                                                                                                    | SENI E SERVIZI PER GLI IMMOBILI<br>DISPOSITIVI MEDICI<br>FARMACI | 6 - Medicazioni generali<br>7 - Defibrillatori<br>8 - Pace-maker                                                                                                 |
| <ul> <li>11 – Servizi di pulizia per gli enti del Servizio Sanitario Nazionale</li> <li>12 – Servizi di ristorazione per gli enti del Servizio Sanitario Nazionale</li> <li>13 – Servizi di lavanderia per gli enti del Servizio Sanitario Nazionale</li> <li>14 – Servizi di smaltimento rifiuti sanitari</li> <li>15 – Vigilanza armata</li> <li>16 – Facility management immobili</li> <li>17 – Pulizia immobili</li> <li>18 – Guardiania</li> <li>10 – Manutonziono immobili o impianti</li> </ul>                                                                                                    | HARDWARE, SOFTWARE E SERVIZI ICT                                 | 9 – Aghi e siringhe<br>10 – Servizi integrati per la gestione delle apparecchiature elettromedicali                                                              |
| 13 – Servizi di lavanderia per gli enti del Servizio Sanitario Nazionale<br>14 – Servizi di smaltimento rifiuti sanitari<br>15 – Vigilanza armata<br>16 – Facility management immobili<br>17 – Pulizia immobili<br>18 – Guardiania                                                                                                    |                                                                  | <sup>*</sup> 11 – Servizi di pulizia per gli enti del Servizio Sanitario Nazionale<br>12 – Servizi di ristorazione per gli enti del Servizio Sanitario Nazionale |
| 15 - Vigilanza armata<br>16 - Facility management immobili<br>17 - Pulizia immobili<br>18 - Guardiania                                                                                                    |                                                                  | 13 – Servizi di lavanderia per gli enti del Servizio Sanitario Nazionale<br>14 – Servizi di smaltimento rifiuti sanitari                                         |
| 17 – Pulizia immobili<br>18 – Guardiania<br>19 – Manuteorione immobili e impianti                                                                                                    |                                                                  | 15 - Vigilanza armata<br>16 - Facility management immobili                                                                                                    |
| 18 – Guardiania                                                                                                    |                                                                  | 17 - Pulizia immobili                                                                                                    |
|                                                                                                    |                                                                  | 18 - Guardiania                                                                                                    |

Figura 9 - Area Merceologica e Categoria DPCM

Sia per "Area Merceologia", sia per "Categoria DPCM" che per l'"Identificativo Iniziativa", il valore prescelto va selezionato dalle apposite liste messe a disposizione dal sistema. Nel caso dell'identificativo dell'Iniziativa, essendo la numerosità del dominio significativa, viene resa disponibile una schermata nella quale poter inserire anche una parte della descrizione per poter rintracciare tutte le Iniziative che lo contengono *(è possibile seguire le indicazioni riportate nella sezione "Suggerimenti" presente su sfondo grigio nella parte alta della schermata)* e fare click sul comando "Conferma".

# Sezione "Importi"

| Importi           |                      |                   |                               |             |
|-------------------|----------------------|-------------------|-------------------------------|-------------|
| Importo Appalto € | *Importo Base Asta € | Importo Opzioni € | *Oneri sicurezza no ribasso € | *lva        |
| 100.000,00        | 100.000,00           | 0,00              | 0,00                          | Iva Esclusa |
|                   |                      |                   |                               |             |
|                   | Figura 10            | )- Importi        |                               |             |

Sempre all'interno della scheda "Testata", nella sezione "Importi" andranno indicate le seguenti informazioni:

- "Importo Appalto" (*Non modificabile*) Il sistema mostra l'importo complessivo dell'appalto, dato dalla somma dell'Importo a base d'asta e degli Oneri;
- "Importo Base Asta" corrisponde alla somma dei valori complessivi dei lotti;
- "Importo Opzioni" importo delle opzioni se previste;
- "Oneri" eventuali Oneri applicabili (ad es. gli oneri per la sicurezza);
- "IVA" indicazione se l'Offerta è o meno al netto dell'IVA.

## Sezione "Termini"

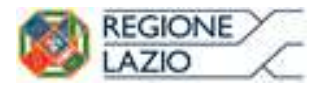

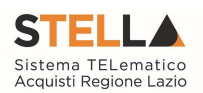

| Inizio Presentazioni Offerte | Termine Richiesta Quesiti | Data Termine Risposta Quesiti | Termine Presentazione Offerta | Data Prima Seduta |
|------------------------------|---------------------------|-------------------------------|-------------------------------|-------------------|
|                              |                           | Figura 11- Termini            |                               |                   |

Nella sezione "Termini" andranno indicate le seguenti informazioni:

- "Inizio Presentazione Offerte": data d'inizio della presentazione delle offerte;
- "Termine Richiesta Quesiti": data entro la quale le imprese possono inviare quesiti;
- "Data Termine Risposta Quesiti": data entro la quale la stazione appaltante invia le risposte ai quesiti emessi;
- "Termine Presentazione Offerta": data entro la quale le imprese possono inviare la propria offerta.
- "Data Prima Seduta": data della prima seduta pubblica di apertura delle offerte presentate dagli Operatori Economici.

## Sezione "Criteri"

| Criteri                           |                           |                 |                |                        |                   |                 |
|-----------------------------------|---------------------------|-----------------|----------------|------------------------|-------------------|-----------------|
| Tipo di Appalto                   | Tipo di Procedura         | Caratteristica  | Tipo Documento |                        | Tipologia Lotto   | Complesso       |
| Forniture                         | Aperta                    |                 | Bando          |                        | Lotti Multivoci   | si              |
| *Criterio Aggiudicazione Gara     | *Criterio Formulazione Of | ferta Economica | *Conformità    | Richiesta Campionatura | *Calcolo Anomalia | Offerte Anomale |
| Offerta economica più vantaggiosa | Prezzo                    |                 | no             | no 🗸                   | No                | Seleziona 🗸     |

Figura 12- Criteri

Nella sezione "Criteri", la maggior parte delle informazioni risulteranno in sola lettura, in quanto riportano quanto definito nella fase precedente:

- "Tipo di Appalto";
- "Tipo di Procedura";
- "Caratteristica";
- "Tipo Documento";
- "Tipologia Lotto";
- "Complesso";
- "Criterio Aggiudicazione Gara";
- "Criterio Formulazione Offerta Economica";
- "Conformità";
- "Richiesta Campionatura" (si/no) selezionare se viene richiesta o meno la Campionatura;
- "Calcolo Soglia Anomalia" *(si/no)* per scegliere se avere o meno evidenza dell'eventuale anomalia tra le offerte ricevute.
- "Offerte Anomale" (Automatica / Valutazione) indica la modalità di esclusione delle "Offerte Anomale". Nello specifico, verrà selezionato per default l'opzione

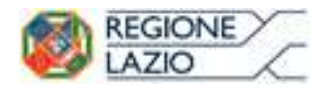

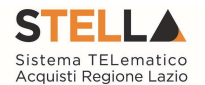

"Valutazione" che indica la necessità di richiedere all'Operatore Economico la cosiddetta "Giustificazione dei Prezzi".

| D                               |                    |                  |                              |                                 |                                   |
|---------------------------------|--------------------|------------------|------------------------------|---------------------------------|-----------------------------------|
| Parametri<br>*Evidenza Pubblica | *Richiesta Quesito | *Richiesta Firma | *Genera Convenzione completa | *Attestazione di Partecipazione | *Visualizza Notifiche             |
| si                              | si                 | si               | no                           | no                              | si                                |
| Numero massimo lotti offerti    |                    |                  | *Accordo di Servizio         |                                 | *Destinatari Notifica             |
|                                 |                    |                  | no                           |                                 | Chi ha inviato Quesito / Risposta |
|                                 |                    |                  |                              |                                 | *Seduta Virtuale                  |
|                                 |                    |                  |                              |                                 |                                   |

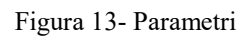

Nella sezione "Parametri", infine, verranno indicate le seguenti informazioni (in parte già definite nella fase precedente):

- "Evidenza Pubblica" (Informazione non modificabile);
- "Richiesta Quesito" (Informazione non modificabile);
- "Richiesta Firma" (Informazione non modificabile);
- "Genera Convenzione Completa" (si/no);
- "Attestato di Partecipazione" (si/no) per gare a lotti;
- "Visualizza Notifiche" *(si/no)*: quando il valore è impostato su "no", il R.U.P. non riceve le notifiche e-mail per le offerte ricevute e il numero di offerte pervenute sul riepilogo della gara verrà visualizzato solo dopo la scadenza dei termini di presentazione;
- "Numero Massimo Lotti Offerti" per indicare il n° massimo di lotti per cui possono presentare offerta gli O.E.. Se non si vuole impostare limite alcuno il campo non va compilato;
- "Accordo di Servizio" (si/no);
- "Destinatari Notifica" (partecipanti dopo scadenza termini/ Chi ha inviato Quesito/Risposta);
- "Seduta Virtuale" *(si/no)*.

# Atti di Gara

Dopo aver compilato tutti i valori richiesti nella scheda "Testata", è possibile passare alla scheda "Atti", cliccando sulla omonima etichetta. Nella scheda "Atti" dovrà essere allegata la documentazione di gara *(disciplinare, capitolato tecnico)*. Sarà possibile inserire anche gli eventuali modelli per le dichiarazioni amministrative che gli Operatori Economici devono sottomettere in fase di presentazione dell'Offerta.

| Testata Atti     | Informazioni Tecniche | Lotti   | Busta Documentazione | Elenco Lotti | Criteri di Valutazione Prev | Riferimenti | Note | Cronologia | Documenti | Offerte Ricevute | Allegati Rettifiche, Prorog |  |
|------------------|-----------------------|---------|----------------------|--------------|-----------------------------|-------------|------|------------|-----------|------------------|-----------------------------|--|
| Inserisci Atti   | Aggiungi docume       | itazioi | ne                   |              |                             |             |      |            |           |                  |                             |  |
| Elenco documenti |                       |         |                      |              |                             |             |      |            |           |                  |                             |  |
| El Descrizio     | ne                    |         |                      |              |                             | Alleg       | ato  |            |           |                  |                             |  |

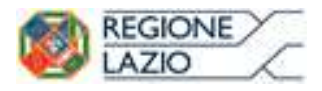

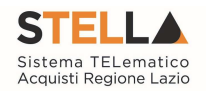

Figura 14- Atti

In particolare, il comando "Inserisci Atti" consente di selezionare la tipologia di documento da una lista di tipologia di documenti suggerita *(es. disciplinare, capitolato tecnico, ecc.)*, cliccando sull'icona del carrello in corrispondenza del documento da selezionare. Il Sistema aggiungerà quindi una riga nel sottostante elenco dei documenti, a cui sarà possibile allegare il file corrispondente.

Qualora si volesse inserire un documento indipendentemente dalla tipologia dei documenti suggeriti dal Sistema, occorre cliccare sul comando "Aggiungi Documentazione".

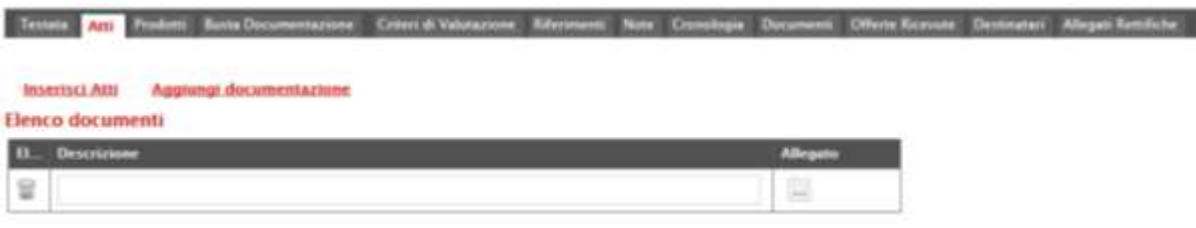

Figura 15- Atti - Riga documentazione

Inserire quindi sulla riga appena creata la "Descrizione" e caricare il relativo "Allegato" dal proprio PC. Ripetere l'operazione tante volte per quanti sono i documenti di gara che si desidera inserire. I documenti inseriti possono essere firmati digitalmente o meno. Per eliminare una riga, fare clic sull'icona del cestino.

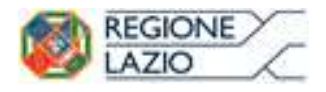

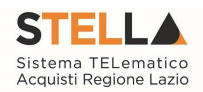

# Informazioni Tecniche

| Direzione Tecnica                                                                                                    |                         |   |      |
|----------------------------------------------------------------------------------------------------|-------------------------|---|------|
| Cliccare sulficone accanto per a                                                                                                    | soegliere il comune     |   |      |
| Luogo ISTAT                                                                                                    |                         |   |      |
| Codice identificativo corrispondente al r                                                                                                  | sistema di codifica CPV |   |      |
| Seleziona                                                                                                    |                         |   |      |
| Inserisci Importo                                                                                                    |                         |   |      |
| El Descrizione                                                                                                    |                         | ¢ | 0    |
| Altri Requisiti                                                                                                    |                         |   |      |
| Inserisci Pubblicazioni Gazzette                                                                                                    | 1<br>1                  |   |      |
| El Pubblicato Su                                                                                                    | Data Numero             |   |      |
| Inserisci altre pubblicazioni                                                                                                    |                         |   |      |
|                                                                                                    |                         |   |      |
| El Pubblicato Su                                                                                                    | Comune                  |   | Data |
| El Pubblicato Su                                                                                                    | Comune                  |   | Data |
| El Pubblicato Su<br>Inserisci Quotidiani<br>El Quotidiani                                                                                  | Comune<br>Data          |   | Data |
| El Pubblicato Su<br>Inserisci Quotidiani<br>El Quotidiani<br>Numero Quotidiani Nazionali                                                   | Comune<br>Data          |   | Data |
| El Pubblicato Su<br>Inserisci Quotidiani<br>El Quotidiani<br>Numero Quotidiani Nazionali<br>Numero Quotidiani Locali                       | Comune<br>Data          |   | Data |
| EL Pubblicato Su<br>Inserisci Quotidiani<br>EL Quotidiani<br>Numero Quotidiani Nazionali<br>Numero Quotidiani Locali<br>Indirizzo Web      | Comune<br>Data          |   | Data |
| El Pubblicato Su Inserisci Quotidiani El Quotidiani Numero Quotidiani Nazionali Numero Quotidiani Locali Indirizzo Web Altro indirizzo web | Comune<br>Data          |   | Data |

Figura 16- informazioni Tecniche

Nella scheda "Informazioni Tecniche" verranno inserite specifiche sul Luogo ISTAT, sul Codice identificativo CPV, sull'eventuale suddivisione degli importi, e informazioni relative all'eventuale pubblicazione del bando su Gazzette, Quotidiani ecc.

L'inserimento del Luogo ISTAT è possibile selezionando l'icona del globo e cliccando sulle icone delle cartelle fino al raggiungimento del livello desiderato (Stato/Regione/Provincia/Comune) e alla selezione del luogo specifico.

L'inserimento del CPV è possibile grazie al comando — che permetterà all'utente di selezionare e confermare il CPV prescelto dalla lista precaricata a sistema.

# NB: L'inserimento dei dati "Luogo ISTAT" e "Codice identificativo corrispondente al sistema di codifica CPV" è necessario;

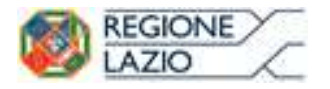

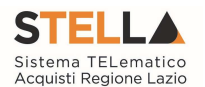

Per inserire le specifiche sugli importi, cliccare sul comando "Inserisci Importo" come mostrato e selezionare la "Descrizione" relativa all'importo indicato nella colonna "€".

| El                      | Descrizione                                                                                                    |            | €    |      |
|-------------------------|----------------------------------------------------------------------------------------------------|------------|------|------|
| <b>e</b><br>Altri F     | Seleziona<br>Altro<br>Cauzione Provvisoria<br>Cauzione Ridotta<br>Re Importo oneri sicurezza                                                      |            | 1000 |      |
| <mark>Inse</mark><br>El | Importo oneri sicurezza estrinseci<br>Importo oneri sicurezza intrinseci<br>Importo soggetto a ribasso<br>Lavori in economia<br>Oneri a discarica | ata Numero |      |      |
| Inse                    | er Stima Manodopera                                                                                                    |            |      |      |
| FI                      | Pubblicato Su                                                                                                    | Comune     |      | Data |

Figura 17- Aggiungi importi

Ripetere l'operazione per tutti gli eventuali importi da specificare.

Per inserire l'eventuale pubblicazione su Gazzette, cliccare sul comando "Inserisci Pubblicazione Gazzette", verrà creata una riga da compilare con le informazioni richieste.

| Inserisci Pubblicazioni Gazzette |                   |      |        |  |  |  |  |  |  |  |  |
|----------------------------------|-------------------|------|--------|--|--|--|--|--|--|--|--|
| El                               | Pubblicato Su     | Data | Numero |  |  |  |  |  |  |  |  |
| 9                                | Seleziona<br>GUCE |      |        |  |  |  |  |  |  |  |  |

Figura 18- Inserisci Pubblicazione Gazzette

Inserire allo stesso modo eventuali ulteriori pubblicazioni, quotidiani nelle sezioni successive.

# Lotti

Nella scheda "Lotti" vanno indicati i beni e servizi oggetto del bando, le quantità, le basi d'asta, secondo il procedimento di seguito indicato.

| Testata Atti Informazioni                        | Tecniche <mark>Lotti</mark> Busta Documentazione Ele | enco Lotti Criteri di Valutazione Prev | Riferimenti Note Cronologia | Documenti Offerte Ricevute | Allegati Rettifiche, Prorog |
|--------------------------------------------------|------------------------------------------------------|----------------------------------------|-----------------------------|----------------------------|-----------------------------|
| Ambito                                           | Seleziona                                            |                                        |                             |                            |                             |
| Modello Offerta                                  | Seleziona 🗸                                          | Apri dettag                            | io modello 🥒                |                            |                             |
| Foglio prodotti da compilare                     | © Seleziona per si                                   | caricare il template da caricare       |                             |                            |                             |
| Seleziona Prodotti                               | Seleziona l'icona per effettuare il caricamento      | o dei prodotti in formato excel        |                             |                            |                             |
| Foglio prodotti selezionato                      |                                                      |                                        |                             |                            |                             |
| Esito importazione                               |                                                      |                                        |                             |                            |                             |
| Aggiungi <u>Verifica Infe</u><br>Elenco Prodotti | rmazioni                                             |                                        |                             |                            |                             |

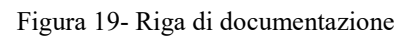

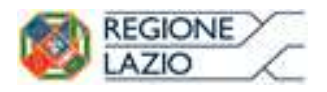

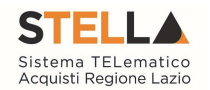

- Selezionare dalla lista proposta l'"Ambito" per cui si effettuerà la Gara (Dispositivi medici, Altri beni, Servizi);
- Selezionare il "Modello Offerta" dalla lista presentata nel menu a tendina. (La lista varia a seconda dell'Ambito precedentemente selezionato). A seconda dell "Modello Offerta" prescelto, comparirà nella parte inferiore della schermata una tabella con le voci e gli attributi utili a specificare i beni/servizi oggetto della Gara (es: Descrizione, unità di misura, quantità, campi testuali o numerici a compilazione libera);
- In particolare, i capi testo A, B, C, e i campi numerici 1, 2, 3,

|   | Aggiungi        | i <u>Ve</u>     | rifica | Inform | azio | oni         |                       |                                       |                                              |                 |                 |                 |                       |                       |                       |
|---|-----------------|-----------------|--------|--------|------|-------------|-----------------------|---------------------------------------|----------------------------------------------|-----------------|-----------------|-----------------|-----------------------|-----------------------|-----------------------|
| E | Elenco Prodotti |                 |        |        |      |             |                       |                                       |                                              |                 |                 |                 |                       |                       |                       |
|   | Elimina R       | sito<br>Liga Lo | otto 1 | /oce ( | CIG  | Descrizione | UM OGGETTO INIZIATIVA | QUANTITA' (IN<br>UNITA' DI<br>MISURA) | VALORE<br>A BASE<br>D'ASTA<br>IVA<br>ESCLUSA | A (CAMPO TESTO) | B (CAMPO TESTO) | C (CAMPO TESTO) | 1 (CAMPO<br>NUMERICO) | 2 (CAMPO<br>NUMERICO) | 3 (CAMPO<br>NUMERICO) |

Figura 20- Lotti – Modello di Offerta

# Configurazione Modelli Bandi

Per gli utenti che desiderano personalizzare i modelli precaricati è disponibile il comando "Apri dettaglio modello", che permetterà di procedere con la modifica degli "Attributi" da usare ed il loro ordinamento:

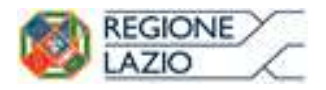

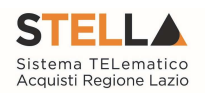

| Со                          | nfigu                               | razion                             | e Modelli Bandi                                           |                                 |                          |                |                |                                                           |                    |                                              |                 |                      |               |                     |                |              |
|-----------------------------|-------------------------------------|------------------------------------|-----------------------------------------------------------|---------------------------------|--------------------------|----------------|----------------|-----------------------------------------------------------|--------------------|----------------------------------------------|-----------------|----------------------|---------------|---------------------|----------------|--------------|
| Cor                         | iferma                              | Stampa                             | Esporta in XML Chiudi                                     |                                 |                          |                |                |                                                           |                    |                                              |                 |                      |               |                     |                |              |
| •                           | I campi                             | obbligator                         | i sono indicati da label in grassetto                     |                                 |                          |                |                |                                                           |                    |                                              |                 |                      |               |                     |                |              |
| Opera                       | itore<br>Bianagon                   |                                    | Registro di Sistema<br>19000210-18                        |                                 |                          |                |                |                                                           |                    |                                              |                 |                      |               |                     |                |              |
| Azien<br>STI<br>Via<br>Tel. | da<br>ELLA S<br>R. Rair<br>. 06/995 | <b>iistema T</b><br>nondi Ga<br>00 | ELematico Acquisti Regione Lazio<br>ribaldi 7, 00145 Roma |                                 |                          |                |                |                                                           |                    |                                              |                 |                      |               |                     |                |              |
| Fasci                       | colo di Sis                         | tema                               | Protocollo CIG<br>Data Protocollo                         |                                 |                          |                |                |                                                           |                    |                                              |                 |                      |               |                     |                |              |
| *Help                       | per la co<br>olo pdf<br>to          | mpilazione                         | del Bando Help per la co                                  | mpilazione delle Offerte        |                          |                |                |                                                           |                    |                                              |                 |                      |               |                     |                |              |
| Age                         | piungi att<br>buti da               | <u>tributo</u><br>usare ne         | Nascondi 🎽 Visualizza 🎽<br>Ile fasi della gara            |                                 |                          |                | -              | Richiesta Di                                              |                    |                                              |                 |                      |               |                     |                |              |
| EL.,,                       | Già                                 | Su                                 | Attributo                                                 | Descrizione Attributo           | Tipo File                | Lotto / Voce   | Bandi SDA      | Abilitazione Al<br>Sistema<br>Dinamico Di<br>Acquisizione | Bando/Semplificate | Attestato Di<br>Partecipazione /<br>Cauzione | Offerta Tecnica | Offerta<br>Economica | Offerta Drill | Cooformita<br>Lista | Conformita Del | t. Contratto |
| 010                         |                                     | *                                  | Text - DESCRIZIONE                                        | DESCRIZIONE                     |                          | Lotto / Voce   | Obbligatorio 🗸 | Lettura 🗸                                                 | Obbligatorie       | Lettura                                      | Lettura 🔽       | Lettura 🗸            | Lettura       | Lettura             | Lettura        | Lettura      |
| 0.0                         | 1                                   | ÷.,                                | Text - UM OCGETTO INIZIATIVA                              | UM OGGETTO INIZIATIVA           |                          | Voce 🔽         | Scrittura 💌    | Lettura 💌                                                 | Obbligatorio       | ~                                            | ×               | Lettura 🗸            |               | ~                   | 1              |              |
| 8                           |                                     | *                                  | Number - QUANTITA (IN UNITÀ DI MISURA)                    | QUANTITA' UN UNITA' DI MISURAJ  |                          | Voce 🔽         | Y              |                                                           | Obbligatorio       | ~                                            | Y               | Lettura 💟            |               |                     | 8              |              |
| 0.0                         | -                                   | *                                  | Number - VALORE A BASE D'ASTA IVA ESCLUSA                 | VALORE A BASE D'ASTA IVA ESCLUS | A                        | Voce 🔽         | ~              | ~                                                         | Obbligatorio       | ~                                            | ~               | Lettura 🗸            | Lettura       | ~                   |                |              |
| 0.0                         |                                     | -                                  | Number - PREZZO UNITARIO                                  | PREZZO UNITARIO                 |                          | Voce           | ×              | ~                                                         | ~                  | Y                                            | V               | Obbligatorio         | Lettura       |                     | 8              | Lettura      |
| 0.0                         | ÷                                   | *                                  | Attach - ALLEGATO 1                                       | RELAZIONE TECNICA               | 2 Se                     | Lotto 💌        |                | <b>Y</b>                                                  | 2                  | ~                                            | Obbligatorio    | ~                    |               | Lettura             | Lettura        |              |
| ())#                        | ٠                                   |                                    | Text - CAMPO TESTO 1                                      | A (CAMPO TESTO)                 |                          | Voce 🔽         | ~              | Y                                                         | Scrittura 💟        | Lettura                                      | Scrittura 💟     | Scrittura 💟          | Lettura       | Lettura             | 8              | Lettura      |
| W                           | *                                   | *                                  | Text - CAMPO TESTO 2                                      | 8 (CAMPO TESTO)                 |                          | Voce 🗸         |                | ~                                                         | Scrittura 🔽        | Lettura                                      | Scrittura 💟     | Scrittura 🔽          | Lettura       | Lettura             | T B            | Lettura      |
| 03                          |                                     | 2                                  | Text - CAMPO TESTO 3                                      | C (CAMPO TESTO)                 |                          | Voce 🔽         | ×              | ~                                                         | Scrittura 🔽        | Lettura                                      | Scrittura 💟     | Scrittura 🗸          | Lettura       | Lettura 💙           | 8              | Lettura      |
| 8                           |                                     |                                    | Number - CAMPO NUMERICO 1                                 | 1 (CAMPO NUMERICO)              |                          | Voce 🔽         |                | ~                                                         | Scrittura 💌        | Lettura                                      | Scrittura 💌     | Scrittura 💟          | Lettura       | Lettura             | 5              | Lettura      |
| 0                           | *                                   | 1                                  | Number - CAMPO NUMERICO 2                                 | 2 (CAMPO NUMERICO)              |                          | Voce 🔽         | ×              | v                                                         | Scrittura 💌        | Lettura                                      | Scrittura 💟     | Scrittura 🔽          | Lettura       | Lettura             |                | Lettura      |
| Ŧ                           |                                     | *                                  | Number - CAMPO NUMERICO 3                                 | 3 (CAMPO NUMERICO)              |                          | Voce 💌         |                |                                                           | Scrittura 💟        | Lettura                                      | Scrittura 🔽     | Scrittura 💌          | Lettura       | Lettura             | 1 8            | Lettura      |
| 03                          | ٠.                                  | 1                                  | Attach - ALLEGATO 2                                       | ALLEGATO ECONOMICO              | 2 Se                     | Lotto 🔽        | ×              | ×                                                         | Y                  | ~                                            | ×               | Scrittura 💟          | Lettura       | Lettura             | Lettura        |              |
| Age                         | jiungi Fo                           | rmula                              | mira                                                      |                                 |                          |                |                |                                                           |                    |                                              |                 |                      |               |                     |                |              |
| Elim                        | na Form                             | nio<br>mlazione                    | Valore Offerta                                            | q                               | wantitä Richiesta        |                |                |                                                           | Valore Base Asta   |                                              |                 |                      |               |                     |                |              |
| 010                         | Prea                                | 120 🗸                              | Number - Prezzo unitario                                  | 2                               | Number - Quantita (in un | ită di misura) |                |                                                           | VALORE A BASE D    | ASTA IVA ESCLUSA                             |                 | ~                    |               |                     |                |              |
| Agg<br>Color<br>EL          | nne cali<br>Già Su                  | ilcolo<br>colate<br>Esito D        | escruzione Cakcolo Da Forms                               | sta                             |                          | As             | ei             | Verifica Formula                                          |                    |                                              |                 |                      |               |                     |                |              |

Figura 21- Definizione ed ordinamento attributi

In alto è presente una toolbar per la gestione della scheda:

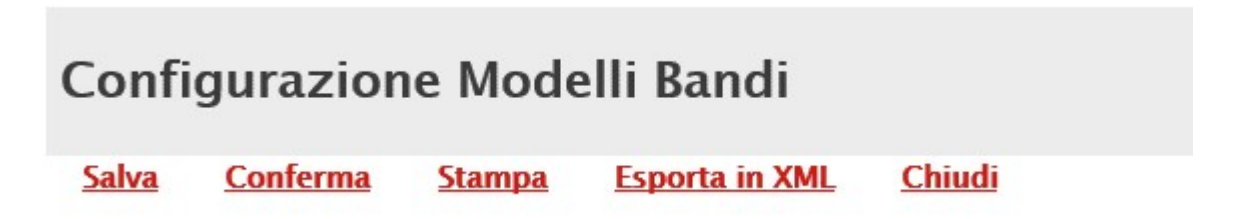

Figura 22- Toolbar configurazione modelli

Il comando "Salva" permette di salvare la personalizzazione del modello per poterlo
riprendere in un secondo momento (*Cliccando sempre sul comando "Apri dettaglio
modello", viene riproposta l'ultima versione salvata*). Nel caso in cui , una volta
ultimato il modello, non viene eseguita la "Conferma" dello stesso, il sistema lo
evidenzierà all'Atto dell'Invio con un messaggio a video che invita l'utente a procedere
in tal senso prima dell'invio.

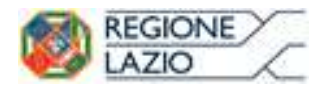

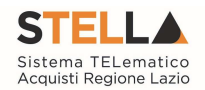

- Il comando "Conferma" applica le modifiche apportate al modello;
- "Stampa" permette di stampare la pagina visualizzata;
- "Esporta in XML" permette di esportare le informazioni contenute sulla pagina in formato XML;
- "Chiudi" per tornare alla pagina precedente senza salvare eventuali modifiche.

A seguire verranno visualizzate una serie di informazioni identificative e non editabili quali "L'Operatore, il Registro di Sistema, la Ragione Sociale dell'Ente ...". In basso, la lista degli Attributi con i relativi comandi:

| Att | ibuti da | usare n | elle fasi della gara                   |                                 |           |              |                |                                                                           |                    |                                              |                 |                      |              |                     |                  |           |
|-----|----------|---------|----------------------------------------|---------------------------------|-----------|--------------|----------------|---------------------------------------------------------------------------|--------------------|----------------------------------------------|-----------------|----------------------|--------------|---------------------|------------------|-----------|
| a   | Già      | 54      | Attributo                              | Descrizione Attributo           | Tipo File | Lotta / Voce | Bandi SDA      | Richiesta Di<br>Abilitazione Al<br>Sistema<br>Dinamico Di<br>Acquisizione | Bando/Semplificato | Attestato Di<br>Partecipazione /<br>Cauzione | Offerta Tecnica | Offerta<br>Economica | Offerta Dril | Conformita<br>Lista | Conformita Dett. | Contratto |
| 38  | *        |         | Text - DESCRIZIONE                     | DESCRIZIONE                     | ]         | Lotto / Voce | Obbligatorio 🗸 | Lettura 🔽                                                                 | Obbligatorio 🔽     | Lettura                                      | Lettura 🔽       | Lettura              | V Lettura V  | Lettura 💙           | Lettura 🗸        | Lettura   |
| 1   |          | *       | Text - UM OCCETTO INIZIATIVA           | UM OGGETTO INIZIATIVA           | 1         | Voce 🔽       | Scrittura 💌    | Lettura 👻                                                                 | Obbligatorio       | ~                                            | ~               | Lettura              | -            |                     | ~                | ~         |
| 88  | +        | -       | Number - QUANTITA (IN UNITĂ DI MISURA) | QUANTITA' (IN UNITA' DI MISURA) | í         | Voce 🖌       | ×              | ~                                                                         | Obbligatorio 🗸     | ×                                            | ×               | Lettura              | ~ ~          | ~                   | ~                | ~         |

| LISTA ATTRIBUTI

Figura 23- Toolbar configurazione attributi

In alto, sulla griglia degli attributi, è presente una toolbar per la gestione della stessa. Il comando "Aggiungi Attributo" permette l'inserimento di una riga per specificare un nuovo attributo.

| Aggiungi attributo         Nascondi         Visualizza           Attributi da usare nelle fasi della gara |    |     |    |             |                       |           |              |                    |                                              |                 |  |  |
|----------------------------------------------------------------------------------------------------|----|-----|----|-------------|-----------------------|-----------|--------------|--------------------|----------------------------------------------|-----------------|--|--|
|                                                                                                    | El | Giù | Su | Attributo   | Descrizione Attributo | Tipo File | Lotto / Voce | Bando/Semplificato | Attestato Di<br>Partecipazione /<br>Cauzione | Offerta Tecnica |  |  |
| L                                                                                                    |    | ~   |    | Seleziona 🗸 |                       |           | Seleziona 🗸  | ~                  | ~                                            | ~               |  |  |

Figura 24- Aggiungi attributi

Compilare quindi le informazioni richieste prestando attenzione di non selezionare Attributi già utilizzati sul modello specifico.

I comandi "Nascondi" e "Visualizza" permettono di nascondere/visualizzare determinate colonne per semplificare la lettura della griglia. Ad esempio, cliccando su "Nascondi" – "Tutto", verranno mascherate la maggior parte delle colonne come mostrato di seguito:

| At  | Agg | iungi ati<br>iuti da | tributo<br>usare n | nelle | ascondi 💌 Visualizza 💌<br>Attributo                       | Ĩ |                                 |           |              |                    |                                              |
|-----|-----|----------------------|--------------------|-------|-----------------------------------------------------------|---|---------------------------------|-----------|--------------|--------------------|----------------------------------------------|
| E   | 1   | Giù                  | Su                 | At    | <u>Tipo File</u><br>Bando/Semplificato                    |   | Descrizione Attributo           | Tipo File | Lotto / Voce | Bando/Semplificato | Attestato Di<br>Partecipazione /<br>Cauzione |
| 1   | 0   | v                    |                    | Ţ     | Attestato Di Partecipazione / Cauzione<br>Offerta Tecnica | ~ | DESCRIZIONE                     | ]         | Lotto / Voce | Obbligatorio 🗸     | Lettura 🗸                                    |
| Que | 8   | Ψ.                   |                    | T     | <u>Contratto</u>                                          | ~ | UM OGGETTO INIZIATIVA           | ]]        | Voce 🗸       | Obbligatorio 🗸     | <b>V</b>                                     |
| U   |     | Ŧ                    | ~                  | N     |                                                           | ~ | QUANTITA' (IN UNITA' DI MISURA) |           | Voce 🗸       | Obbligatorio 🗸     | ~                                            |

Figura 25- Nascondi

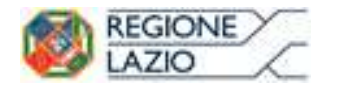

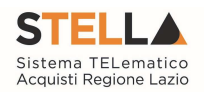

Aggiungi attributo Nascondi Visualizza V

## Attributi da usare nelle fasi della gara

| El | Giù | Su | Descrizione Attributo           | Lotto / Voce   |
|----|-----|----|---------------------------------|----------------|
| 9  |     |    | DESCRIZIONE                     | Lotto / Voce 🗸 |
|    | *   |    | UM OGGETTO INIZIATIVA           | Voce 🗸         |
| 9  | *   |    | QUANTITA' (IN UNITA' DI MISURA) | Voce 🗸         |

Figura 26- Colonne nascoste

Per visualizzare nuovamente una o tutte le colonne nascoste, cliccare sul comando "Visualizza" e selezionare la voce desiderata, ad esempio "Bando/Semplificato".

| <u>Ago</u><br>Attril | <u>giungi a</u><br>buti da | a usare | <u>Nascondi</u> 🔹 Vi<br>nelle fasi della g | Attributo                                          | 1 |                    |
|----------------------|----------------------------|---------|--------------------------------------------|----------------------------------------------------|---|--------------------|
| El                   | Giù                        | Su      | Descrizione Attrib                         | Tipo File                                          |   | Bando/Semplificato |
| 0                    | v                          |         | DESCRIZIONE                                | Attestato Di Partecipazione / Cauzione             | ~ | Obbligatorio 🗸     |
| 0                    | ÷                          | *       | UM OGGETTO INIZ                            | <u>Offerta Tecnica</u><br><u>Offerta Economica</u> | ~ | Obbligatorio 🗸     |
| 0                    | ~                          |         | QUANTITA' (IN UN                           | Contratto<br>Tutto                                 | ~ | Obbligatorio 🗸     |

Figura 27- Visualizzazione della colonna "bando/ Semplificato"

Come si può notare dall'immagine precedente, la colonna selezionata viene resa nuovamente visibile sulla griglia degli attributi.

# Elimina Attributi

Sulla prima colonna è presente l'icona del "cestino" per eliminare eventuali attributi se necessario. Ad esempio, se si vuole eliminare un'informazione presente sulla testata della griglia *(UM Oggetto Iniziativa ad esempio)* "Elenco Prodotti", bisogna cliccare su "Apri dettaglio modello" come mostrato di seguito:

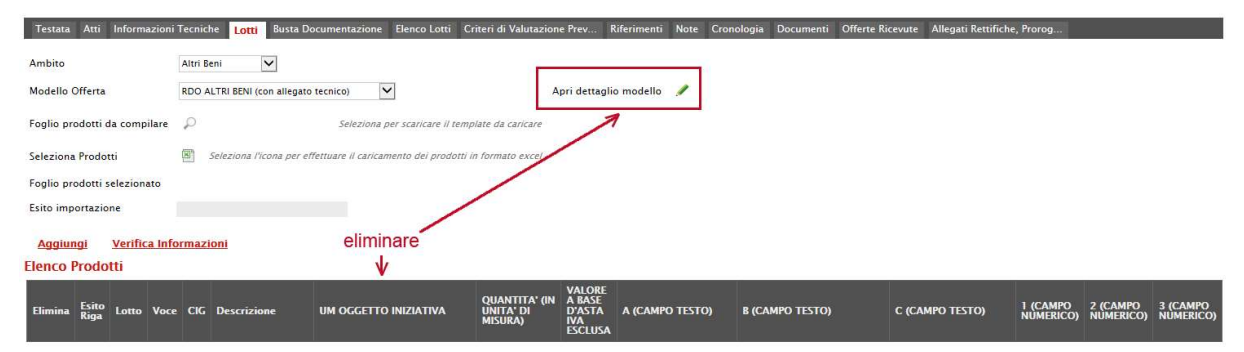

Figura 28- Eliminare un attributo

Individuare quindi la riga relativa all'attributo da eliminare e cliccare sull'icona del cestino:

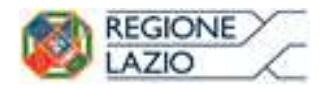

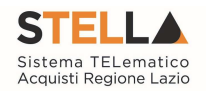

|   | Agg                                      | iungi atl                      | ributo | Nascondi Visualizza V                  |                                 |           |              |                    |                                              |                 |             |  |  |
|---|------------------------------------------|--------------------------------|--------|----------------------------------------|---------------------------------|-----------|--------------|--------------------|----------------------------------------------|-----------------|-------------|--|--|
| F | Attributi da usare nelle fasi della gara |                                |        |                                        |                                 |           |              |                    |                                              |                 |             |  |  |
|   | 8                                        | Giù                            | Su     | Attributo                              | Descrizione Attributo           | Tipo File | Lotto / Voce | Bando/Semplificato | Attestato Di<br>Partecipazione /<br>Cauzione | Offerta Tecnica | Offe<br>Eco |  |  |
|   |                                          | <b>W</b> .                     |        | Text - DESCRIZIONE                     | DESCRIZIONE                     |           | Lotto / Voce | Obbligatorio 🗸     | Lettura 🗸                                    | Lettura 🔽       | Let         |  |  |
|   | 010                                      | Ψ                              | *      | Text - UM OGGETTO INIZIATIVA           | UM OGGETTO INIZIATIVA           |           | Voce 🗸       | Obbligatorio 🗸     | ~                                            |                 | Let         |  |  |
|   | 0                                        | w.                             |        | Number – QUANTITA (IN UNITÀ DI MISURA) | QUANTITA' (IN UNITA' DI MISURA) |           | Voce 🗸       | Obbligatorio 🗸     | ~                                            |                 | Let         |  |  |
|   |                                          | Eigen 20 Eliminary on stailart |        |                                        |                                 |           |              |                    |                                              |                 |             |  |  |

Figura 29- Eliminare un attributo

Per applicare la modifica, bisogna cliccare sul comando "Conferma" in alto sulla toolbar. Un messaggio a video confermerà l'operazione (Nel caso sia stato eliminato un attributo "obbligatorio" sul modello perché definito nelle formule, il Sistema segnalerà errore. In questo caso, o si procede al ripristino dell'attributo oppure alla modifica della formula).

Cliccare quindi su "Chiudi" per visualizzare la griglia modificata.

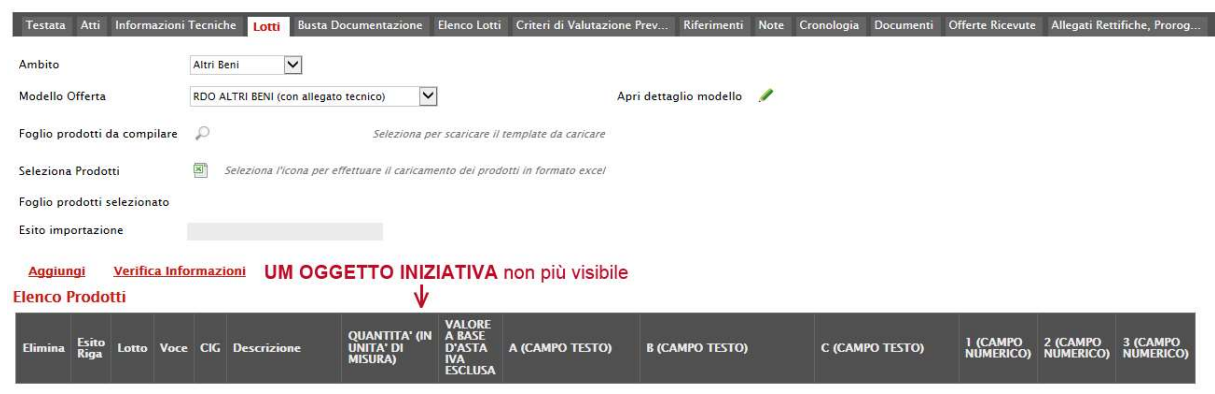

Figura 30- Griglia prodotti aggiornata

Gli attributi definiti sul modello sono quindi le informazioni che vengono utilizzate durante le fasi della gara. La colonna "Descrizione Attributo" è l'informazione visibile all'utente sulla testata della griglia "Elenco Prodotti".

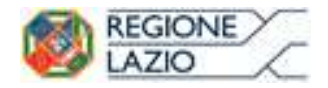

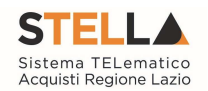

| Testa     | Testata Atti Prodotti Busta Documentazione Criteri di Valutazione Riferimenti Note Cronologia Documenti Offerte Ricevute Destinatari Allegati Rettifiche, Prorog                                                                                                    |          |                                              |                                  |           |              |                    |                                  |                 |      |  |  |  |  |
|-----------|----------------------------------------------------------------------------------------------------|----------|----------------------------------------------|----------------------------------|-----------|--------------|--------------------|----------------------------------|-----------------|------|--|--|--|--|
| Ambito    |                                                                                                    |          | Servizi 🔽                                    |                                  |           |              |                    |                                  |                 |      |  |  |  |  |
| Modell    | o Offerta                                                                                                    |          | RDO SERVIZI (con allegato tecnico) 🔽 Apri de | taglio modello 🥒                 |           |              |                    |                                  |                 |      |  |  |  |  |
| Foglio    | Foglio prodotti da compilare 🖗 Seleziona per scaricare il template da caricare                                                                                                    |          |                                              |                                  |           |              |                    |                                  |                 |      |  |  |  |  |
| Selezio   | seleziona Prodotti 🗐 Seleziona //cona per effettuare il caricamento dei prodotti in formato excel                                                                                                    |          |                                              |                                  |           |              |                    |                                  |                 |      |  |  |  |  |
| Foglio    | Foglio prodotti selezionato<br>Esito importazione                                                                                                    |          |                                              |                                  |           |              |                    |                                  |                 |      |  |  |  |  |
| Esito ir  |                                                                                                    |          |                                              |                                  |           |              |                    |                                  |                 |      |  |  |  |  |
| Aggi      | Aggiungi Verifica Informazioni<br>Fienco Prodotti                                                                                                    |          |                                              |                                  |           |              |                    |                                  |                 |      |  |  |  |  |
| Elimir    | Lenco Prodotti     UM     Output     VNORE     NUMERICO     VNORE     A     B     C     CAMPO     2 (CAMPO     2 (CAMPO |          |                                              |                                  |           |              |                    |                                  |                 |      |  |  |  |  |
| Co<br>Agg | Configurazione Modelli Bandi                                                                                                    |          |                                              |                                  |           |              |                    |                                  |                 |      |  |  |  |  |
| EL        | Giù                                                                                                    | Su Su    | Attributo                                    | Descrizione Attributo            | Tipo File | Lotto / Voce | Bando/Semplificato | Attestato Di<br>Partecipazione / | Offerta Tecnica | Offe |  |  |  |  |
| 010       | ¥.                                                                                                    | *        | Text - DESCRIZIONE                           | DESCRIZIONE                      |           | Lotto / Voce | Obbligatorio 🗸     | Lettura 🗸                        | Lettura 🗸       | Let  |  |  |  |  |
| 0         | Ŧ                                                                                                    |          | Text - UM OGGETTO INIZIATIVA                 | UM OGGETTO INIZIATIVA            |           | Voce         | Obbligatorio V     | ~                                |                 | Let  |  |  |  |  |
| 0         | ¥                                                                                                    | *        | Number - QUANTITA (IN UNITÀ DI MISURA)       | QUANTITA' (IN UNITA' DI MISURA)  |           | Voce         | Obbligatorio 🗸     | ~                                |                 | Let  |  |  |  |  |
| 0         | ~                                                                                                    |          | Number – VALORE A BASE D'ASTA IVA ESCLUSA    | VALORE A BASE D'ASTA IVA ESCLUSA |           | Voce         | Obbligatorio 🗸     | ~                                | <b></b>         | Let  |  |  |  |  |
| 9         | T                                                                                                    | ^        | Number - PREZZO UNITARIO                     | PREZZO UNITARIO                  |           | Voce         |                    | ~                                | ~               | ОЬ   |  |  |  |  |
| 0         | ~                                                                                                    | <b>^</b> | Attach - ALLEGATO 1                          | RELAZIONE TECNICA                | 2 Se      | Lotto        |                    | ~                                | Obbligatorio 🗸  |      |  |  |  |  |
| 0         | Ŧ                                                                                                    | *        | Text - CAMPO TESTO 1                         | A (CAMPO TESTO)                  |           | Voce         | Scrittura 🗸        | Lettura 🗸                        | Scrittura 🔽     | Scr  |  |  |  |  |
| 0         | Ŧ                                                                                                    |          | Text - CAMPO TESTO 2                         | B (CAMPO TESTO)                  |           | Voce         | Scrittura 🗸        | Lettura 🗸                        | Scrittura 🗸     | Scr  |  |  |  |  |
| 0         | Ŧ                                                                                                    |          | Text - CAMPO TESTO 3                         | C (CAMPO TESTO)                  |           | Voce         | Scrittura 🗸        | Lettura 🗸                        | Scrittura 🔽     | Scr  |  |  |  |  |
| 9         | ~                                                                                                    |          | Number - CAMPO NUMERICO 1                    | 1 (CAMPO NUMERICO)               |           | Voce         | Scrittura 🗸        | Lettura 🗸                        | Scrittura 🗸     | Scr  |  |  |  |  |
| 0         | Ŧ                                                                                                    |          | Number - CAMPO NUMERICO 2                    | 2 (CAMPO NUMERICO)               |           | Voce         | Scrittura 🔽        | Lettura                          | Scrittura 🔽     | Scr  |  |  |  |  |
| 0         | Ŧ                                                                                                    | *        | Number - CAMPO NUMERICO 3                    | 3 (CAMPO NUMERICO)               |           | Voce         | Scrittura 🗸        | Lettura 🗸                        | Scrittura 🗸     | Scr  |  |  |  |  |
| 0         | ¥                                                                                                    |          | Attach - ALLEGATO 2                          | ALLEGATO ECONOMICO               | 2 Se      | Lotto        |                    | ~                                | ~               | Scr  |  |  |  |  |

Figura 31- Confronto modello griglia prodotti

# Giù e Su

Le colonne "Giù" e "Su", servono per spostare l'ordine delle colonne nella griglia "Elenco Prodotti".

## Attributo

Sulla colonna "Attributo" viene indicata la tipologia dell'informazione richiesta.

Per informazioni di tipo testuali sarà necessario selezionare un attributo di tipo "Text", per informazioni di tipo numerico come ad esempio la quantità o il prezzo, vanno indicati attributi di tipo "Number", per predisporre il caricamento degli allegati, vanno inseriti attributi di tipo "Attach" ecc., come mostrato di seguito:

| <u>Ago</u><br>Attri | giungi a<br>buti da | ttributo<br>Lusare I | Nascondi 🔍 Visualizza 🔍<br>nelle fasi della gara |                                 |
|---------------------|---------------------|----------------------|--------------------------------------------------|---------------------------------|
| El                  | Giù                 | Su                   | Attributo                                        | Descrizione Attributo           |
| 8                   | -                   |                      | Text - DESCRIZIONE                               | DESCRIZIONE                     |
|                     |                     |                      | Number – QUANTITA (IN UNITÀ DI MISURA)           | QUANTITA' (IN UNITA' DI MISURA) |
| 0                   | ~                   |                      | Attach - ALLEGATO 1                              | RELAZIONE TECNICA               |

Figura 32- Confronto modello griglia prodotti

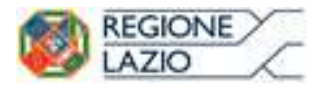

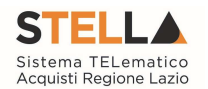

Alcuni attributi sono correlati a descrizioni non editabili come ad esempio "Number – QUANTITA (IN UNITA' DI MISURA)", "Attach – ALLEGATO 1", altri invece possono essere personalizzate e quindi appariranno editabili come ad esempio "Text Descrizione" visibile sull'immagine precedente.

NB: non è consentito l'inserimento di attributi duplicati. Sulla conferma il sistema segnalerà l'errore come mostrato di seguito:

| •Helj<br>Multi<br>Amb<br>Altri<br>Ag | o per la co<br>help.pdf<br>ito<br>Beni<br>giungi at<br>buti da | ompilazior<br>ttributo<br>usare n | ne del Bando<br><u>Nascondi Visualizza</u><br>elle fasi della gara | O<br>conset<br>più v | *<br>Errore<br>perazione non<br>tita, attributi usati<br>volte sul modello<br>OK | *Help per la compilazione delle C |
|--------------------------------------|----------------------------------------------------------------|-----------------------------------|--------------------------------------------------------------------|----------------------|----------------------------------------------------------------------------------|-----------------------------------|
| El                                   | Giù                                                            | Su                                | Attributo                                                          |                      | Descrizione Attributo                                                            | Tipo File                         |
| 00                                   | Ψ.                                                             |                                   | Text - DESCRIZIONE                                                 | $\checkmark$         | DESCRIZIONE                                                                      |                                   |
| 0                                    | w                                                              | *                                 | Text - DESCRIZIONE                                                 | $\checkmark$         | DESCRIZIONE ESTESA                                                               |                                   |
|                                      | ~                                                              |                                   | Number - VALORE A BASE D'ASTA IVA ESCLUSA                          | $\checkmark$         | VALORE A BASE D'ASTA IVA ESCLU                                                   | SA                                |

Figura 33- Errore su attributi duplicati

# Descrizione Attributo

Nella colonna "Descrizione Attributo" vengono definite le informazioni richieste. Alcune sono editabili, altre preimpostate.

In particolare, su alcuni modelli sono stati previsti degli attributi di tipo "Text" e "Number" generici che le stazioni appaltanti possono personalizzare inserendo una descrizione personalizzata sull'informazione richiesta. Es:

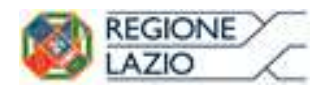

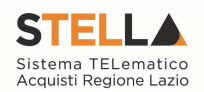

|         | * |             | Text - CAMPO TESTO 1                                                                                                    | ~                | A (CAMPO TESTO)                                                                    |
|---------|---|-------------|----------------------------------------------------------------------------------------------------|------------------|------------------------------------------------------------------------------------|
| 0       | ~ |             | Text - CAMPO TESTO 2                                                                                                    | ~                | B (CAMPO TESTO)                                                                    |
|         | ~ |             | Text - CAMPO TESTO 3                                                                                                    | ~                | C (CAMPO TESTO)                                                                    |
| 0       | - |             | Number - CAMPO NUMERICO 1                                                                                                    | ~                | 1 (CAMPO NUMERICO)                                                                 |
|         |   |             | Number - CAMPO NUMERICO 2                                                                                                    | ~                | 2 (CAMPO NUMERICO)                                                                 |
|         | ~ |             | Number - CAMPO NUMERICO 3                                                                                                    | ~                | 3 (CAMPO NUMERICO)                                                                 |
|         |   |             |                                                                                                    |                  |                                                                                    |
|         |   |             |                                                                                                    |                  | V                                                                                  |
| 0       | ~ |             | Text - CAMPO TESTO 1                                                                                                    | ~                | COLORE                                                                             |
| 000 000 | • | <b>A</b>    | Text - CAMPO TESTO 1<br>Text - CAMPO TESTO 2                                                                                   | >                | COLORE<br>MATERIALE                                                                |
|         | • | ▲<br>▲      | Text - CAMPO TESTO 1<br>Text - CAMPO TESTO 2<br>Text - CAMPO TESTO 3                                                           | > >              | COLORE<br>MATERIALE<br>C (CAMPO TESTO)                                             |
|         | • | *<br>*<br>* | Text - CAMPO TESTO 1<br>Text - CAMPO TESTO 2<br>Text - CAMPO TESTO 3<br>Number - CAMPO NUMERICO 1                              | > > >            | COLORE<br>MATERIALE<br>C (CAMPO TESTO)<br>MESI DI GARANZIA                         |
|         | • |             | Text - CAMPO TESTO 1<br>Text - CAMPO TESTO 2<br>Text - CAMPO TESTO 3<br>Number - CAMPO NUMERICO 1<br>Number - CAMPO NUMERICO 2 | ><br>><br>><br>> | COLORE<br>MATERIALE<br>C (CAMPO TESTO)<br>MESI DI GARANZIA<br>GIORNI DI ASSISTENZA |

Figura 34- Personalizzazione degli attributi

Nel nostro esempio sono state personalizzate le descrizioni su due attributi di tipo testo e due di tipo numerico. L'attributo "Text-CAMPO TESTO 3" e "Number – CAMPO NUMERICO 3" non sono stati personalizzati e si potrebbe procedere all'eliminazione delle relative righe cliccando sull'icona del cestino.

# Lotto/Voce

Nella colonna Lotto/Voce, va definito su quale elemento presente nella lista va applicata l'obbligatorietà.

Per quanto riguarda le colonne "Bando/Semplificato", "Attestato di Partecipazione/Cauzione", "Offerta Tecnica", "Offerta Economica" ecc. va indicato uno dei valori disponibili nella lista ovvero:

- "Lettura" vuol dire che l'informazione risulterà in sola lettura nella relativa fase della gara;
- "Scrittura" vuol dire che il dato è editabile ma non obbligatorio nella relativa fase di gara;
- "Obbligatorio" vuol dire che l'informazione viene resa obbligatoria nella fase di gara corrispondente;

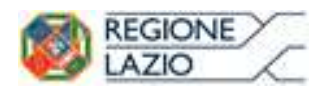

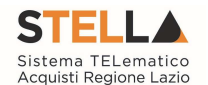

• "Calcolato" vuol dire che quel valore viene calcolato automaticamente dall'applicazione in base a quanto definito nella relativa formula (*Dettagli*)

Di seguito un esempio mettendo a confronto le colonne "Bando/Semplificato", "Offerta Tecnica", "Offerta Economica".

| El  | Giù | Su | Descrizione Attributo            | Lotto / Voce   | Bando/Semplificato | Offerta Tecnica | Offerta Economica |
|-----|-----|----|----------------------------------|----------------|--------------------|-----------------|-------------------|
|     | w   |    | DESCRIZIONE                      | Lotto / Voce 🗸 | Obbligatorio 🗸     | Lettura 🗸       | Lettura 🗸         |
| 0   | -   |    | UM OGGETTO INIZIATIVA            | Voce 🗸         | Obbligatorio 🗸     | <b></b>         | Lettura 🗸         |
| 0.0 | -   |    | QUANTITA' (IN UNITA' DI MISURA)  | Voce 🗸         | Obbligatorio 🗸     | ~               | Lettura 🗸         |
| 010 | -   | *  | VALORE A BASE D'ASTA IVA ESCLUSA | Voce 🗸         | Obbligatorio 🗸     | <b></b>         | Lettura 🗸         |
| 0.0 | -   |    | PREZZO UNITARIO                  | Voce 🗸         | ~                  | ~               | Obbligatorio 🗸    |
| 0   | ~   |    | RELAZIONE TECNICA                | Lotto          | <b></b>            | Obbligatorio 🗸  | ×                 |
| 0   | ~   |    | ALLEGATO ECONOMICO               | Lotto          | ~                  | ~               | Scrittura 🗸       |

#### Attributi da usare nelle fasi della gara

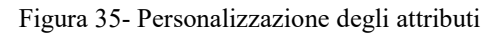

- Il primo attributo "DESCRIZIONE" è impostato come "Obbligatorio" sul "Lotto/Voce" durante la fase di creazione del "Bando" *(Colonna Bando/Semplificato)*, e in sola lettura per l'Operatore Economico durante le fasi di formulazione dell'"Offerta Tecnica ed Economica".
- L'"UM OGGETTO INIZIATIVA" ovvero (Unità di Misura Oggetto Iniziativa, pezzo, confezione, fiala, kg, lt...) la "QUANTITA" ed il "VALORE BASE D'ASTA IVA ESCLUSA" sono impostati come "Obbligatori" sulla "Voce" durante la fase di creazione del "Bando" (Colonna Bando/Semplificato), NON sono presenti sull'Offerta Tecnica del Fornitore ma solo in sola lettura nella busta Economica.
- Il "PREZZO UNITARIO", non è visibile durante la fase di compilazione del bando *(infatti nella colonna "Bando/Semplificato" non è presente alcuna selezione)*, ma è reso obbligatorio solamente durante la fase di compilazione dell'Offerta Economica a livello di "Voce":

| El  | Giù | Su | Descrizione Attributo            | Lotto / Voce   | Bando/Semplificato | Offerta Tecnica | Offerta Economica |
|-----|-----|----|----------------------------------|----------------|--------------------|-----------------|-------------------|
| 0   | w   |    | DESCRIZIONE                      | Lotto / Voce 🗸 | Obbligatorio 🗸     | Lettura 🗸       | Lettura 🗸         |
| 000 |     |    | UM OGGETTO INIZIATIVA            | Voce 🔽         | Obbligatorio 🗸     | ~               | Lettura 🗸         |
| 0   | -   |    | QUANTITA' (IN UNITA' DI MISURA)  | Voce 🗸         | Obbligatorio 🗸     | ~               | Lettura 🗸         |
| 0.0 | w   |    | VALORE A BASE D'ASTA IVA ESCLUSA | Voce 🗸         | Obbligatorio 🗸     | <b></b>         | Lettura 🗸         |
| 0.0 | -   |    | PREZZO UNITARIO                  | Voce 🗸         | <b>V</b>           | ~               | Obbligatorio 🗸    |
| 00  | w   |    | RELAZIONE TECNICA                | Lotto 🗸        |                    | Obbligatorio 🗸  |                   |
| 000 | *   |    | ALLEGATO ECONOMICO               | Lotto 🗸        | ~                  | ~               | Scrittura 🗸       |

#### Attributi da usare nelle fasi della gara

Figura 36- Prezzo unitario

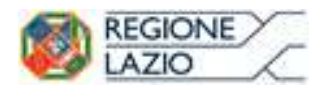

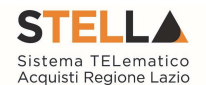

 La "RELAZIONE TECNICA", non è visibile durante la fase di compilazione del bando (*infatti nella colonna "Bando/Semplificato" non è presente alcuna selezione*), ma è reso obbligatorio solamente durante la fase di compilazione dell'Offerta Tecnica a livello di "Lotto":

| El  | Giù | Su | Descrizione Attributo            | Lotto / Voce   | Bando/Semplificato | Offerta Tecnica | Offerta Economica |
|-----|-----|----|----------------------------------|----------------|--------------------|-----------------|-------------------|
| 1   | v   |    | DESCRIZIONE                      | Lotto / Voce 🗸 | Obbligatorio 🗸     | Lettura 🗸       | Lettura 🗸         |
| 9   | ·   |    | UM OGGETTO INIZIATIVA            | Voce 🗸         | Obbligatorio 🗸     | ~               | Lettura 🗸         |
| 0   | Ŧ   |    | QUANTITA' (IN UNITA' DI MISURA)  | Voce 🗸         | Obbligatorio 🗸     | ~               | Lettura 🗸         |
| 00  | -   |    | VALORE A BASE D'ASTA IVA ESCLUSA | Voce 🗸         | Obbligatorio 🗸     | <b></b>         | Lettura 🗸         |
| 0.0 | -   |    | PREZZO UNITARIO                  | Voce 🗸         | ~                  | ~               | Obbligatorio 🗸    |
| 0   |     | -  | RELAZIONE TECNICA                | Lotto          | <b></b>            | Obbligatorio 🗸  |                   |
| 0.0 | w   |    | ALLEGATO ECONOMICO               | Lotto 🗸        | ~                  | ~               | Scrittura 🗸       |

#### Attributi da usare nelle fasi della gara

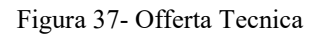

Ciò vuol dire che l'Operatore Economico sarà obbligato a caricare un documento tecnico nel campo predisposto a livello di lotto. Nel caso non venga caricato, il sistema segnalerà l'anomalia e non permetterà l'invio dell'offerta.

 L'"ALLEGATO ECONOMICO" non è visibile durante la fase di compilazione del bando (*infatti nella colonna "Bando/Semplificato" non è presente alcuna selezione*), ma è reso facoltativo (*scrittura*) solamente durante la fase di compilazione dell'Offerta Economica a livello di "Lotto":

| El | Giù | Su | Descrizione Attributo            | Lotto / Voce   | Bando/Semplificato | Offerta Tecnica | Offerta Economica |
|----|-----|----|----------------------------------|----------------|--------------------|-----------------|-------------------|
| 0  | w   |    | DESCRIZIONE                      | Lotto / Voce 🗸 | Obbligatorio 🗸     | Lettura 🗸       | Lettura 🗸         |
| 0  | ·   |    | UM OGGETTO INIZIATIVA            | Voce 🗸         | Obbligatorio 🗸     | ~               | Lettura 🗸         |
| 0  | ~   |    | QUANTITA' (IN UNITA' DI MISURA)  | Voce 🗸         | Obbligatorio 🗸     | ~               | Lettura 🗸         |
| 0  | w   |    | VALORE A BASE D'ASTA IVA ESCLUSA | Voce 🗸         | Obbligatorio 🔽     | <b></b>         | Lettura 🗸         |
| 0  | ~   |    | PREZZO UNITARIO                  | Voce 🗸         | ~                  | ~               | Obbligatorio 🗸    |
| 9  | w   |    | RELAZIONE TECNICA                | Lotto 🗸        | <b></b>            | Obbligatorio 🗸  | ~                 |
| 00 | *   |    | ALLEGATO ECONOMICO               | Lotto 🗸        |                    | ~               | Scrittura 🗸       |

Attributi da usare nelle fasi della gara

Figura 38- Offerta Economica

Ciò vuol dire che l'Operatore potrà caricare un dettaglio Economico nel campo predisposto a livello di lotto. Nel caso non venga caricato, il sistema NON segnalerà alcuna l'anomalia poiché è impostato come un'informazione facoltativa.

Nel caso si voglia predisporre l'allegato economico obbligatorio, basta cliccare sulla freccia e selezionare "Obbligatorio" come mostrato di seguito e "Confermare" in alto sulla toolbar:

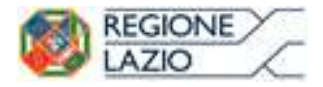

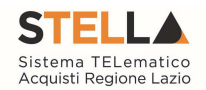

|   | • | • | 3 (CAMPO NUMERICO) | Voce  | ~ | Scrittura [ | <b>~</b> | Scrittura |   | Lettura                   |  |
|---|---|---|--------------------|-------|---|-------------|----------|-----------|---|---------------------------|--|
| 8 | • |   | ALLEGATO ECONOMICO | Lotto | ~ |             | ~        |           | ~ | Obbligatorio<br>Calcolato |  |

Figura 39- Obbligatorietà su allegato economico

# Definizione di Attributi da utilizzare nei criteri tecnici

Nel caso sia necessario, è possibile inserire degli attributi che verranno richiamati nei criteri tecnici per l'attribuzione del punteggio.

Nel nostro esempio abbiamo definito i seguenti attributi:

- Giornate di Assistenza
- Mesi di Garanzia

Come mostrato di seguito:

Aggiungi attributo Nascondi Visualizza V

| Attrib | outi da | usare ne | elle fasi della gara                      |            |                                  |              |                 |                      |           |
|--------|---------|----------|-------------------------------------------|------------|----------------------------------|--------------|-----------------|----------------------|-----------|
| El     | Giù     | Su       | Attributo                                 |            | Descrizione Attributo            | Lotto / Voce | Offerta Tecnica | Offerta<br>Economica | Contratto |
| 010    | v       | *        | Text - DESCRIZIONE                        | ~          | DESCRIZIONE                      | Lotto / Voce | Lettura 🗸       | Lettura 🗸            | Lettura 🗸 |
| 010    | ÷       | *        | Domain Ext - UM OGGETTO INIZIATIVA        | <b>∼</b> ⊳ | UM OGGETTO INIZIATIVA            | Voce 🗸       |                 | Lettura 🗸            | ~         |
| 0      |         | *        | Number – QUANTITA (IN UNITÀ DI MISURA)    | ~          | QUANTITA' (IN UNITA' DI MISURA)  | Voce 🗸       | ~               | Lettura 🗸            | ~         |
| 010    | ×.      | *        | Number - VALORE A BASE D'ASTA IVA ESCLUSA | ~          | VALORE A BASE D'ASTA IVA ESCLUSA | Voce         |                 | Lettura 🔽            | ~         |
| 0      | ×       | *        | Number - PREZZO UNITARIO                  | ~          | PREZZO UNITARIO                  | Voce 🗸       | ×               | Obbligatorio 🗸       | Lettura 🗸 |
| 010    | *       | *        | Attach - ALLEGATO 1                       | ~          | RELAZIONE TECNICA                | Lotto        | Obbligatorio    |                      | ~         |
| 0      | *       | *        | Attach - ALLEGATO 2                       | ~          | ALLEGATO ECONOMICO               | Lotto        | ×               | Scrittura 🗸          | ~         |
| 010    | w.      | *        | Number - CAMPO NUMERICO 10                | ~          | VALORE OFFERTO                   | Voce 🗸       |                 | Calcolato 🗸          | Lettura   |
| 00     | v       | *        | Number - CAMPO NUMERICO 1                 | ~          | COSTO ARTICOLI                   | Voce         | ~               | Lettura 🗸            | Lettura 🗸 |
| 010    | Ψ.      |          | Number - CAMPO NUMERICO 2                 | ~          | COSTO ACCESSORI                  | Voce 🗸       | ~               | Lettura 🗸            | Lettura   |
| 010    | ¥       |          | Number - CAMPO NUMERICO 3                 | ~          | GIORNATE DI ASSISTENZA           | Voce 🗸       | Obbligatorio 🗸  | V                    | Lettura 🗸 |
| 000    | Ψ.      |          | Number - CAMPO NUMERICO 4                 | ~          | MESI DI GARANZIA                 | Voce 🗸       | Obbligatorio 🗸  | ~                    | Lettura   |

Figura 40-Attributi tecnici

Come si può notare dall'immagine, i due attributi *(di tipo numerico)* sono "Obbligatori" sull" Offerta Tecnica" a livello di "Voce".

| Aggiur  | ggiungi Formula                     |                          |   |                                        |   |                                  |   |
|---------|-------------------------------------|--------------------------|---|----------------------------------------|---|----------------------------------|---|
| Calcolo | valore econon                       | nico                     |   |                                        |   |                                  |   |
| Elimina | Criterio<br>Formulazione<br>Offerte | Valore Offerta           |   | Quantità Richiesta                     |   | Valore Base Asta                 |   |
|         | Prezzo 🗸                            | Number – Prezzo unitario | ~ | Number - Quantita (in unità di misura) | ~ | VALORE A BASE D'ASTA IVA ESCLUSA | > |

Figura 41-Calcolo del Valore Economico

In questa sezione viene impostata una formula base per il calcolo del valore economico dell'Offerta.

La formula *(applicata nel calcolo economico sulla Procedura di Aggiudicazione)*, che in questo caso è basata sul "Criterio di Formulazione Offerta" a "Prezzo", moltiplica il "Prezzo Unitario" offerto dal fornitore per la quantità indicata sul bando per ciascuna riga di prodotto/servizio e verifica che il totale offerto non superi l'importo a base d'asta stabilita.

Gli utenti esperti, volendo, possono modificare la formula per calcolare il valore economico diversamente.

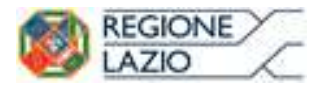

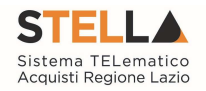

# Colonne Calcolate

È possibile impostare il calcolo automatico del valore di un determinato attributo. Di seguito un esempio:

Abbiamo impostato come "Calcolato" nella fase di gara "Bando/Semplificato" *(compilazione del bando)* l'attributo "Number – VALORE BASE D'ASTA IVA ESCLUSA".

| Attri | buti da | usare n  | elle fasi della gara                      |                                  |                |                    |
|-------|---------|----------|-------------------------------------------|----------------------------------|----------------|--------------------|
| Ð     | Giù     | Su       | Attributo                                 | Descrizione Attributo            | Lotto / Voce   | Bando/Semplificato |
| 8     | ~       | <b>A</b> | Text - DESCRIZIONE                        | DESCRIZIONE                      | Lotto / Voce 🗸 | Obbligatorio 🗸     |
| 000   |         |          | Text - UM OGGETTO INIZIATIVA              | UM OGGETTO INIZIATIVA            | Voce 🗸         | Obbligatorio 🗸     |
| 1     | v       |          | Number – QUANTITA (IN UNITÀ DI MISURA)    | QUANTITA' (IN UNITA' DI MISURA)  | Voce 🔽         | Obbligatorio 🗸     |
| 0     |         |          | Number - VALORE A BASE D'ASTA IVA ESCLUSA | VALORE A BASE D'ASTA IVA ESCLUSA | Voce 🗸         | Calcolato 🗸        |
| 1     |         | *        | Number - CAMPO NUMERICO 1                 | COSTO ARTICOLI                   | Voce 🗸         | Obbligatorio 🗸     |
| 010   | *       | *        | Number - CAMPO NUMERICO 2                 | COSTO ACCESSORI                  | Voce 🗸         | Obbligatorio 🗸     |

Figura 42-Calcolato

In basso, nella sezione "Colonne Calcolate", bisogna inserire la formula per ricavare il dato calcolato. Cliccare quindi sul comando "Aggiungi" come mostrato di seguito:

|    | giungi C<br>nne ca | <u>calcolo</u><br>Icolate |       |                     |                        |   |         |      |                     |
|----|--------------------|---------------------------|-------|---------------------|------------------------|---|---------|------|---------------------|
| El | Giù                | Su                        | Esito | Descrizione Calcolo | Attributo Da Calcolare |   | Formula | Apri | Verifica<br>Formula |
| 8  | *                  |                           |       |                     | Seleziona              | ~ | <>      | Q    | Ø                   |

Figura 43-colonne Calcolate

Nella colonna "Descrizione Calcolo" bisogna inserire un testo identificativo, es. "Base d'Asta Complessivo".

Nella colonna "Attributo da Calcolare" bisogna selezionare l'attributo impostato come "Calcolato". Nel nostro caso è "Number – VALORE BASE D'ASTA IVA ESCLUSA".

| Age<br>Colo | giungi (<br>nne ca | <u>Calcolo</u><br>Icolate |       |                         |                                           |         |      |                     |
|-------------|--------------------|---------------------------|-------|-------------------------|-------------------------------------------|---------|------|---------------------|
| El          | Giù                | Su                        | Esito | Descrizione Calcolo     | Attributo Da Calcolare                    | Formula | Apri | Verifica<br>Formula |
| 8           | *                  | *                         |       | Dase d'Asta Complessivo | Number – VALORE A BASE D'ASTA IVA ESCLUSA |         | 20   | 0                   |

Figura 44-Selezione dell'Attributo da calcolare

Nella colonna "Formula" va digitata o composta la formula. Per comporre la formula, cliccare sull'icona della lente nella colonna "Apri", apparirà la seguente schermata:

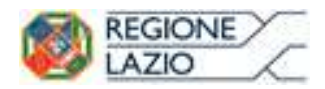

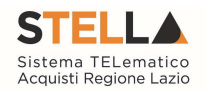

| Descrizione Calcolo    | Base d'Asta Complessivo          |   |
|------------------------|----------------------------------|---|
| Attributo Da Calcolare | VALORE A BASE D'ASTA IVA ESCLUSA |   |
| Operando               | Seleziona                        |   |
| Operatore              | Seleziona                        |   |
|                        |                                  |   |
| Aggiungi operando      | Aggiungi operatore               |   |
|                        |                                  | ~ |
|                        |                                  |   |
|                        |                                  |   |

Figura 45-Formula per l'attributo calcolato

In alto vengono riportati i dati inseriti sulla riga "Colonne Calcolate" (Descrizione Calcolo e Attributo da Calcolare).

Selezionare quindi il primo "Operando", nel nostro caso è "Costo Articoli" come mostrato di seguito:

| Attributo Da Calcolare VALOF<br>Operando Selezi<br>QUAN             | E A BASE D'ASTA IVA                                                                                         | A ESCLUSA 🗸          |          |  |   |
|---------------------------------------------------------------------|----------------------------------------------------------------------------------------------------|----------------------|----------|--|---|
| Operando Selezi<br>QUAN                                             | fra fer                                                                                                    |                      |          |  |   |
| Operatore VALOF<br>PREZZ<br>VALOF<br>COST<br>Aggiungi operando COST | DNA<br>TITA' (IN UNITA' DI M<br>E A BASE D'ASTA IV/<br>O UNITARIO<br>E OFFERTO<br>D ARTICOLI<br>D ACCESSORI | IISURA)<br>A ESCLUSA | <b>—</b> |  |   |
|                                                                     |                                                                                                    |                      |          |  | ~ |

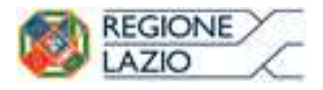

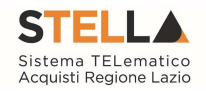

#### Figura 46-Selezione del primo operando

Una volta selezionato l'operando, cliccare sul comando "Aggiungi Operando" come mostrato di seguito:

|                                               |                                                             | 1 |
|-----------------------------------------------|-------------------------------------------------------------|---|
| Formula – Ca                                  | alcolatrice                                                 |   |
| Descrizione Calcolo<br>Attributo Da Calcolare | BASE D'ASTA IVA ESCLUSA<br>VALORE A BASE D'ASTA IVA ESCLUSA |   |
| Operando<br>Operatore                         | COSTO ARTICOLI 💙<br>Seleziona 🔽                             |   |
| ¥ <u>Aggiungi operando</u> [COSTO APTICO]     | Aggiungi operatore                                          |   |
|                                               | -1]                                                         | Ç |

OK

Annulla

Verica formula

Figura 47-Aggiunta dell'operando

L'informazione verrà trasferita nella text area sottostante.

Selezionare adesso l'Operatore come mostrato di seguito:

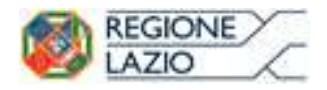

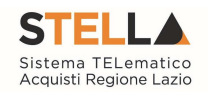

| Formula – C                                   | alcolatrice                                                                             |                     |        |
|-----------------------------------------------|-----------------------------------------------------------------------------------------|---------------------|--------|
| Descrizione Calcolo<br>Attributo Da Calcolare | BASE D'ASTA IVA ESCLUSA<br>VALORE A BASE D'ASTA IVA ESCL                                | USA                 |        |
| Operando<br>Operatore                         | COSTO ARTICOLI<br>Seleziona<br>Addizione<br>Sottrazione<br>Moltiplicazione<br>Divisione |                     |        |
| Aggiungi operando                             | Aggiungi operatore                                                                      |                     |        |
| [COSTO ARTICO                                 | .I]                                                                                     |                     |        |
|                                               |                                                                                         | OK Verica formula A | nnulla |
|                                               | Figura 48-Aggiunt                                                                       | a dell'operatore    |        |
| iccare quindi su "A                           | ggiungi Operatore":                                                                     |                     |        |
| Operando                                      | COSTO ARTICOLI                                                                          | V                   |        |
| Dperatore                                     | Addizione                                                                               |                     |        |
| Aggiungi operando                             | Aggiungi operatore                                                                      |                     |        |
| [COSTO ARTICOL                                | I]+                                                                                     |                     |        |

Figura 49-Aggiunta dell'operatore

Inserire quindi il secondo Operando come descritto in precedenza e cliccare su "Verifica Formula" come mostrato di seguito:

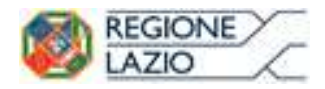

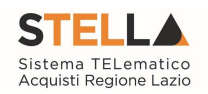

|                                               |                                                             | ×            |
|-----------------------------------------------|-------------------------------------------------------------|--------------|
| Formula – C                                   | alcolatrice                                                 |              |
| Descrizione Calcolo<br>Attributo Da Calcolare | BASE D'ASTA IVA ESCLUSA<br>VALORE A BASE D'ASTA IVA ESCLUSA |              |
| Operando<br>Operatore                         | COSTO ACCESSORI                                             |              |
| Aggiungi operando                             | Aggiungi operatore                                          |              |
| [COSTO ARTICO                                 | I]+[COSTO ACCESSORI]                                        | <u></u>      |
|                                               | OK Verica form                                              | nula Annulla |

Figura 50-Verifica della formula

Un messaggio a video informerà l'utente sulla corretta imputazione della formula inserita. Cliccare quindi su "OK" per tornare alla schermata precedente.

| El | Giù | Su | Esito | Descrizione Calcolo     | Attributo Da Calcolare                    | Formula                            | Apri | Verifica Formula |
|----|-----|----|-------|-------------------------|-------------------------------------------|------------------------------------|------|------------------|
|    | Ŧ   | -  |       | BASE D'ASTA IVA ESCLUSA | Number - VALORE A BASE D'ASTA IVA ESCLUSA | [COSTO ARTICOLI]+[COSTO ACCESSORI] | 0 8  | $\odot$          |

Figura 51-Formula

Come si può notare dall'immagine precedente, la formula verrà riportata nella relativa colonna. Nella colonna "Verifica Formula", è possibile riavviare il controllo sulla formula inserita, cliccando sull'icona predisposta come evidenziato di seguito.

| <b>B</b> | Giù | Su | Esito | Descrizione Calcolo     | Attributo Da Calcolare                      | Formula                            | Apri | Verifica Formula |
|----------|-----|----|-------|-------------------------|---------------------------------------------|------------------------------------|------|------------------|
| 0        | v   | -  |       | BASE D'ASTA IVA ESCLUSA | Number – VALORE A BASE D'ASTA IVA ESCLUSA 🗸 | [COSTO ARTICOLI]+[COSTO ACCESSORI] | Q P  | $\odot$          |

Figura 52-Verifica formula

NB. Tutti gli attributi coinvolti nei calcoli devono essere di tipo "Numerico".

Una volta terminata la compilazione del modello, cliccare su "Conferma" per renderle Effettive. Un messaggio a video confermerà l'operazione. Cliccare quindi su "Chiudi" per tornare sulla scheda "Lotti".

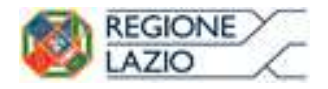

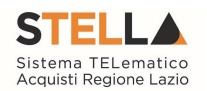

| Testata Atti Informazioni                                | Tecniche Lotti      | Busta Documentazione Elenco Lotti         | Criteri di Valutazione Prev Rifer | imenti Note Cr                        | ronologia Docume                                 | nti Offerte Ricevute | Allegati Rettifiche, Prorog |  |  |  |  |
|----------------------------------------------------------|---------------------|-------------------------------------------|-----------------------------------|---------------------------------------|--------------------------------------------------|----------------------|-----------------------------|--|--|--|--|
| Ambito                                                   | Altri Beni          | 1                                         |                                   |                                       |                                                  |                      |                             |  |  |  |  |
| Modello Offerta                                          | RDO ALTRI BENI (con | allegato tecnico)                         | Apri dettaglio m                  | odello 🎤                              |                                                  |                      |                             |  |  |  |  |
| Foglio prodotti da compilare                             | P                   | Seleziona per scaricare il                | template da caricare              |                                       |                                                  |                      |                             |  |  |  |  |
| Seleziona Prodotti                                       | Seleziona l'icol    | na per effettuare il caricamento dei prod | otti in formato excel             |                                       |                                                  |                      |                             |  |  |  |  |
| Foglio prodotti selezionato                              |                     |                                           |                                   |                                       |                                                  |                      |                             |  |  |  |  |
| Esito importazione                                       |                     |                                           |                                   |                                       |                                                  |                      |                             |  |  |  |  |
| Aggiungi <u>Verifica Informazioni</u><br>Elenco Prodotti |                     |                                           |                                   |                                       |                                                  |                      |                             |  |  |  |  |
| Elimina <mark>Esito</mark> Lotto V                       | Voce CIG            | Descrizione                               | UM OGGETTO INIZIATIVA             | QUANTITA' (IN<br>UNITA' DI<br>MISURA) | VALORE<br>A BASE<br>D'ASTA COS<br>IVA<br>ESCLUSA | TO ARTICOLI COST     | TO ACCESSORI                |  |  |  |  |

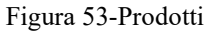

Come si può notare dall'immagine, le intestazioni dell'Elenco Prodotti sono variate in seguito alla modifica degli attributi.

# Compilazione della scheda Lotti

L'"Elenco Prodotti" potrà essere compilata in uno dei due seguenti modi possibili:

- Compilazione dell'Elenco prodotti direttamente a video (*preferibile nel caso si debbano caricare pochi lotti*)
- Caricamento dell'Elenco Prodotti tramite l'xlsx (preferibile nel caso si debbano caricare numerosi lotti)

Di seguito verranno descritte le due procedure.

Compilazione dell'elenco prodotti direttamente a video

Per inserire delle righe, cliccare sul comando "Aggiungi" tante volte quanti sono i lotti da caricare.

| ļ | Testata    | Atti          | Informazio  | ni Tecniche | Lotti          | Busta Documenta      | zione Elenco Lotti     | Criteri di Valu    | tazione Prev | Riferimenti  | Note ( | Cronologia [                     | ocumenti               | Offert                     | e Ricevute | Allegati R | ttifiche, Prorog |     |
|---|------------|---------------|-------------|-------------|----------------|----------------------|------------------------|--------------------|--------------|--------------|--------|----------------------------------|------------------------|----------------------------|------------|------------|------------------|-----|
|   | Ambito     |               |             | Altri Ber   | ni 🔽           | ·                    |                        |                    |              |              |        |                                  |                        |                            |            |            |                  |     |
|   | Modello (  | Offerta       |             | RDO AL      | TRI BENI (cor  | allegato tecnico)    | ~                      |                    | Apri detta   | glio modello | 1      |                                  |                        |                            |            |            |                  |     |
|   | Foglio pro | odotti d      | a compilare | ρ           |                | Sele                 | ziona per scaricare il | template da carica | 37e          |              |        |                                  |                        |                            |            |            |                  |     |
|   | Seleziona  | Prodot        | ti          | S.          | eleziona l'ico | na per effettuare il | caricamento dei prod   | otti in formato ex | cel          |              |        |                                  |                        |                            |            |            |                  |     |
|   | Foglio pre | odotti s      | elezionato  |             |                |                      |                        |                    |              |              |        |                                  |                        |                            |            |            |                  |     |
|   | Esito imp  | ortazio       | ne          |             |                |                      |                        |                    |              |              |        |                                  |                        |                            |            |            |                  |     |
| Ч | Aggiun     | igi           | Verifica Ir | nformazio   | mi             |                      |                        |                    |              |              |        |                                  |                        |                            |            |            |                  |     |
|   | Elenco I   | rodo          | tti         |             |                |                      |                        |                    |              |              |        | 1                                | v                      | NOPE                       | 1          |            |                  |     |
|   | Elimina    | Esito<br>Riga | Lotto       | Voce        | CIG            | Descrizione          |                        |                    | UM OGGETTO   | INIZIATIVA   |        | QUANTITA<br>UNITA' DI<br>MISURA) | (IN A<br>D<br>IV<br>ES | BASE<br>ASTA<br>A<br>CLUSA | COSTO AR   | псоц       | COSTO ACCESS     | ORI |
| > | 8          |               |             | 0           |                |                      |                        |                    |              |              | ]]     | 0                                | ,000                   | 0,00                       |            |            |                  |     |
| 4 | 00         |               |             | 0           |                | (                    |                        |                    |              |              |        | 0                                | ,000                   | 0,00                       |            |            |                  |     |

Figura 54-Elenco prodotti

Come si può notare dall'immagine, le colonne impostate nel modello come "Calcolate" (Nel nostro esempio è "Valore a base d'asta iva esclusa"), non saranno editabili e verranno automaticamente compilate dal sistema che addizionerà il "Costo Articoli" ed il "Costo Accessori" come da modello. Compilare quindi le informazioni inserendo il n° del Lotto, la

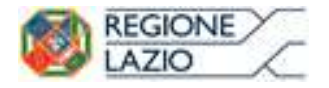

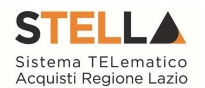

Voce, il Cig, e tutti gli altri attributi definiti sul modello (I campi a livello di lotto, lotto/voce, possono variare a seconda delle personalizzazioni applicate al modello).

| Aggiu   | igi           | Verifica | nformazio | oni    |                          |                       |                                       |                                              |                |                 |
|---------|---------------|----------|-----------|--------|--------------------------|-----------------------|---------------------------------------|----------------------------------------------|----------------|-----------------|
| Elenco  | Prodo         | tti      |           |        |                          |                       |                                       |                                              |                |                 |
| Elimina | Esito<br>Riga | Lotto    | Voce      | cig    | Descrizione              | UM OGGETTO INIZIATIVA | QUANTITA' (IN<br>UNITA' DI<br>MISURA) | VALORE A<br>BASE<br>D'ASTA<br>IVA<br>ESCLUSA | COSTO ARTICOLI | COSTO ACCESSORI |
| 000     | 0             | 1        | 0         | 789654 | Arredamento ufficio      |                       | 0,000                                 | 0,00                                         | 0,00           | 0,00            |
| 000     | 0             | 1        | 1         |        | Scrivanie                | PEZZO                 | 3,000                                 | 10.000,00                                    | 9.000,00       | 1.000,00        |
| 9       | 0             | 1        | 2         |        | Sedie                    | PEZZO                 | 3,000                                 | 5.000,00                                     | 4.500,00       | 500,00          |
| 9       | 0             | 2        | 0         | 123654 | Postazione di lavoro     |                       | 0,000                                 | 0,00                                         | 0,00           | 0,00            |
| 9       | 0             | 2        | 1         |        | PC                       | PEZZO                 | 3,000                                 | 27.000,00                                    | 25.000,00      | 2.000,00        |
| 000     | 0             | 2        | 2         |        | Monitor                  | PEZZO                 | 3,000                                 | 3.000,00                                     | 2.500,00       | 500,00          |
| 00      | 0             | 2        | 3         |        | Stmpante                 | PEZZO                 | 3,000                                 | 1.500,00                                     | 1.350,00       | 150,00          |
|         | 0             | 3        | 0         | 456369 | Cancelleria              |                       | 0,000                                 | 0,00                                         | 0,00           | 0,00            |
| 00      | 0             | 3        | 1         |        | Risme di carta           | PEZZO                 | 10,000                                | 1.000,00                                     | 900,00         | 100,00          |
| 010     | 0             | 3        | 2         |        | Inchiostro per stampanti | PEZZO                 | 20,000                                | 3.000,00                                     | 2.600,00       | 400,00          |

Figura 55-Compilazione prodotti

La voce "0" definisce il Lotto. Il Cig va definito a livello di lotto, mentre le altre informazioni vanno normalmente inserite a livello di voce come nell'esempio precedente

Varianti

Nel caso siano previste le "Varianti" (specificate in fase di creazione del bando),

| *Tipo di Procedura  | Aperta 🗸          | Caratteristica |
|---------------------|-------------------|----------------|
| *Tipo Documento     | Bando 🗸           |                |
| *Divisione in lotti | Lotti Multivoci 🗸 | Complesso si 🗸 |

Figura 56-Definizione di un bando con divisione in Lotti Complesso

Bisogna inserire una o più righe aventi stesso Lotto, stessa Voce, diverso numero di variante. Il fornitore potrà presentare l'offerta su una sola delle varianti proposte, le altre varianti dovranno essere eliminate dall'offerta.

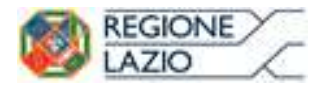

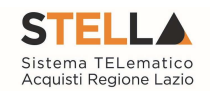

| Esito<br>Riga | Lotto | Voce | Variante | CIG        | Descrizione                                                 | Quantità | VALORE A<br>BASE<br>D'ASTA<br>IVA<br>ESCLUSA |
|---------------|-------|------|----------|------------|-------------------------------------------------------------|----------|----------------------------------------------|
| 0             | 1     | 0    | 0        | abc1234567 | Scrivania e sedie (Prezzo piu basso con conformità ex-ante) | 0        | 0,00                                         |
| 0             | 1     | 1    | 1        |            | Scrivania ciliegio                                          | 10       | 50.000,00                                    |
| 0             | 1     | 1    | 2        |            | Scrivania tortora                                           | U        | 50.000,00                                    |
| 0             | 1     | 2    | 1        |            | Sedia ecopelle bianca                                       | 20       | 10.000,00                                    |
| 0             | 1     | 2    | 2        |            | Sedia ecopelle arancio                                      | 20       | 10.000,00                                    |
| 0             | 2     | 0    | 0        | abc1234567 | PC e stampanti (Econommicamente più vantaggiosa)            | 0        | 0,00                                         |
| 0             | 2     | 1    | 1        |            | PC hp                                                       | 10       | 20.000,00                                    |
| 0             | 2     | 1    | 2        |            | PC dell                                                     | 10       | 20.000,00                                    |
| 0             | 2     | 2    | 1        |            | Stampante hp                                                | 10       | 17.000,00                                    |
| 0             | 2     | 2    | 2        |            | Stampante epson                                             | 10       | 17.000,00                                    |

#### Elenco Prodotti

Figura 57-Varianti

Terminata la compilazione delle righe, cliccare sul comando "Verifica Informazioni" per controllare che tutti i campi obbligatori su lotto, voce e/o voce/lotto, siano stati compilati.

In caso di anomalie il Sistema ne darà evidenza nella colonna "Esito Riga" come l'esempio riportato di seguito:

| Aggiu           | igi <u>Verifica Informazioni</u> |       |      |        |                     |                       |                                       |                                              |                |                 |
|-----------------|----------------------------------|-------|------|--------|---------------------|-----------------------|---------------------------------------|----------------------------------------------|----------------|-----------------|
| Elenco Prodotti |                                  |       |      |        |                     |                       |                                       |                                              |                |                 |
| Elimina         | Esito Riga                       | Lotto | Voce | CIG    | Descrizione         | UM OGGETTO INIZIATIVA | QUANTITA' (IN<br>UNITA' DI<br>MISURA) | VALORE A<br>BASE<br>D'ASTA<br>IVA<br>ESCLUSA | COSTO ARTICOLI | COSTO ACCESSORI |
| 0               | ٢                                | 1     | 0    | 789654 | Arredamento ufficio | ···                   | 0,000                                 | 0,00                                         | 0,00           | 0,00            |
| 0               | OSTO ACCESSORI obbligatorio.     | 1     | 1    |        | Scrivanie           | PEZZO                 | 3,000                                 | 9.000,00                                     | 9.000,00       | 0,00            |
| 0               | 0                                | 1     | 2    |        | Sedie               | PEZZO                 | 3,000                                 | 5.000,00                                     | 4.500,00       | 500,00          |

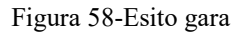

Correggere quindi le informazioni errate e cliccare sul comando "Verifica Informazioni" per sottomettere nuovamente la sezione lotti/prodotti ai controlli di Sistema.

Il "Valore a base d'asta iva esclusa" complessivo viene calcolato automaticamente dal sistema addizionando tutti i valori a base d'asta ricavati sulle righe successive *(come definito precedentemente nel modello, sezione "Colonne Calcolate")*. Se il totale calcolato non corrisponde a quello definito in testata, il sistema evidenzierà l'anomalia con un messaggio a video.

Caricamento dell'Elenco Prodotti tramite l'xlsx

Come anticipato, è possibile scaricare il template per la compilazione degli articoli in Excel. Dopo aver selezionato l'Ambito e il Modello, facendo click sull'icona della lente, si potrà scaricare un "modello .xlsx" da compilare fuori sistema con la lista dei prodotti/servizi necessari come mostrato di seguito:
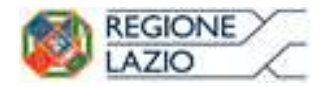

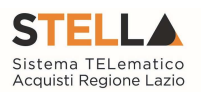

| Testata Atti Informazion     | i Tecniche <mark>Lotti</mark> Busta Docu | mentazione Elenco Lotti       | Criteri di Valutazione Prev | Riferimenti  | Note | Cronologia | Documenti | Offerte Ricevute | Allegati Rettifiche, Prorog |
|------------------------------|------------------------------------------|-------------------------------|-----------------------------|--------------|------|------------|-----------|------------------|-----------------------------|
| Ambito                       | Altri Beni                               |                               |                             |              |      |            |           |                  |                             |
| Modello Offerta              | ALTRI BENI (con allegato tecnico)        | ~                             | Apri detta                  | glio modello | 1    |            |           |                  |                             |
| Foglio prodotti da compilare | ₽ ←                                      | Seleziona per scaricare il i  | template da caricare        |              |      |            |           |                  |                             |
| Seleziona Prodotti           | Seleziona l'icona per effetti            | uare il caricamento dei produ | otti in formato excel       |              |      |            |           |                  |                             |
| Foglio prodotti selezionato  |                                          |                               |                             |              |      |            |           |                  |                             |
| Esito importazione           |                                          |                               |                             |              |      |            |           |                  |                             |

Figura 59-Scarica template prodotti

Dopo aver compilato la lista dei Lotti/Prodotti fuori sistema, è necessario ricaricare il file a Sistema facendo clic sull'icona XXXX, prestando attenzione all'"Esito dell'operazione", indicato nell'apposito campo. Nel caso in cui alcuni lotti/prodotti non superino tali controlli di validazione, il Sistema segnalerà un errore indicando la correzione da apportare. In particolare, verrà mostrato il messaggio "Informazione: il foglio Prodotti presenta anomalie" e in corrispondenza della riga "errata" di ciascun articolo/servizio caricato nella griglia XXXXX"Elenco Prodotti" apparirà l'icona con il dettaglio sull'errore riscontrato. È possibile correggere eventuali errori direttamente a video come descritto in precedenza. *(Dettagli)* 

Nella scheda "Busta Documentazione" andranno specificate le dichiarazioni e la documentazione amministrativa che sarà richiesta all'Operatore Economico per sottomettere l'Offerta *(es. dichiarazioni busta amministrativa, cauzione, avvalimento, eventuali atti relativi a RTI, Consorzi, ecc.)*. La documentazione richiesta può essere indicata come obbligatoria o facoltativa, e per ogni documento richiesto può essere indicato se il file dovrà essere firmato digitalmente o no dal fornitore e se sono richiesti particolari tipi di file *(es. pdf, p7m, ecc.)*.

### Busta Documentazione

Nella scheda "Busta Documentazione" andranno specificate le dichiarazioni e la documentazione amministrativa che sarà richiesta all'Operatore Economico per sottomettere l'Offerta *(es. dichiarazioni busta amministrativa, cauzione, avvalimento, eventuali atti relativi a RTI, Consorzi, ecc.)*. La documentazione richiesta può essere indicata come obbligatoria o facoltativa, e per ogni documento richiesto può essere indicato se il file dovrà essere firmato digitalmente o no dal fornitore e se sono richiesti particolari tipi di file *(es. pdf, p7m, ecc.)*.

| Testata Atti Informazioni Tecniche Lotti | Busta Documentazione Eler | lenco Lotti Criteri di Valutazi | one Prev Riferimenti | Note Crono | ologia Documenti | Offerte Ricevute | Allegati Rettifiche, Prorog |
|------------------------------------------|---------------------------|---------------------------------|----------------------|------------|------------------|------------------|-----------------------------|
| Inserisci Documento Aggiungi             |                           |                                 |                      |            |                  |                  |                             |
| Elenco documenti                         |                           |                                 |                      |            |                  |                  |                             |
|                                          |                           | our                             | Richiedi 🚽 📩         |            |                  |                  |                             |

Figura 60-Aggiungi documento

Il comando "Inserisci documento" consente di selezionare la tipologia del documento da una lista suggerita *(es: dichiarazione busta amministrativa, ecc.)* e di aggiungere una riga nell'elenco dei documenti cliccando sull'icona del carrello su ciascuna riga d'interesse. Qualora si volesse inserire un documento indipendentemente dalla lista dei documenti proposta dal Sistema, occorre cliccare sul comando "Aggiungi". Inserire dunque sulla riga appena creata la

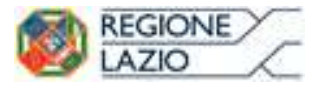

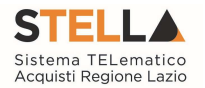

"Descrizione", specificare se l'allegato è obbligatorio e se è richiesta la Firma Digitale e ripetere l'operazione per ogni documento richiesto.

Per specificare i tipi di file ammessi, è sufficiente cliccare sull'icona e selezionare le estensioni ammesse.

Elementi selezionati

Elenco

| Q                                                                                                    | Cerca Indietro                                                                                                    | Elimina Svuota          |
|----------------------------------------------------------------------------------------------------|----------------------------------------------------------------------------------------------------|-------------------------|
| <ul> <li>exe - File ese</li> <li>txt - File di te</li> <li>doc - Docume</li> <li>doc - Docume</li> <li>docx - Docume</li> <li>ktm - Docume</li> <li>xls - Docume</li> <li>xlsx - Docume</li> <li>p7m - Docume</li> <li>pg - Docume</li> <li>jpg - Docume</li> <li>mg - Docume</li> <li>mg - Docume</li> </ul> | guibile<br>sto<br>ento Word<br>ento Word<br>ento Web<br>nto Excel<br>ento Excel<br>ento Firmato<br>ento Immagine<br>ento Immagine<br>ento Immagine<br>ento Acrobat | Conferma Svuota Annulla |

Figura 61-Selezione Tipo File ammessi

È possibile inoltre - mediante la funzione "Copia" - copiare una determinata riga per modificarne successivamente la descrizione e le altre caratteristiche.

| El | Copia | Descrizione                     | Obbligatorio | Richiedi<br>Firma | Tipo File     |
|----|-------|---------------------------------|--------------|-------------------|---------------|
|    | b     | Dichiarazione di Partecipazione | Y            | V                 | 2 Selezionati |
|    | G     | Dichiarazione                   | Y            | V                 | 2 Selezionati |

Figura 62-Copia riga

## Elenco Lotti

Nella scheda "Elenco Lotti", vengono riepilogati i lotti della gara come mostrato di seguito:

| Testata /       | Atti Informazioni Tecniche | Lotti Busta Do | ocumentazione | Elenco Lotti Cri | teri di Valutazione Prev | Riferimenti N                     |
|-----------------|----------------------------|----------------|---------------|------------------|--------------------------|-----------------------------------|
| Lista Lott      | i                          |                |               |                  |                          |                                   |
| Numero<br>Lotto | Descrizione                | CIG            | Busta Tecnica | Busta Economica  | Criteri Di Valutazione   | Informazioni<br>Di<br>Caricamento |
| 1               | Arredamento ufficio        | 7896541230     |               |                  | 3                        | 0                                 |
| 2               | Postazione di lavoro       | 1236547890     |               |                  | 3                        | 0                                 |
| 3               | Cancelleria                | 4563697410     |               |                  | 3                        | 0                                 |

Figura 63-Elenco Lotti

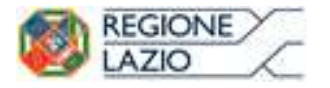

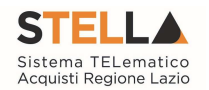

La scheda contiene informazioni riepilogative di sola consultazione eccetto i "Criteri di Valutazione" che possono essere personalizzati pe ciascun lotto presente.

Nel dettaglio:

| Numero<br>Lotto | Descrizione         | CIG        | Busta Tecnica | Busta Economica | Criteri Di Valutazione | Informazioni<br>Di<br>Caricamento |
|-----------------|---------------------|------------|---------------|-----------------|------------------------|-----------------------------------|
| 1               | Arredamento ufficio | 7896541230 |               |                 | 2                      |                                   |

Figura 64- Riepilogo del Lotto

Nella prima colonna viene riportato il "Numero del Lotto" di riferimento, a seguire la "Descrizione" e il "Cig".

#### Busta Tecnica

Cliccando sull'icona della "Busta Tecnica", il sistema visualizzerà le caratteristiche tecniche del lotto e le voci che lo compongono, come mostrato di seguito:

| Numero<br>Lotto | Descrizione         | CIG        | Busta Tecnica | Busta Economica | Criteri Di Valutazione | Informazioni<br>Di<br>Caricamento |
|-----------------|---------------------|------------|---------------|-----------------|------------------------|-----------------------------------|
| 1               | Arredamento ufficio | 7896541230 | ►             |                 | 3                      |                                   |

Figura 65- Busta Tecnica del Lotto

| <u>Stampa</u>                                   | Esp                                     | orta ir               | Excel Ch                  | iudi                                            |                           |                                   |                          |
|-------------------------------------------------|-----------------------------------------|-----------------------|---------------------------|-------------------------------------------------|---------------------------|-----------------------------------|--------------------------|
| Numero Lo<br>1                                  | tto                                     |                       |                           |                                                 |                           |                                   | CIG<br>789654123         |
| Arredamen                                       | e<br>to ufficio                         |                       |                           |                                                 |                           |                                   |                          |
|                                                 |                                         | [11]                  |                           |                                                 |                           |                                   |                          |
| ag. 1 / 1<br>lenco Pr                           | « <<br>odotti                           | [1]                   | > >>                      |                                                 | Ŷ                         | Ļ                                 | ¥                        |
| ag. 1 / 1<br><mark>Ienco Pr</mark><br>EsitoRiga | « « «<br>T <mark>odotti</mark><br>Lotto | [1]<br>Voce           | > >><br>CIG               | Descrizione                                     | ↓<br>Relazione<br>Tecnica | ↓<br>GIORNATE<br>DI<br>ASSISTENZA | ↓<br>Mesi Di<br>Garanzia |
| ag. 1 / 1<br><mark>Ienco Pr</mark><br>EsitoRiga | « <<br>odotti<br>Lotto                  | [1]<br>Voce           | > >><br>CIG<br>7896541230 | Descrizione<br>Arredamento ufficio              | ↓<br>Relazione<br>Tecnica | ↓<br>GIORNATE<br>DI<br>ASSISTENZA | ↓<br>Mesi Di<br>Garanzia |
| Pag. 1 / 1<br>Elenco Pr<br>EsitoRiga            | « < odotti Lotto 1                      | [1]<br>Voce<br>0<br>1 | > >><br>CIG<br>7896541230 | Descrizione<br>Arredamento ufficio<br>Scrivanie | ↓<br>Relazione<br>Tecnica | ↓<br>GIORNATE<br>DI<br>ASSISTENZA | ↓<br>Mesi Di<br>Garanzia |

Figura 66- Dettaglio Busta Tecnica del Lotto

Nel nostro esempio, i campi evidenziati in verde definiscono le informazioni tecniche che l'Operatore Economico dovrà fornire nella sua offerta, ovvero, l'inserimento della "Relazione Tecnica" sul lotto, mentre le "Giornate di Assistenza" e "Mesi di Garanzia" sulle voci.

Le informazioni sono di sola consultazione. Cliccare su "Chiudi" per tornare alla schermata iniziale.

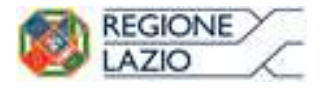

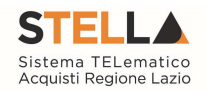

#### Busta Economica

Allo stesso modo, cliccare sull'icona della busta nella colonna "Busta Economica" per visualizzarne il dettaglio:

| Numero<br>Lotto | Descrizione         | CIG        | Busta Tecnica | Busta Economica | Criteri Di Valutazione | Informazioni<br>Di<br>Caricamento |
|-----------------|---------------------|------------|---------------|-----------------|------------------------|-----------------------------------|
| 1               | Arredamento ufficio | 7896541230 |               | -               | 3                      | 0                                 |

Figura 67- Busta Economica del Lotto

#### Verrà visualizzata la seguente schermata:

| Bus                              | ta E                               | cond           | omica                        |                                                 |                       |                                                         |                                                                   |                         |                       |                           |                                       |                                        |
|----------------------------------|------------------------------------|----------------|------------------------------|-------------------------------------------------|-----------------------|---------------------------------------------------------|-------------------------------------------------------------------|-------------------------|-----------------------|---------------------------|---------------------------------------|----------------------------------------|
| Star                             | npa                                | Espor          | <u>ta in Excel</u>           | Chiudi                                          |                       |                                                         |                                                                   |                         |                       |                           |                                       |                                        |
| Nume                             | ro Lotto                           |                |                              |                                                 |                       |                                                         | CIC                                                               | 5                       |                       |                           |                                       |                                        |
| 1                                |                                    |                |                              |                                                 |                       |                                                         | 78                                                                | 96541230                |                       |                           |                                       |                                        |
| Descri                           | izione                             |                |                              |                                                 |                       |                                                         |                                                                   |                         |                       |                           |                                       |                                        |
| Arreda                           | amento u                           | ifficio        |                              |                                                 |                       |                                                         |                                                                   |                         |                       |                           |                                       |                                        |
|                                  |                                    | ~              | 11 . 3. 33                   |                                                 |                       |                                                         |                                                                   |                         |                       |                           |                                       |                                        |
| Pag. 1<br>Elenc                  | /1 ≪<br>o Prod                     | lotti          | 1] > >>                      |                                                 |                       |                                                         |                                                                   | ↓                       | ¥                     |                           |                                       |                                        |
| Pag. 1<br>Elenc<br>Esito<br>Riga | / 1 ≪<br>o Prod<br>Lotto           | lotti<br>Voce  | ון > >><br>כוכ               | Descrizione                                     | UM OGGETTO INIZIATIVA | QUANTITA' (IN<br>UNITA' DI<br>MISURA)                   | VALORE A<br>BASE<br>D'ASTA<br>IVA<br>ESCLUSA                      | ↓<br>Prezzo<br>Unitario |                       | Valore<br>Offerto         | COSTO<br>ARTICOLI                     | COSTO<br>ACCESSORI                     |
| Pag. 1<br>Elenc<br>Esito<br>Riga | /1 «<br>o Prod<br>Lotto            | Iotti<br>Voce  | 1] > >><br>СIG<br>7896541230 | Descrizione<br>Arredamento ufficio              | UM OGGETTO INIZIATIVA | QUANTITA" (IN<br>UNITA" DI<br>MISURA)<br>0,000          | VALORE A<br>BASE<br>D'ASTA<br>IVA<br>ESCLUSA<br>0,00              | ↓<br>Prezzo<br>Unitario | ALLEGATO<br>ECONOMICO | Valore<br>Offerto<br>0,00 | COSTO<br>ARTICOLI<br>0,00             | COSTO<br>ACCESSORI<br>0,00             |
| Pag. 1<br>Elenc<br>Esito<br>Riga | / 1 ≪<br>o Prod<br>Lotto<br>1<br>1 | Iotti Voce 0 1 | 1] > >><br>CIG<br>7896541230 | Descrizione<br>Arredamento ufficio<br>Scrivanie | UM OGGETTO INIZIATIVA | QUANTITA' (IN<br>UNITA' DI<br>MISURA)<br>0,000<br>3,000 | VALORE A<br>BASE<br>D'ASTA<br>IVA<br>ESCLUSA<br>0,00<br>10.000,00 | ↓<br>Prezzo<br>Unitario |                       | Valore<br>Offerto<br>0,00 | COSTO<br>ARTICOLI<br>0,00<br>9.000,00 | COSTO<br>ACCESSORI<br>0,00<br>1.000,00 |

Figura 68- Dettaglio Busta Economica del Lotto

Nel nostro esempio, i campi evidenziati in verde definiscono le informazioni economiche che l'Operatore Economico dovrà fornire nella sua offerta, ovvero, l'inserimento dell'allegato economico sul lotto e il prezzo unitario sulle voci.

#### Criteri di Valutazione

Nella colonna "Criteri di Valutazione" è possibile accedere al dettaglio dei criteri per modificare quello che per default è stato impostato nei "Criteri di Valutazione Prevalenti".

La personalizzazione potrebbe essere eseguita sia prima che dopo aver definito i Criteri Prevalenti nella scheda evidenziata di seguito:

| Testata         | Atti | Informazioni Tecniche | Lotti Busta Do | ocumentazione | Elenco Lotti Cri | teri di Valutazione Prev | Riferimenti                       | Note | Cronol |
|-----------------|------|-----------------------|----------------|---------------|------------------|--------------------------|-----------------------------------|------|--------|
| Lista Loi       | tti  |                       |                |               |                  | 1                        |                                   |      |        |
| Numero<br>Lotto | C    | escrizione            | CIG            | Busta Tecnica | Busta Economica  | Criteri Di Valutazione   | Informazioni<br>Di<br>Caricamento |      |        |
| 1               | A    | arredamento ufficio   | 7896541230     |               |                  | ď                        | 0                                 |      |        |
| 2               | P    | ostazione di lavoro   | 1236547890     |               |                  | I                        | 0                                 |      |        |
| 3               | C    | ancelleria            | 4563697410     |               |                  | 3                        | 0                                 |      |        |

Figura 69- Personalizzazione dei Criteri per Lotto

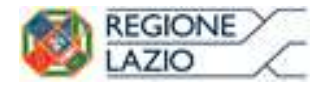

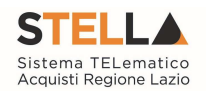

Cliccando infatti sull'icona verrà mostrata la seguente schermata:

| Criteri di valutazione                                                                                      |                                                                                     |                   |                                               |  |
|----------------------------------------------------------------------------------------------------|-------------------------------------------------------------------------------------|-------------------|-----------------------------------------------|--|
| Salva Elimina Stampa Esporta in Excel Chiudi                                                                |                                                                                     |                   |                                               |  |
| *I campi obbligatori sono indicati da label in grassetto                                                    |                                                                                     |                   |                                               |  |
| Numero Lotto Describione<br>1 Servici di réprazione e manutectione                                          |                                                                                     | CKG<br>3241867690 | Anomalie Compilazione Criteri                 |  |
| Criterio Applicitazione Gara<br>Offere accomizante più vantaggiosa v<br>Cabelo Acomata                      | Criterio Formulazione Offerta Economica<br>Piezzo<br>Offerta Anomale<br>Interiora V |                   | Richiesta Campionatura<br>no                  |  |
| Puntegro Economico Puntegro Teorico Sogla Minima Puntegro Teorico                                           |                                                                                     |                   | Modalita Atribuzione Punteggio<br>Punteggio V |  |
| Ditleri 6 valutátvoze bosta teorica<br>Repramenzane del Funega Teorica<br> es<br>                           | 6                                                                                   |                   |                                               |  |
| Nella predisposizione dei oriteri inserire nella desorizione un progressivo (es: 01 – Desorizione Criterio) |                                                                                     |                   |                                               |  |
| Application Criterio Application Criteri Dass<br>EL Copia Tipologia Desortatione Puntogria                  | Sociali<br>Bathano<br>Produktygin Attribudo April                                   |                   |                                               |  |
| Orieri di valutazione busta economica<br>Chieri di riprametrazione<br>Seleziona V                           |                                                                                     |                   |                                               |  |
| Aggjungi Criterio Aggjungi Criteri base                                                                     |                                                                                     |                   |                                               |  |
| Elimina Copia Desorizione Punteggio Base Di<br>Confronto Valore Of<br>Offecto                               | ilore Formula Coefficiente Alta Formula Economica                                   |                   |                                               |  |
|                                                                                                    | D 1' ' 1''                                                                          | ч т               |                                               |  |

Figura 70- Personalizzazione dei Criteri per Lotto

Sulla prima riga vengono mostrate le informazioni riepilogative del lotto selezionato:

| Numero Lotto | Descrizione         | CIG                      | Anomalie Compilazione Criteri |
|--------------|---------------------|--------------------------|-------------------------------|
| 1            | Arredamento ufficio | 7896541230               |                               |
|              |                     | 4: 6 4: - 1 - 1 T - 44 1 |                               |

Figura 71- Informazioni identificative del Lotto selezionato

Sulla seconda riga può essere modificato il "Criterio di Aggiudicazione della Gara" e il "Calcolo dell'Anomalia".

| *Criterio Aggiudicazione Gara                         | Criterio Formulazione Offerta Economica | Richiesta Campionatura | *Calcolo Anomalia | Offerte Anomale |
|-------------------------------------------------------|-----------------------------------------|------------------------|-------------------|-----------------|
| Offerta economica più vantaggiosa 🗸                   | Prezzo                                  | no                     | No 💙              | Seleziona 💙     |
| Seleziona                                             |                                         |                        |                   |                 |
| Prezzo più basso<br>Offerta economica più vantaggiosa |                                         |                        |                   |                 |

Figura 72- Modifica del Criterio Prevalente

Per modificare il Criterio prevalente che è *(nel nostro esempio)* "Offerta Economicamente più Vantaggiosa", cliccare sulla freccia e selezionare il nuovo valore "Prezzo più Basso". In questo caso la schermata verrà modificata evidenziando i soli campi necessari per la formulazione dell'offerta al Prezzo più Basso.

| Criteri di                                       | valutazion             | e                            |                      |            |                                             |                     |                                |  |
|--------------------------------------------------|------------------------|------------------------------|----------------------|------------|---------------------------------------------|---------------------|--------------------------------|--|
| <u>Salva Elimi</u>                               | na <u>Stampa</u>       | Esporta in Excel             | <u>Chiudi</u>        |            |                                             |                     |                                |  |
| 🥑 * I campi ob                                   | bligatori sono ind     | icati da label in <b>gra</b> | issetto              |            |                                             |                     |                                |  |
|                                                  |                        |                              |                      |            |                                             |                     |                                |  |
| Numero Lotto                                     | Descrizione            |                              |                      |            | CIG                                         | Anomalie Compilazio | one Criteri                    |  |
| Numero Lotto<br>1                                | Descrizione<br>Lotto 1 |                              |                      |            | CIG<br>6653048CE1                           | Anomalie Compilazio | one Criteri                    |  |
| Numero Lotto<br>1<br>* <b>Criterio Aggiudi</b> a | Descrizione<br>Lotto 1 | Criterio Formulazio          | ne Offerta Economica | Conformità | CIG<br>6653048CE1<br>Richiesta Campionatura | Anomalie Compilazio | one Criteri<br>Offerte Anomale |  |

Figura 73- Criterio "Prezzo più Basso"

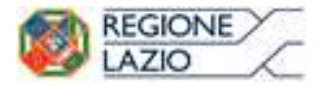

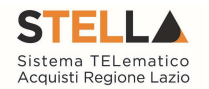

Come si può notare dall'immagine, selezionando come "Criterio di Aggiudicazione Gara" il valore "Prezzo più Basso" verranno rimossi tutti i campi relativi ai Criteri dell'Offerta Economicamente più Vantaggiosa.

Sarà possibile richiedere la "Conformità" e definire eventualmente la modalità da utilizzare per il calcolo dell'anomalia.

Procedere quindi alla compilazione o modifica dei dati richiesti e cliccare su "Salva" per applicare le modifiche. (Per dettagli sulla compilazione dei Criteri, consultare il capitolo seguente).

### Criteri di Valutazione Prevalenti

La scheda "Criteri di Valutazione Prevalenti" è presente nel contesto di procedure a lotti aggiudicate con il criterio dell'"Offerta Economicamente più Vantaggiosa" (*Quindi anche nelle procedure a lotti "miste"*). Consente di definire, oltre ai punteggi tecnici ed economici anche i relativi criteri di assegnazione.

| Bando/Inviti                                                                                                    |                                                                       |                     |                               |                        |
|----------------------------------------------------------------------------------------------------|-----------------------------------------------------------------------|---------------------|-------------------------------|------------------------|
| Sativa         Inviso         Stampe         Commissioni         *         Functioni         *         Crea Commissione         Avvisi         Charimenti           Image: The campot obbligatori sono indicati da label in grassetto         *         campot obbligatori sono indicati da label in grassetto         *         campot obbligatori sono indicati da label in grassetto         *         campot obbligatori sono indicati da label in grassetto         *         campot obbligatori sono indicati da label in grassetto         *         *         *         *         *         *         *         *         *         *         *         *         *         *         *         *         *         *         *         *         *         *         *         *         *         *         *         *         *         *         *         *         *         *         *         *         *         *         *         *         *         *         *         *         *         *         *         *         *         *         *         *         *         *         *         *         *         *         *         *         *         *         *         *         *         *         *         *         * | Estli/Pubblicazioni Precedente Info Mail Chiudi                       |                     |                               |                        |
| Compliatore Titolo documento<br>Donato Cavalio Senza Titolo                                                                                                    | Fascicolo di Sistema                                                  | Registro di Sistema | Data invio                    | Fase<br>In Izvorazione |
| Dati Protocolo Fascicolo Protocolo anno tiblario prograssio                                                                                                    | D                                                                     | ata Protocollo      |                               |                        |
| Testata Atti Informazioni Tecniche Lotti Busta Documentazione Elenco Lotti Criteri di Valutazione Prev Riferimenti N                                                                                                    | ote Cronologia Documenti Offerte Ricevute Allegati Rettiliche, Prorog |                     |                               |                        |
| Puntegola Teorico Seglia Minima Puntegola Teorico                                                                                                    | Moosta Azrouzione Punteggio<br>Coefficiente 🗸                         |                     |                               |                        |
| Critieri di valutazione busta tocnica<br>Repremenzatore del Punteggio Tentica<br>na vi Punteggio Startica (G) (G) (G) Punteggio Startica estina, G) = Punteggio qualità più ato asseptato<br>na                                                                                                    | Reatoria Puntego Doco Esclusion<br>Selaziona 🗸                        |                     |                               |                        |
| Nalla predisposizione dei onteri inserire nella descrizione un progressivo (es: 81 - Descrizione Criterio).                                                                                                    |                                                                       |                     |                               |                        |
| Aquinad Criteria<br>E. Colpi Tralegia Descritione<br>E P. Selazione V                                                                                                    | Pundeggio Soglia Attributo Apri<br>Pundeggio Attributo Apri<br>0.000  |                     |                               |                        |
| Criteri di valutazione busta economica<br>Criteri di valutazione<br>Belezona V                                                                                                    |                                                                       |                     |                               |                        |
| Acquiungi Criterio Elimina Copia Descrizione Punteggio Base Di Confronto                                                                                                    | Criterio<br>Formulazione Valore Offerto<br>Valore Offerto             | Formula Coeffic     | ciente Alfa Formula Economica |                        |
| Image: Second state         Criterio di valutazione economico         0.00         VALORE A BASE D'ASTA                                                                                                    | IVA ESCLUSA V Prezzo V VALORE OFFERTO V                               | Seleziona 🗸         |                               | TOP                    |

Figura 74- Criteri di Valutazione Prevalenti

Nella parte superiore della scheda va inserito il "Punteggio Tecnico" ed "Economico" totale, la cui somma deve essere pari a "100". La "Soglia Minima Punteggio Tecnico" definisce il punteggio tecnico minimo per l'ammissione dell'offerta. (Nel caso non venga raggiunta la soglia minima, l'offerta verrà esclusa in automatico durante la procedura di aggiudicazione).

| Testata            | Atti  | Prodotti | Busta Documentazione | Tecnica | Economica | Criteri di Valutazione   | Riferimenti | Note | Cronologia |
|--------------------|-------|----------|----------------------|---------|-----------|--------------------------|-------------|------|------------|
| Punteggio<br>40,00 | Econo | omico    |                      |         |           |                          |             |      |            |
| Punteggio          | Tecni | со       |                      |         | Soglia I  | Minima Punteggio Tecnico |             |      |            |
| 60,00              |       |          |                      |         | 35,00     |                          |             |      |            |

Figura 75- Criteri di Valutazione Prevalenti

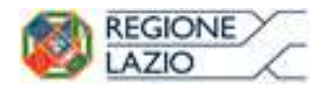

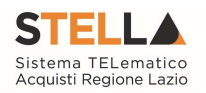

| Test       | eta /8            | informazioni Tec    | sche Latti Burla Documentazione Elenco Latti Critteri di Valutazione Prev     | - Filmenenti M | de Onnologia                 | Documenti                     | Offene Records | Allegali Farlidiche, Prorog |
|------------|-------------------|---------------------|-------------------------------------------------------------------------------|----------------|------------------------------|-------------------------------|----------------|-----------------------------|
| Puele<br>1 | ggio Eso<br>2.00  | mamica              |                                                                               |                | Modalita Attrib<br>Punteggio | uzione Punteș<br>V            | 90             |                             |
| Punte<br>7 | ggio Teci<br>0.00 | nico                | Soglia Minima Punteggio Tecnico<br>40.00                                      |                |                              |                               |                |                             |
| Crite      | i di valu         | atazione busta te   | enicat                                                                        |                | 1                            |                               |                |                             |
| Ripar      | ametrazio         | one del Punteggio T | ecnico                                                                        |                | Ricalcola Punt               | leggi Dopo Es                 | clusioni       |                             |
|            |                   |                     |                                                                               |                |                              |                               |                |                             |
| Nel        | la predia         | sposizione dei ordi | uri insenire nelle descrizione un progressivo (es: 01 – Descrizione Criterio) |                |                              |                               |                |                             |
| Ag         | sing) (           | Interio             |                                                                               |                |                              |                               |                |                             |
| 8.         | Copia             | Tipologia           | Descriptione                                                                  |                | Punleggio                    | Soglia<br>Minima<br>Panteggio | Attributo      | Apri                        |
| 8          | Ъ.                | Soggettivo 🗸        | VALUTAZIONE TECNICA                                                           |                | 70,00                        | 40.00                         |                |                             |

Figura 76- Criteri di Valutazione Busta Tecnica

Nella sezione "Criteri di Valutazione Busta Tecnica" va indicato se si ricorre alla "Riparametrazione del Punteggio Tecnico" prima o dopo la soglia di sbarramento oppure tale operazione non viene richiesta del tutto.

| Testata At             | ti Informazioni Tecr  | iche Lotti Busta Documentazione Elenco Lotti        | Criteri di Valutazione Prev Riferimenti | Nole    | Cronologia                   | Documenti          | Offerte Ricevute | Allegati Rettifiche | , Prorog |
|------------------------|-----------------------|-----------------------------------------------------|-----------------------------------------|---------|------------------------------|--------------------|------------------|---------------------|----------|
| Punteggio Ec<br>30,00  | onomico               |                                                     |                                         | Mi<br>P | odalita Attrib<br>Punteggio  | vzione Punteg      | gio              |                     |          |
| Punteggio Teo<br>70,00 | cnico                 | Soglia Minima Punteggio Tecni<br>40,00              | co<br>Soglia di<br>sbarramento          |         |                              |                    |                  |                     |          |
| Criteri di val         | utazione busta te     | cnica                                               |                                         |         |                              |                    |                  |                     |          |
| Riparametraz           | ione del Punteggio Tr | ecnico                                              |                                         | Ri      | ica <mark>l</mark> cola Punt | eggi Dopo Es       | clusioni         |                     |          |
| Nella predi            | sposizione dei crite  | ri inserire nella descrizione un progressivo (es: 0 | 1 – Descrizione Criterio)               |         |                              |                    |                  |                     |          |
| Aggiungi               | Critorio              |                                                     |                                         |         |                              |                    |                  |                     |          |
| El Copia               | Tipologia             | Descrizione                                         |                                         | ALC: N  | Punteggio                    | Soglia<br>Minima   | Attributo        | Apri                |          |
| 8 B                    | Soggettivo 🗸          | VALUTAZIONE TECNICA                                 |                                         |         | 70,00                        | Puntéggio<br>40,00 |                  |                     |          |
|                        |                       | 1.1.<br>                                            |                                         |         | hi                           |                    |                  |                     |          |

Figura 77- Riparametrazione punteggio tecnico

Nel caso venga indicata la riparametrazione, sia prima che dopo la soglia di sbarramento, sarà necessario indicare anche il Criterio di riparametrazione.

| Criteri di valutazione busta tecnica                                        | riteri di valutazione busta tecnica                                                    |  |  |  |  |  |  |  |  |
|-----------------------------------------------------------------------------|----------------------------------------------------------------------------------------|--|--|--|--|--|--|--|--|
| Riparametrazione del Punteggio Tecnico                                      |                                                                                        |  |  |  |  |  |  |  |  |
| Dopo la soglia di sbarramento Punteggio Tecnico *                           | ( Qi / Qa ) : Qi = Punteggio offerta iesima, Qa = Punteggio qualità più alto assegnato |  |  |  |  |  |  |  |  |
| Criterio di riparametrazione<br>Riparametrazione Punteggio Tecnico Totale 🔽 |                                                                                        |  |  |  |  |  |  |  |  |

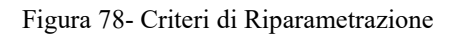

Selezionare uno dei possibili valori dalla lista:

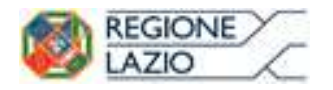

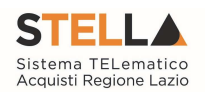

Seleziona Riparametrazione Punteggio Tecnico Totale Riparametrazione Criteri Riparametrazione Criteri e Totale

Ed esattamente:

- "Riparametrazione Punteggio Tecnico Totale", il sistema riparametra solo il punteggio tecnico totale ottenuto dalle diverse offerte. Se almeno un'offerta ha ottenuto il massimo punteggio tecnico, la riparametrazione non avrà alcun effetto.
- "Riparametrazione Criteri" ovvero vengono riparametrati esclusivamente i criteri e non il totale. La riparametrazione viene eseguita sul singolo criterio di ogni offerta pervenuta. Se per quel criterio è stato ottenuto il massimo punteggio almeno da un'offerente, la riparametrazione per quel criterio, non avrà alcun effetto.
- "Riparametrazione Criteri e Totale" ovvero vengono riparametrati sia i criteri che i totali. Se almeno un criterio e/o un totale ha ottenuto il massimo punteggio, la relativa riparametrazione non avrà alcun effetto.

Ciascun punteggio può essere di tipo "Soggettivo" (attribuito dalla commissione) o "Oggettivo" (calcolato automaticamente dal sistema in base ad una regola inserita).

Per inserire un "Criterio Tecnico", occorre cliccare sul link "Aggiungi Criterio" come mostrato di seguito:

| Crite  | ri di valut  | azione busta tec    | nica                                                         |                                 |                |           |      |
|--------|--------------|---------------------|--------------------------------------------------------------|---------------------------------|----------------|-----------|------|
| Ripara | ametrazion   | e del Punteggio Teo | nico                                                         |                                 |                |           |      |
| no     |              | ~                   | Punteggio Tecnico * ( Qi / Qa ) : Qi = Punteggio offerta ies | ima, Qa = Punteggio qualità più | alto assegnato |           |      |
| Modal  | ita Attribuz | zione Punteggio     |                                                              |                                 |                |           |      |
| giudi: | zio 🗸        |                     |                                                              |                                 |                |           |      |
| Ago    | jiungi Crit  | terio               |                                                              |                                 |                |           |      |
| El     | Copia        | Tipologia           | Descrizione                                                  |                                 | Punteggio      | Attributo | Apri |
| 9      | P            | Seleziona 🗸         |                                                              |                                 |                |           |      |
|        | 1.3553       |                     |                                                              |                                 |                |           |      |

Figura 79- Aggiungi Criterio

Valorizzare il tipo di criterio (*"Soggettivo" o "Oggettivo"*), inserire una descrizione da associare al criterio (*es. Periodo di garanzia*), valorizzare il punteggio e, in caso di criterio oggettivo, selezionare l'attributo sul quale applicare il criterio tra quelli proposti dal Sistema in base al modello di negoziazione (*es. numero mesi garanzia*):

| El | Copia | Criterio     | Descrizione           | Punteggio | Attributo                         | Apri |
|----|-------|--------------|-----------------------|-----------|-----------------------------------|------|
| 1  | P     | Soggettivo 🗸 | Elementi Migliorativi | 30,00     |                                   |      |
| 8  | 6     | Soggettivo 🗸 | Mesi di garanzia      | 40,00     |                                   |      |
| 8  | P     | Oggettivo 🗸  | PERIODO DI GARANZIA   |           | Seleziona<br>NUMERO MESI GARANZIA | P    |

Figura 80- Criteri di valutazione

Si precisa che, la somma dei valori inseriti nella colonna "Punteggio" deve corrispondere al "Punteggio Tecnico" totale definito in alto sulla scheda:

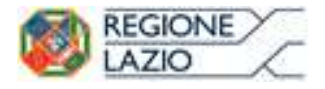

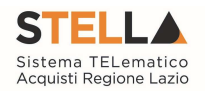

| Testa   | ta Atti    | Prodotti                   | Busta Do  | cumentazione   | Tecnica      | Economica     | Criteri di Valut     | t <mark>azione</mark> Rife | rimenti    | Note      | Cronologia   |
|---------|------------|----------------------------|-----------|----------------|--------------|---------------|----------------------|----------------------------|------------|-----------|--------------|
| Punteg  | igio Econo | omico                      |           |                |              |               |                      |                            |            |           |              |
| 50,0    | 4          |                            |           |                |              |               |                      |                            |            |           |              |
| Punteg  | igio Tecni | co                         |           |                |              | Soglia M      | 1inima Punteggio     | Tecnico                    |            |           |              |
| 60,0    | 0          |                            | <         |                | 1            | 15,00         | 1                    |                            |            |           |              |
| Criteri | i di valut | tazione h                  | usta teci | nica           |              |               |                      |                            |            |           |              |
| Ripara  | metrazion  | ne <mark>del Punt</mark> e | eggio Tec | nico           |              |               |                      |                            |            |           |              |
| no      |            |                            | ~         | Punteggio Tecn | ico * ( Qi / | (Qa):Qi = Pur | teggio offerta iesii | ma, Qa = Punteg            | ggio quali | tả piủ al | to assegnato |
|         |            |                            |           |                |              |               |                      |                            |            |           |              |
| Modali  | ta Attribu | zione Punt                 | eggio     |                |              |               |                      |                            |            |           |              |
| Coeffi  | ciente 🔽   |                            |           |                |              |               |                      |                            |            |           |              |
| Aggi    | iungi Cri  | <u>terio</u>               |           |                |              |               |                      |                            |            |           |              |
| El      | Copia      | Tipolog                    | ia        | Descrizione    |              |               | Punteggio            | Attributo                  |            |           | Apri         |
| 8       | Ð          | Sogget                     | tivo 🗸    | personale      |              |               | 25,00                |                            |            |           |              |
| 9       | TA.        | Oggett                     |           | D              |              |               |                      |                            |            | 1223      | ~            |

Figura 81- Punteggio Tecnico

#### Criterio Oggettivo

In caso di criterio "Oggettivo", è necessario cliccare sull'icona in corrispondenza della colonna "Apri" per impostare la modalità di calcolo del punteggio rispetto ai singoli valori dell'attributo. Il valore può essere espresso, in funzione della "Tipologia di Criterio", come valore compreso in un "Range", come "Dominio" per esprimere un valore puntuale ovvero come "Massimo" o "Minimo" valore.

#### Criterio Oggettivo e Modalità di attribuzione punteggio a "Giudizio"

| Modali<br>giudiz<br>Agg | ita Attribu:<br>io 🔽 | zione Punteggio<br>terio |                 |           |                   |      |
|-------------------------|----------------------|--------------------------|-----------------|-----------|-------------------|------|
| El                      | Copia                | Tipologia                | Descrizione     | Punteggio | Attributo         | Apri |
|                         | Þ                    | Soggettivo 🗸             | personale       | 20,00     |                   |      |
|                         | 4                    | Oggettivo 🗸              | Durata Garanzia | 30,00     | Mesi Garanzia 🗸 🗸 | م [  |

Figura 82-Criterio Oggettivo con giudizio

Nel caso sia stata impostata la modalità di attribuzione del punteggio a "giudizio", verranno messi a disposizione dei coefficienti di valutazione predefiniti dal sistema e non modificabili. Cliccare quindi sull'icona della lente come mostrato nell'immagine precedente e selezionare la tipologia del Criterio:

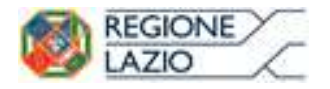

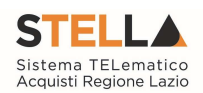

# Criterio di Valutazione

| Descrizione        | Durata Garanzia |
|--------------------|-----------------|
| Tipologia Criterio | Seleziona 🗸     |

1.17.1.1

Figura 83-Criterio Valutazione

Le possibili tipologie sono:

• Tipologia Criterio "Range" dove occorre inserire l'intervallo di valori ammessi fissando il limite minimo e il limite massimo come mostrato nell'immagine seguente:

| Descrizio<br>Tipologia | ne Durata Garanzia<br>Criterio Range 🗸 |       |                                                                                                |      |
|------------------------|----------------------------------------|-------|------------------------------------------------------------------------------------------------|------|
| Aggiungi<br>El         | <u>Criterio</u><br>Da (>=)             | A (<) | Valutaz                                                                                        | ione |
|                        | 0,00                                   | 7,00  | Insufficiente ( 0,00                                                                           | Y    |
|                        | 7,00                                   | 13,00 | Sufficiente ( 0,25 )                                                                           | ~    |
| 2                      | 13,00                                  | 25,00 | Discreto ( 0,50 )                                                                              | ~    |
|                        | 25,00                                  | 36,00 | Buono ( 0,75 )                                                                                 | ~    |
| 2                      | 36,00                                  | 42,00 | Seleziona                                                                                      |      |
| Conferm                | a Annulla                              |       | Insufficiente (0,00)<br>Sufficiente (0,25)<br>Discreto (0,50)<br>Buono (0,75)<br>Ottimo (1,00) |      |

Figura 84-Criteri di valutazione a Range

Per inserire una o più righe nei Criteri di valutazione a range, cliccare sul comando "Aggiungi Criterio", come evidenziato nell'immagine precedente.

Per "Eliminare" una riga, cliccare sull'icone del cestino.

• Tipologia Criterio "Dominio" dove occorre inserire un "Valore puntuale" per l'attribuzione del punteggio corrispondente:

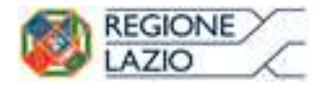

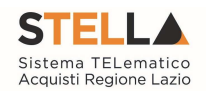

| Des        | crizione<br>ologia Criterio | Durata Garanzia<br>Dominio 🔽 |                        |
|------------|-----------------------------|------------------------------|------------------------|
| Aggi<br>El | iungi Criterio              | Valore Puntuale              | Valutazione            |
|            | 0                           |                              | Insufficiente ( 0,00 ) |
| 1          | 6                           |                              | Sufficiente ( 0,25 )   |
| 1          | 12                          |                              | Discreto ( 0,50 )      |
| 1          | 24                          |                              | Buono ( 0,75 )         |
| 2          | 36                          |                              | Ottimo ( 1,00 )        |

Conferma Annulla

Figura 85- Tipologia Criterio a Dominio

• Tipologia Criterio impostata su "Minimo" determina il massimo punteggio al fornitore che ha fornito il valore più basso.

## Criterio di Valutazione

| Descrizione        | Durata Garanzia |   |  |  |  |  |
|--------------------|-----------------|---|--|--|--|--|
| Tipologia Criterio | Minimo          | ~ |  |  |  |  |

La selezione di "Minimo" determina il massimo punteggio al fornitore che ha fornito il valore più basso

Tipologia Criterio impostata su "Massimo" determina il massimo punteggio al fornitore che ha fornito il valore più alto.

## Criterio di Valutazione

| Descrizione        | Durata Garanzia |   |  |  |  |  |
|--------------------|-----------------|---|--|--|--|--|
| Tipologia Criterio | Massimo         | ~ |  |  |  |  |

La selezione di "Massimo" determina il massimo punteggio al fornitore che ha fornito il valore più alto

In ogni caso, è necessario confermare l'operazione attraverso il comando "Conferma" in basso.

Criteri di Valutazione della Busta Economica

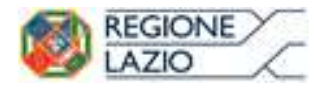

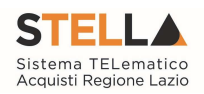

| Criteri di | i valuta  | zione busta econo | omica        |                   |                          |                |         |                   |                   |
|------------|-----------|-------------------|--------------|-------------------|--------------------------|----------------|---------|-------------------|-------------------|
| Criterio d | i riparan | netrazione        |              |                   |                          |                |         |                   |                   |
| no         |           |                   | $\checkmark$ |                   |                          |                |         |                   |                   |
|            |           |                   |              |                   |                          |                |         |                   |                   |
| Aggiun     | igi Crite | rio               |              |                   |                          |                |         |                   |                   |
| Elimina    | Copia     | Descrizione       | Punteggio    | Base Di Confronto | Criterio<br>Formulazione | Valore Offerto | Formula | Coefficiente<br>X | Formula Economica |

Figura 86- Criteri di valutazione della Busta Economica

Selezionare uno dei possibili valori dalla lista:

| ( | riteri di valutazione busta economica       | l |
|---|---------------------------------------------|---|
|   |                                             |   |
| - | Seleziona                                   |   |
|   | no                                          |   |
|   | Riparametrazione Punteggio Economico Totale |   |
|   | Riparametrazione Criteri                    |   |
| _ | Riparametrazione Criteri e Totale           |   |

Figura 87- Possibili tipologie di Riparametrazione

Ed esattamente:

- "Riparametrazione Punteggio Economico Totale", il sistema riparametra solo i punteggi Economici totali ottenuti sulle diverse offerte. Se almeno un'offerta ha ottenuto il massimo punteggio, la riparametrazione non avrà alcun effetto.
- "Riparametrazione Criteri" ovvero vengono riparametrati solamente i criteri e non il totale. La riparametrazione viene eseguita sul singolo criterio di ogni offerta pervenuta. Se per quel criterio è stato ottenuto il massimo punteggio almeno da un'offerente, la riparametrazione per quel criterio, non avrà alcun effetto.
- "Riparametrazione Criteri e Totale" ovvero vengono riparametrati sia i criteri che i totali. Se almeno un criterio e/o un totale ha ottenuto il massimo punteggio, la relativa riparametrazione non avrà alcun effetto.

Cliccare sul link "Aggiungi Criterio" tante volte quanti sono i criteri economici da inserire.

|   | Criteri d<br>Criterio d<br>no | i valuta<br>Ii rip <mark>a</mark> ran | zione busta economica<br>netrazione |           |                   |   |                                |                |             |   |   |                   |
|---|-------------------------------|---------------------------------------|-------------------------------------|-----------|-------------------|---|--------------------------------|----------------|-------------|---|---|-------------------|
|   | Aggiur                        | ngi Crite                             | erio                                |           |                   |   | Criterio                       | 1              |             |   | _ |                   |
|   | Elimina                       | Copia                                 | Descrizione                         | Punteggio | Base Di Confronto |   | Formulazione<br>Valore Offerto | Valore Offerto | Formula     |   | X | Formula Economica |
| 4 | 0                             | Ð                                     |                                     |           | Seleziona         | > | Prezzo 🗸                       | Seleziona      | ✓ Seleziona | ~ |   |                   |

Figura 88- Aggiungi Criterio

Inserire quindi:

- La "Descrizione" da associare al criterio (es. Prezzo Totale Offerto);
- Il "Punteggio" massimo da associare al Criteri (si ricorda che la somma dei punteggi indicati nei criteri, deve corrispondere al totale del punteggio economico definito in alto nella scheda);
- La "Base di Confronto" scegliendo dalla lista degli attributi possibili;
- Il "Criterio Formulazione Valore Offerto" scegliendo tra prezzo e percentuale;

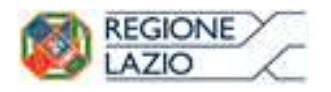

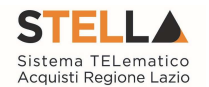

- Il "Valore Offerto", ovvero l'attributo da considerare nel calcolo del punteggio sul criterio;
- La "Formula" dall'elenco disponibile *(Le formule elencate sono quelle presenti nel codice degli appalti)*. La formula selezionata verrà mostrata nel dettaglio nell'ultima colonna "Formula Economica" che è in sola visualizzazione.
- Il "Coefficiente x", utilizzato solo per alcune formule può essere scelto tra i valori proposti;

Di seguito un esempio di compilazione:

| Criteri d<br>Criterio d<br>Riparama | i valuta<br>li riparan<br>trazione<br><b>Igi Crite</b> | zione busta economica<br>netrazione<br>Criteri V |           |                                  |                                            |                       |                             |                |                                                      |
|-------------------------------------|--------------------------------------------------------|--------------------------------------------------|-----------|----------------------------------|--------------------------------------------|-----------------------|-----------------------------|----------------|------------------------------------------------------|
| Elimina                             | Соріа                                                  | Descrizione                                      | Punteggio | Base Di Confronto                | Criterio<br>Formulazione<br>Valore Offerto | Valore Offerto        | Formula                     | Coefficiente X | Formula Economica                                    |
| 8                                   | Ð                                                      | valutazione economica                            | 10,00     | VALORE A BASE D'ASTA IVA ESCLUSA | Prezzo 🗸                                   | PREZZO UNITARIO       | Valore assoluto             |                | Punteggio * ( Minimo Valore Offerta / Valore Offerta |
| 9                                   | P <sub>0</sub>                                         | valutazione sconto concesso                      | 40,00     | COSTO MANUTENZIONE ARTICOLI      | Percentuale 🗸                              | Sconto Manutenzione 🗸 | Valore soglia dei ribassi 🗸 | 0,80 🗸         | Punteggio * SE VERO CHE Ribasso Offerto <= Media     |

Figura 89- Criteri di valutazione Busta Economica

### Riferimenti

Nella scheda "Riferimenti" vanno indicati gli utenti che possono gestire i quesiti sottoposti dalle imprese invitate e gli utenti che devono essere abilitati alla visualizzazione e gestione del bando stesso. Per fare ciò, è necessario cliccare sul comando "Aggiungi", selezionare il nome dell'utente dalla lista e indicarne il "Ruolo" (*Quesiti – Bando/Inviti*).

| Test  | ata A      | tti Prodotti             | Busta Do | ocumentazione | Tecnica   | Economica | Riferimenti | Note | Cronologia | Documenti | Offerte Ricevute | Destinatari | Allegati Rettifiche, Prorog |
|-------|------------|--------------------------|----------|---------------|-----------|-----------|-------------|------|------------|-----------|------------------|-------------|-----------------------------|
| Age   | jiungi     |                          |          |               |           |           |             |      |            |           |                  |             |                             |
| Elend | o Ute      | enti                     |          |               |           |           |             |      |            |           |                  |             |                             |
| El    | Utent      | e                        |          | Ruolo         |           |           |             |      |            |           |                  |             |                             |
| 8     | Бт.×.      | narezi <sup>1</sup> izar |          | ✓ Quesi       | ti 🗸      | 1         |             |      |            |           |                  |             |                             |
|       | <b>K</b> a | ni amposte               | Esta     | Bando         | /Inviti 🗸 | J         |             |      |            |           |                  |             |                             |

#### Figura 90- riferimenti

Tutti gli utenti con ruolo "Bando/Inviti", potranno visualizzare il bando nella cartella "Consultazione Gare" come mostrato di seguito.

| Nascondi menu                                      | Nur  | nero \    | /erde 8   | 000 000 000   |                                                                     |                                                                                                    | Cambio Password     | Anagrafica    | Utente     |
|----------------------------------------------------|------|-----------|-----------|---------------|---------------------------------------------------------------------|----------------------------------------------------------------------------------------------------|---------------------|---------------|------------|
| Regione Lazio > Portale Gare                       |      |           |           |               |                                                                     |                                                                                                    |                     |               |            |
| Gestione Enti Aderenti                             |      |           |           |               |                                                                     |                                                                                                    |                     |               |            |
| Gestione O.E.                                      | Pr   | oce       | dure      | di Gara –     | Consultazione Gare                                                  |                                                                                                    |                     |               |            |
| Validazione Dati<br>Anagrafici                     |      |           |           |               |                                                                     |                                                                                                    |                     |               |            |
| Gestione Utente                                    | 1    | ○ CER     | CA NEL O  | ONTENUTO DELL | A GRIGLIA                                                           | Cerca Pulisci                                                                                                    |                     |               |            |
| Pannello Sicurezza                                 | R    | egistro   | di Sistem | 1             | Nome                                                                |                                                                                                    |                     |               |            |
| Configurazione di<br>Sistema                       | A    | oppalto ) | /erde     | Seleziona 🔻   | Appalto Sociale Seleziona *                                         |                                                                                                    |                     |               |            |
| Configurazione Valori                              | N. R | ighe:7    | Stamp     | a lista Espor | ta xls                                                              |                                                                                                    |                     |               |            |
| Configurazione DGUE                                |      |           | Apri      | Registro Di   | Nome                                                                | Orgetto                                                                                                    | Rispondere Entro II | Importo Appai | to N       |
| Gestione RdO                                       |      |           |           | Ancilla       |                                                                     |                                                                                                    |                     |               | -          |
| Gestione Convenzioni                               |      | ۴         | P         | P1000927-19   | Copia di Test Procedura Aperta a Lotti - Dominio Dispositivi Medici | Procedura aperta per la fornitura di dispositivi medici e medico sanitari<br>relativamente a test per il portale gare della Regione Lazio. | 17/07/2019 11:10    | 2.75          | 0.000,00   |
| Negozio Elettronico                                |      |           | 0         | PI000922-19   | Test Procedura Aperta a Lotti – Domino Farmaci                      | Procedura aperta per la fornitura di farmaci relativamente a test per il portale gare                                                      | 17/07/2019 09:44    | 1.75          | 0 000 00   |
| Consultazioni Preliminari<br>di Mercato            |      | -         | -         |               | John Change                                                         | della Regione Lazio.                                                                                                    |                     | 1.7.5         |            |
| Appalti Specifici                                  |      | *         | 2         | PI000912-19   | II Procedura Aperta prova DGUE                                      | Procedura Aperta per la prova del modello DGUE per il portale gare della Regione<br>Lazio                                                  | 12/07/2019 12:00    | 1.11          | 0.000,00 1 |
| Aste Elettroniche                                  |      |           | P         | P1000904-19   | Procedura di gara Aperta a Lotti test DGUE                          | Procedura di gara aperta a lotti di prova relativa al test per il portale gare della                                                       | 12/07/2019 12:00    | 3.20          | 0 00,000.0 |
| Procedure di gara                                  | -    |           |           |               |                                                                     |                                                                                                    |                     |               |            |
| Avvisi-Bandi-Inviti                                |      | *         | P         | PI000902-19   | Copia di Procedura di gara aperta a lotti test                      | Procedura di gara aperta a lotti con inserimento modulo DGUE come prova relativa<br>al test per il portale gare della Regione Lazio        | 12/07/2019 11:30    | 2.60          | 0,000,00 0 |
| Consultazione Gare<br>Revoca Lotti In Approvazione |      | * 4       | P<br>P    | P1000870-19   | Procedura di gara aperta a lotti test                               | Procedura di gara aperta a lotti di prova relativa al test per il portale gare della<br>Regione Lazio                                      | 02/07/2020 15:46    | 2.40          | 0.000,00 2 |

Figura 91- Consultazione Gare

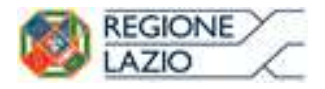

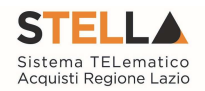

#### Note

Nella scheda "Note" è possibile inserire eventuali note descrittive.

#### Cronologia

Nella scheda "Cronologia" è possibile visualizzare lo storico delle operazioni eseguite in ordine cronologico dagli Utenti sul Bando *(es. approvazione, modifica bando, rettifiche, ecc.)*;

| Testata Atti Lotti  | Busta Documentazione     | Elenco Lotti Criteri di Va | lutazione Riferiment | i Note Cronologia | Documenti | Offerte Ricevute | Destinatari | Allegati Rettifi |
|---------------------|--------------------------|----------------------------|----------------------|-------------------|-----------|------------------|-------------|------------------|
| Ciclo di approvazio | one                      |                            |                      |                   |           |                  |             |                  |
| Utente              |                          | Ruolo                      |                      | Stato             |           |                  |             |                  |
| Carla massigne      |                          | Punto Istruttore           | Approvato            |                   |           |                  |             |                  |
| perazioni Effettua  | ate                      |                            |                      |                   |           |                  |             |                  |
| Data                | Utente                   | Stato                      | Note Approvatore     | Allegato          |           |                  |             |                  |
| 18/06/2015 12:37:17 | 🛋 nese Al Abel Servicena | Compilato                  |                      |                   |           |                  |             |                  |
| 18/06/2015 12:37:17 | Carla - Puzze Lanorana   | Inviato in Approvazione    | Documento inviato    |                   |           |                  |             |                  |
| 18/06/2015 12:37:17 | Ender Calebrater         | Approvato                  |                      |                   |           |                  |             |                  |
| lote approvatore    |                          |                            |                      |                   |           |                  |             |                  |
|                     |                          |                            |                      |                   |           |                  |             |                  |
| llegato             |                          |                            |                      |                   |           |                  |             |                  |
| inegato             |                          |                            |                      |                   |           |                  |             |                  |

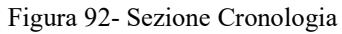

### Documenti

Nella scheda "Documenti" verrà riportato l'elenco dei documenti legati al bando creati durante lo svolgimento della procedura.

| Testa | ta Atti Informazioni Tecnich | e Lotti Busta          | Documentazione Economica Rife        | imenti Note Cronologia | Documenti Offerte Rice | vute Destinatari |
|-------|------------------------------|------------------------|--------------------------------------|------------------------|------------------------|------------------|
| Apri  | Documento                    | Registro Di<br>Sistema | Titolo                               | Data                   | Data Invio             |                  |
| P     | Commissioni di Gara          | PI009779-15            | Commissione gara Num. P1009762-15    | 25/05/2015 17:20:00    | 25/05/2015 17:20:51    |                  |
| P     | Procedura di Aggiudicazione  |                        | PDA Semplificato Complesso con 3 Lot | i. 25/05/2015 17:21:12 |                        |                  |

Figura 93- Sezione Documenti

È possibile accedere al dettaglio di un documento salvato o inviato facendo clic sull'icona della lente presente nella colonna "Apri".

### **Offerte** ricevute

La scheda "Offerte ricevute" al momento della creazione del bando è vuota. Prima dell'apertura della procedura di valutazione delle offerte, il Sistema consentirà di visualizzare le Offerte ricevute con l'indicazione della loro data di invio.

| Testata Atti Informazioni Tecniche Lo   | otti Busta Do | cumentazione           | Economica Riferime | nti Note Cronologia | Documenti Offerte R | icevute Destinatari |
|-----------------------------------------|---------------|------------------------|--------------------|---------------------|---------------------|---------------------|
| Ragione Sociale                         | Documento     | Registro Di<br>Sistema | Titolo             | Data                | Data Invio          | Data Scadenza       |
| MLF CAFE' S.N.C. DI LUCCHINI MARCO E C. | Offerta       | PI009776-15            | Offerta MLF        | 25/05/2015 15:09:39 | 25/05/2015 15:57:56 | 26/05/2015 18:00:00 |
| AZCOLLAUDO                              | Offerta       | PI009777-15            | Offerta_AZCOLLAUDO | 25/05/2015 16:37:55 | 25/05/2015 16:52:15 | 26/05/2015 18:00:00 |
| MASTINU SrL                             | Offerta       | PI009778-15            | Offerta Mastinu    | 25/05/2015 16:58:08 | 25/05/2015 17:05:54 | 26/05/2015 18:00:00 |

Figura 94- Sezione Offerte ricevute

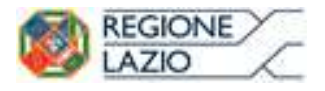

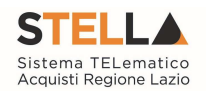

### Destinatari

La scheda "Destinatari" *(Presente solo nelle procedure ad invito)* consente di indicare gli Operatori Economici a cui si desidera inoltrare l'invito. Per facilitare la selezione, il Sistema mette a disposizione uno strumento di ricerca per filtrare la lista delle imprese abilitate in base ad uno o più criteri.

| Testata  | Atti     | Lotti   | Busta Docume      | ntazione | Elenco Lotti | Criteri di Valutazior | ne Riferimenti | Note  | Cronolog | gia Docu | menti | Offerte Ricevute | Destinatari | Allegati Rettifiche |
|----------|----------|---------|-------------------|----------|--------------|-----------------------|----------------|-------|----------|----------|-------|------------------|-------------|---------------------|
| Lista Fo | rnitori  | i che l | hanno pres        | sentato  | domanda d    | o manifestato in      | teresse        |       |          |          |       |                  |             |                     |
| N. Riga  | Ragion   | e Socia | le Partita<br>Iva | E-Mail   | Indirizzo    | o Comune              | Provincia      | Stato | CAP      | Telefono | Fax   |                  |             |                     |
|          |          |         |                   |          |              |                       |                |       |          |          |       |                  |             |                     |
| Criteri  | scelta f | fornito | ri                |          |              |                       |                |       |          |          |       |                  |             |                     |
| Lista Fo | rnitori  | Dest    | inatari           |          |              |                       |                |       |          |          |       |                  |             |                     |
| N. Riga  | Ragion   | e Socia | le Partita<br>Iva | E-Mail   | Indirizzo    | o Comune              | Provincia      | Stato | CAP      | Telefono | Fax   |                  |             |                     |
|          |          |         |                   |          |              |                       |                |       |          |          |       |                  |             |                     |

Figura 95- Destinatari

### Allegati Rettifiche, Proroghe...

La scheda "Allegati di Rettifiche, Proroghe..." conterrà gli allegati di eventuali rettifiche, Proroghe che verranno successivamente applicate sul Bando. Inizialmente la scheda è quindi vuota.

### Conclusioni

Si specifica che la compilazione della procedura non richiede necessariamente una sequenzialità nella compilazione delle sezioni/schede. In qualsiasi momento è possibile "uscire" dalla fase di inserimento mediante il link "Chiudi", in alto a destra, dopo aver salvato il documento.

Compilate tutte le informazioni richieste e inserita tutta la documentazione necessaria, si può procedere con la pubblicazione del Bando attraverso il comando "Invia".

All'atto dell'invio, il Sistema valorizza in automatico i campi "Registro di sistema" e "Fascicolo di sistema". Nel caso in cui l'Utente che sta inviando il bando non sia il RUP *(ma ad esempio un Punto Istruttore)*, il comando "Invia" provvede a inviare il Bando al Responsabile della procedura. Il Sistema aggiorna quindi il campo stato da "In lavorazione" a "In approvazione" e invia una notifica e-mail al Responsabile del Procedimento per informarlo che ha in carico una nuova procedura da approvare.

Se invece l'utente che sta inviando il Bando è il Responsabile del Procedimento allora il sistema aggiorna lo stato della procedura in "Pubblicato".

### **2.2 RIBASSO MASSIMO**

La funzione "Consultazione Gare" permette la visualizzazione del bando anche agli utenti inseriti nella relativa scheda "Riferimenti" con ruolo "Bando/Inviti" come mostrato di seguito:

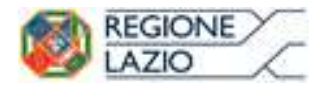

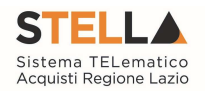

| Testata Atti | Informazioni Tecniche | Lotti   | Busta Documenta | izione | izione Elenco Lotti | izione Elenco Lotti Criteri di Valutazione Prev | izione Elenco Lotti Criteri di Valutazione Prev Riferimenti | izione Elenco Lotti Criteri di Valutazione Prev Riferimenti Note | izione Elenco Lotti Criteri di Valutazione Prev Riferimenti Note Cronologia | izione Elenco Lotti Criteri di Valutazione Prev Riferimenti Note Cronologia Documenti | izione Elenco Lotti Criteri di Valutazione Prev Riferimenti Note Cronologia Documenti Offerte Ricevute |
|--------------|-----------------------|---------|-----------------|--------|---------------------|-------------------------------------------------|-------------------------------------------------------------|------------------------------------------------------------------|-----------------------------------------------------------------------------|---------------------------------------------------------------------------------------|----------------------------------------------------------------------------------------------------|
| enco Utent   | ii .                  |         |                 |        |                     |                                                 |                                                             |                                                                  |                                                                             |                                                                                       |                                                                                                    |
|              | n                     |         |                 |        |                     |                                                 |                                                             |                                                                  |                                                                             |                                                                                       |                                                                                                    |
| Utente       | R                     | uoio    |                 |        |                     |                                                 |                                                             |                                                                  |                                                                             |                                                                                       |                                                                                                    |
| Carla 🗱 🕬 🖓  | 1.36%sta (            | Quesiti |                 |        |                     |                                                 |                                                             |                                                                  |                                                                             |                                                                                       |                                                                                                    |
| Carla        | ක්ෂයික E              | Bando/I | nviti           |        |                     |                                                 |                                                             |                                                                  |                                                                             |                                                                                       |                                                                                                    |
| Carla        | ක්ෂයිකි E             | Bando/I | nviti           |        |                     |                                                 |                                                             |                                                                  |                                                                             |                                                                                       |                                                                                                    |

Figura 96- Utenti con ruolo "Bando/Inviti"

Gli utenti avranno il permesso di accedere al dettaglio del bando cliccando sulla funzione "Consultazione Gare" e quindi sull'icona della lente del documento d'interesse come mostrato di seguito:

| Nascondi menu                           | Nur  | mero Ve     | rde 800  | 0 000 000              |                                                                     |                                                                                                    | Cambio Password     | Anagrafica    | Utente   |           |
|-----------------------------------------|------|-------------|----------|------------------------|---------------------------------------------------------------------|----------------------------------------------------------------------------------------------------|---------------------|---------------|----------|-----------|
| Regione Lazio > Portale Gare            |      |             |          |                        |                                                                     |                                                                                                    |                     |               |          |           |
| Gestione Enti Aderenti                  |      |             |          |                        |                                                                     |                                                                                                    |                     |               |          |           |
| Gestione O.E.                           | P    | roced       | ure d    | i Gara - (             | Consultazione Gare                                                  |                                                                                                    |                     |               |          |           |
| Validazione Dati<br>Anagrafici          |      |             |          |                        |                                                                     |                                                                                                    |                     |               |          |           |
| Gestione Utente                         |      | CERC        | A NEL CO | NTENUTO DELL           | A GRIGLIA                                                           | Cerca Pulisci                                                                                                    |                     |               |          |           |
| Pannello Sicurezza                      |      | Registro di | Sistema  |                        | Nome                                                                |                                                                                                    |                     |               |          |           |
| Configurazione di<br>Sistema            | 1    | Appalto Ve  | rde      | Seleziona 🔻            | Appalto Sociale Seleziona *                                         |                                                                                                    |                     |               |          |           |
| Configurazione Valori                   | N. F | Righe:7     | Stampa   | lista Esport           | a xls                                                               |                                                                                                    |                     |               |          |           |
| Configurazione DGUE                     |      |             | Аргі     | Registro Di<br>Sistema | Nome                                                                | Oggetto                                                                                                    | Rispondere Entro II | Importo Appal | to       | <u>N.</u> |
| Gestione RdO                            |      |             |          | 20215-008              |                                                                     |                                                                                                    |                     |               |          |           |
| Gestione Convenzioni                    | ۵    | *           | P        | PI000927-19            | Copia di Test Procedura Aperta a Lotti - Dominio Dispositivi Medici | Procedura aperta per la fornitura di dispositivi medici e medico sanitari<br>relativamente a test per il portale gare della Regione Lazio. | 17/07/2019 11:10    | 2.750         | 0.000,00 | 0         |
| Negozio Elettronico                     |      |             | Ö        | PI000922-19            | Test Procedura Aperta a Lotti – Domino Farmaci                      | Procedura aperta per la fornitura di farmaci relativamente a test per il portale gare                                                      | 17/07/2019 09:44    | 1.750         | 000.00   | 0         |
| Consultazioni Preliminari<br>di Mercato | _    |             |          | HOUDDLE IS             | restrictedurar perdi a zota - pomme ramaer                          | della Regione Lazio.                                                                                                    |                     |               |          | Č         |
| Appalti Specifici                       | •    | *           | P        | PI000912-19            | Il Procedura Aperta prova DGUE                                      | Procedura Aperta per la prova del modello DGUE per il portale gare della Regione<br>Lazio                                                  | 12/07/2019 12:00    | 1.110         | 00,00    | 1         |
| Aste Elettroniche                       |      | * *         | P        | PI000904-19            | Procedura di gara Aperta a Lotti test DGUE                          | Procedura di gara aperta a lotti di prova relativa al test per il portale gare della<br>Regione Lazio                                      | 12/07/2019 12:00    | 3.200         | 0.000,00 | 0         |
| Procedure di gara                       |      |             | -        |                        |                                                                     | Procedura di gara aparta a latti con incorimente medulo DCHE come preva relativa                                                           |                     |               |          | _         |
| Avvisi-bandi-invid                      |      | *           | 2        | P1000902-19            | Copia di Procedura di gara aperta a lotti test                      | al test per il portale gare della Regione Lazio                                                                                            | 12/07/2019 11:30    | 2.600         | 0.000,00 | 0         |
| Kevoca Lotti in Approvazione            |      | * *         | ρ        | P1000870-19            | Procedura di gara aperta a lotti test                               | Procedura di gara aperta a lotti di prova relativa al test per il portale gare della<br>Regione Lazio                                      | 02/07/2020 15:46    | 2.400         | 0.000,00 | 2         |

Figura 97- Dettaglio bando

Verrà mostrata la seguente schermata:

| Bando/Inviti                                                       |                                                          |                         |                    |                         |                                      |              |                       |                                    |                                      |                    |
|--------------------------------------------------------------------|----------------------------------------------------------|-------------------------|--------------------|-------------------------|--------------------------------------|--------------|-----------------------|------------------------------------|--------------------------------------|--------------------|
| Salva Invio <u>Stan</u>                                            | npa Funzioni 🔻                                           | Crea Commissione        | Chiarimenti        | Esporta in XML          | Precedente                           | Info Mail    | Chiudi                |                                    |                                      |                    |
| Compilatore                                                        | Titolo<br>Simulazione P                                  | rocedura Aperta a Lotti | FEOD               | colo di Sistema<br>0613 |                                      |              |                       | Registro di Sistema<br>Pi000458-16 | Data invio<br>08/03/2016<br>11:49:40 | Fase<br>Pubblicato |
| Dati Protocollo                                                    |                                                          |                         |                    |                         |                                      |              |                       |                                    |                                      |                    |
| Fascicolo                                                          | nno.titolario.progressivo                                | Protocollo              |                    |                         |                                      |              |                       | Data Protoc                        | bllo                                 |                    |
| Testata Atti Informaz                                              | ioni Tecniche Lotti                                      | Busta Documentazione I  | Elenco Lotti Crite | ri di Valutazione Prev  | . Riferimenti M                      | Note Cronolo | gia Documenti C       | fferte Ricevute Allegati Rettific  | he, Prorog                           |                    |
| Dati Informativi                                                   | I                                                        |                         |                    |                         |                                      |              |                       |                                    |                                      |                    |
| STELLA Sistema TELen<br>Via R. Raimondi Garibaldi<br>Tel. 06/99500 | natico Acquisti Regio<br>i 7, 00145 Roma                 | ne Lazio                |                    |                         |                                      |              |                       |                                    |                                      |                    |
| *CIG / N. di Gara Autorità<br>1234567896                           | CUP                                                      |                         |                    |                         | * <b>R.U.P.</b><br>Catlington Market |              |                       |                                    |                                      |                    |
| Atto indizione                                                     | Data Atto Indizione                                      |                         |                    |                         |                                      |              |                       |                                    |                                      |                    |
| *Oggetto                                                           |                                                          |                         |                    |                         |                                      |              |                       |                                    |                                      |                    |
| Simulazione Procedura Aperta                                       | a Lotti                                                  |                         |                    |                         |                                      |              |                       |                                    |                                      |                    |
| Informazioni Aggiuntive                                            |                                                          |                         |                    |                         |                                      |              |                       |                                    |                                      |                    |
| Appalto Verde                                                      | Motivazione Appalto                                      | o Verde                 |                    |                         |                                      |              |                       |                                    |                                      |                    |
| si                                                                 | Motivazione<br>Appalto Verde                             |                         |                    |                         |                                      |              |                       |                                    |                                      |                    |
| Appalto Sociale                                                    | Motivazione Appalto<br>Motivazione<br>Appalto<br>Sociale | o Sociale               |                    |                         |                                      |              |                       |                                    |                                      |                    |
| *Merceologia                                                       |                                                          |                         |                    |                         |                                      | *Iden        | tificativo Iniziativa |                                    |                                      |                    |
| BENI E SERVIZI AL TERRITORIO                                       | C                                                        |                         |                    |                         |                                      | 98 -         | PC Desktop 6          |                                    |                                      |                    |
|                                                                    |                                                          |                         | 1                  | Figuro 08               | Dattag                               | lia han      | da                    |                                    |                                      |                    |

Figura 98- Dettaglio bando

In alto è predisposta una toolbar con le funzioni disponibili:

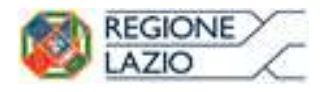

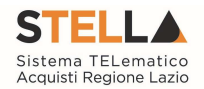

- "Stampa" per stampare il riepilogo del Bando,
- "Funzioni" "Revoca Lotto" Per inviare la richiesta di revoca lotti al Rup che dovrà procedere all'approvazione/rifiuto del documento. (Per dettagli consultare il paragrafo "Funzioni")

| Bando/Inviti                             |                                                                                               |                               |                                           |            |           |               |                                    |                                      |                    |
|------------------------------------------|-----------------------------------------------------------------------------------------------|-------------------------------|-------------------------------------------|------------|-----------|---------------|------------------------------------|--------------------------------------|--------------------|
| Salva Invio <u>Stampa</u><br>Compilatore | Funzioni Crea Commissione<br>Modifica Bando<br>Rettifica<br>Revoca Lotto<br>Revoca<br>Proroga | Chiarimenti<br>Fasci<br>FEDOO | Esporta in XML<br>colo di Sistema<br>0613 | Precedente | Info Mail | <u>Chiudi</u> | Registro di Sistema<br>Pi000458-16 | Data invio<br>08/03/2016<br>11:49:40 | Fase<br>Pubblicato |
| Fascicolo anno.tit                       |                                                                                               |                               |                                           |            |           |               | Data Proto                         | collo                                |                    |

Figura 99- Revoca Lotto

- "Chiarimenti" per consultare i quesiti pervenuti;
- "Esporta in XML" per esportare il documento visualizzato in formato xml;
- "Criteri scelta fornitori" per visualizzare i criteri adottati per la ricerca dei destinatari;
- "Info Mail";
- "Chiudi" per tornare sul dettaglio del bando.

### **2.3 REVOCA LOTTI IN APPROVAZIONE**

Nella cartella "Revoca Lotti in Approvazione" confluiscono tutte le revoche dei lotti dove l'utente collegato corrisponde al Rup della gara.

Il Rup, dopo aver ricevuto l'email di notifica che lo avvisa del documento in approvazione, dovrà collegarsi in area privata, sezione "Procedure di Gara" – "Revoca Lotti in Approvazione", verrà mostrata la seguente schermata:

| Procedure di gara<br>Avvisi-Bandi-Inviti                                                                             | Procedu                                  | ire di Gara                                       | a   Revoca Lo                | tti In Approvazione                           |                                      |                                                        |                                   |
|----------------------------------------------------------------------------------------------------|------------------------------------------|---------------------------------------------------|------------------------------|-----------------------------------------------|--------------------------------------|--------------------------------------------------------|-----------------------------------|
| Revoca Lotti in Approvazione<br>Documenti in Approvazione<br>Quesiti da Evadere<br>Quesiti Lavorati<br>Quesiti Evasi | P CERCA<br>Registro di S<br>Titolo Bando | NEL CONTENUTO                                     | ) DELLA GRIGLIA              | Registro di Sistema di Ri                     | ferimento                            | Cerca                                                  | Pulisci                           |
| Valutazione Gare<br>Verifica Conformità                                                                              | N. Righe: 1 <u>A</u><br>Apri             | <mark>pprova Non</mark><br>Registro Di<br>Sistema | approva Stampa<br>Data Invio | lista Esporta xIs Seleziona ▼<br>Titolo Bando | Oggetto Bando                        | <u>Registro Di</u><br>Sistema Di<br><u>Riferimento</u> | <u>Fascicolo</u><br>Di<br>Sistema |
|                                                                                                    | ₽ □                                      | PI000466-16                                       | 08/03/2016 12:21:22          | Simulazione Procedura Aperta a Lotti          | Simulazione Procedura Aperta a Lotti | PI000458-16                                            | FE000613                          |

Figura 100- Revoca Lotti in Approvazione

In alto è predisposta un'area di ricerca per filtrare il contenuto della griglia in base ad uno o più criteri.

Dopo l'area di ricerca, è disponibile una toolbar per la gestione della funzione:

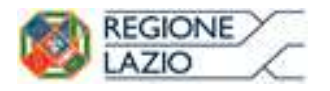

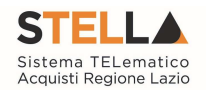

- "Approva" per approvare la richiesta di Annullamento Lotti.
- Per approvare la richiesta, selezionare la riga d'interesse e cliccare sul comando "Approva";
- "Non Approva" per rifiutare la richiesta di annullamento Lotti.
- Per rifiutare la richiesta di annullamento Lotti, selezionare la riga d'interesse e cliccare su "Non Approva";
- "Stampa" per stampare la pagina visualizzata;
- "Esporta in Excel" per esportare il documento in formato Excel;
- "Seleziona" per selezionare/deselezionare/invertire le selezioni.

Per accedere al Dettaglio del documento, cliccare sull'icona della lente sulla riga d'interesse, verrà mostrata la seguente schermata:

| Revoca                                                    | a Lotto                                       |                         |                                          |                |                           |                    |                          |           |   |      |  |  |  |
|-----------------------------------------------------------|-----------------------------------------------|-------------------------|------------------------------------------|----------------|---------------------------|--------------------|--------------------------|-----------|---|------|--|--|--|
| Salva                                                     | Invia <u>Sta</u><br>npi obbligato             | impa<br>ri sono         | Esporta in Excel<br>indicati da label in | App<br>grasset | <mark>erova</mark><br>tto | <u>Non approva</u> | <u>Chiudi</u>            |           |   |      |  |  |  |
| Compilatore                                               | e<br>gradaofilia                              | R                       | egistro di Sistema<br>1000466-16         | D<br>0         | ata invie<br>8/03/20      | 0                  | Stato<br>In approvazione |           |   |      |  |  |  |
| Registro di 1<br>Pi000458-1<br>Oggetto Bar<br>Simulazione | Sistema di Rife<br>6<br>ndo<br>Procedura Apei | erimento<br>rta a Lotti |                                          |                |                           |                    |                          |           |   |      |  |  |  |
|                                                           |                                               |                         |                                          |                |                           |                    |                          |           |   | <br> |  |  |  |
| *Motivazio                                                | ni                                            |                         |                                          |                |                           |                    |                          |           |   |      |  |  |  |
| simulazione                                               | revoca del lotto                              |                         |                                          |                |                           |                    |                          |           |   |      |  |  |  |
| *Allegato                                                 | loc                                           |                         |                                          |                |                           |                    |                          |           |   |      |  |  |  |
| Note Accett                                               | a/Rifiuto                                     |                         |                                          |                |                           |                    |                          |           |   |      |  |  |  |
| Pag. 1 / 1                                                | « < [1]                                       | > >>                    |                                          |                |                           |                    |                          |           |   |      |  |  |  |
| Elenco Lo                                                 | tti                                           |                         |                                          |                |                           |                    |                          |           |   |      |  |  |  |
| Seleziona                                                 | StatoRiga                                     |                         | Numero Lotto                             | Descrizi       | ione                      |                    |                          |           |   |      |  |  |  |
| $\checkmark$                                              | Da Revocare                                   |                         | 3                                        | Cancelle       | ria (Pre:                 | zzo più basso cor  | n conformità ex-post)    |           |   |      |  |  |  |
| Cronolog                                                  | ia                                            |                         |                                          |                |                           |                    |                          |           | _ |      |  |  |  |
| Data                                                      |                                               | Utente                  |                                          |                | Ruolo                     |                    |                          | Stato     |   |      |  |  |  |
| 08/03/201                                                 | 6 12:20:09                                    | E_M                     | Zani - Nassengan                         | AP.S.          | Punto                     | Ordinante          |                          | Compilato |   |      |  |  |  |
| 08/03/201                                                 | 6 12:21:22                                    | Carla #                 | LP valaetusaanistaa                      |                | RUP R                     | DO                 |                          | In carico |   |      |  |  |  |

Figura 101- Revoca Lotto in approvazione

In alto è presente una toolbar per la gestione della funzione:

- "Stampa" per stampare il dettaglio della richiesta;
- "Esporta in Excel" per esportare il documento in formato Excel;
- "Approva" per approvare la richiesta di Annullamento Lotti.
- "Non Approva" per rifiutare la richiesta di annullamento Lotti.
- "Chiudi" per tornare alla pagina precedente.

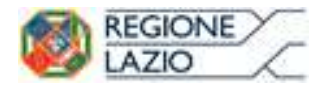

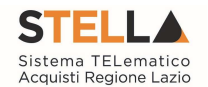

In basso il dettaglio della richiesta con l'evidenza dell'elenco lotti da annullare.

### **2.4 DOCUMENTI IN APPROVAZIONE**

Dopo aver ricevuto l'e-mail in cui si notifica la presenza di una procedura in Approvazione, Il "Responsabile del Procedimento" indicato sul Bando dovrà collegarsi all'area privata del sistema e accedere alla cartella "Procedure di Gara", "Documenti in Approvazione" come mostrato di seguito:

| Procedure di gara<br>Avvisi-Bandi-Inviti<br>Consultazione Gare                  | Pro      | ced                | ure di ga                            | ra   Document           | ti in Appro   | ovazio | ne                                            |                                      |                    |                               |                                   |         |
|---------------------------------------------------------------------------------|----------|--------------------|--------------------------------------|-------------------------|---------------|--------|-----------------------------------------------|--------------------------------------|--------------------|-------------------------------|-----------------------------------|---------|
| Revoca Lotti in Approvazione<br>Documenti in Approvazione<br>Quesiti da Evadere | ی<br>Reg | CERC/<br>Jistro di | A NEL CONTENU                        | Nome                    |               |        |                                               |                                      |                    |                               | Cerca                             | Pulisci |
| Quesiti Evasi                                                                   | App      | oalto Ve           | erde Selezio                         | na 🗹 Appalto Sociale Se | leziona 💟     |        |                                               |                                      |                    |                               |                                   |         |
| Valutazione Gare<br>Verifica Conformità                                         | ۱. Rig   | he:1               | <u>Stampa lista</u>                  | Esporta xls             |               |        | 1                                             |                                      |                    |                               |                                   |         |
| Aggiudicazioni in attesa di<br>contratto                                        |          | Apri               | <u>Registro Di</u><br><u>Sistema</u> | <u>Nome</u>             |               |        | <u>Oqqetto</u>                                | <u>Rispondere Entro</u><br><u>Il</u> | Importo<br>Appalto | Numero<br>Offerte<br>Ricevute | <u>Utente In</u><br><u>Carico</u> |         |
| Contratto<br>Calendario                                                         |          | P                  | PI000458-16                          | Simulazione Procedura A | perta a Lotti |        | Simulazione<br>Procedura<br>Aperta a<br>Lotti | 09/04/2016 18:00                     | 110.000,00         |                               | Carla Lavorgna                    |         |

Figura 102- Procedure di Gara - Documenti in Approvazione

Nella parte superiore della pagina vi è un'area di filtro per agevolare l'utente nell'eventuale ricerca della Procedura in base ad uno o più criteri. Segue la lista di tutti i bandi in approvazione all'utente collegato. Per accedere al dettaglio di un Bando specifico, fare clic sull'icona della lente presente sulla riga d'interesse. Apparirà la seguente schermata:

| Bando/Ir                                      | nviti                                                               |                         |             |               |      |            |             |                  |                        |                 |
|-----------------------------------------------|---------------------------------------------------------------------|-------------------------|-------------|---------------|------|------------|-------------|------------------|------------------------|-----------------|
| Approva                                       | Non approva <u>Rifiuta e Prose</u>                                  | egui <u>Stampa Es</u> p | orta in xls | <u>Chiudi</u> |      |            |             |                  |                        |                 |
| 🕢 * I campi o                                 | obbligatori sono indicati da label                                  | in grassetto            |             |               |      |            |             |                  |                        |                 |
| Compilatore                                   | Titolo                                                              | Fascicolo di            | Sistema     |               |      |            | Registro di | Sistema          | Data invio             | Fase            |
| Extractiventers                               | simulazione rifiuto                                                 | FE000630                |             |               |      |            | PI000590-   | 6                | 04/04/2016<br>14:58:05 | In approvazione |
| Dati Protocoll                                | 0                                                                   |                         |             |               |      |            |             |                  |                        |                 |
| Fascicolo                                     | anno.titolario.progressivo                                          | Protocollo              |             | Data Protocol | llo  |            |             |                  |                        |                 |
| Testata Atti                                  | i Informazioni Tecniche Prodotti                                    | Busta Documentazione    | Economica   | Riferimenti   | Note | Cronologia | Documenti   | Offerte Ricevute | Allegati Rettific      | he, Prorog      |
| Dati Informati                                | vi                                                                  |                         |             |               |      |            |             |                  |                        |                 |
| STELLA Sist<br>Via R. Raimor<br>Tel. 06/99500 | <b>ema TELematico Acquisti Regio</b><br>ndi Garibaldi 7, 00145 Roma | one Lazio               |             |               |      |            |             |                  |                        |                 |

Figura 103- Dettaglio Bando in Approvazione

Verificate tutte le informazioni inserite dal compilatore, è possibile perfezionare il documento e quindi:

• Fare clic sul comando "Approva" per confermare la procedura e pubblicarla. Lo stato del Bando diventerà "Pubblicato" e il compilatore riceverà un'e-mail di notifica per informarlo dell'avvenuta approvazione.

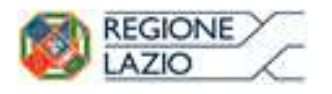

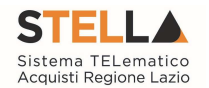

 Fare clic sul comando "Non Approva" per rifiutare la procedura. Il documento tornerà nello stato "In Lavorazione" e il compilatore riceverà un'e-mail di notifica per informarlo della "Non Approvazione", con evidenza delle eventuali note inserite dal Responsabile. Il compilatore potrà quindi apportare correzioni al documento e sottoporlo a una nuova approvazione. Per inserire a sistema le note con cui motivare la mancata approvazione, il Responsabile deve accedere alla sezione "Cronologia" e compilare il campo "Note" e/o inserire un eventuale allegato.

| Testata Atti Prodott | i Busta Documentazione   | Criteri di Valutazion | e Riferimenti | Note Cronolog                        | <mark>jia</mark> Documenti |
|----------------------|--------------------------|-----------------------|---------------|--------------------------------------|----------------------------|
| Ciclo di approvazio  | ne                       |                       |               |                                      |                            |
| Utente               | R                        | uolo                  |               | Stato                                |                            |
| Maria Estates States | F                        | unto Ordinante        |               | In caric                             | D                          |
| Data                 | Utente                   | Stato                 |               | Note Approvatore                     | Allegato                   |
| 18/06/2015 15:18:22  | Carla - Cartassapa       | Compilato             |               |                                      |                            |
| 22/06/2015 14:22:36  | Carla - Putite sexonant  | Inviato In A          | pprovazione   | Documento inviato<br>in approvazione |                            |
| 22/06/2015 14:22:36  | Utente5 - Maria Standard | enderson In carico    |               |                                      |                            |

Note approvatore

Allegato

....

Figura 104- Cronologia

Nella scheda "Cronologia" è infatti possibile visualizzare il "Ciclo di Approvazione" e lo storico delle "Operazioni Effettuate". Anche nel caso in cui il "Responsabile del Procedimento" coincida con il "Compilatore" del Bando e l'approvazione della stessa avvenga quindi in modo implicito, l'operazione di "Approvazione" verrà storicizzata in tale sezione.

• Fare click sul comando "Rifiuta e Prosegui" per Rifiutare la procedura così come predisposta dal compilatore e creare una copia del documento, lavorabile direttamente dal R.U.P. È sempre possibile salvare il documento per poi riprenderlo in un secondo momento dalla cartella "Avvisi-Bandi-Inviti". Dopo aver modificato quanto necessario, fare clic sul comando "Invio" per pubblicare la gara.

### 2.5 FUNZIONI APPLICABILI SU UN BANDO

Dal dettaglio del Bando, l'Utente definito come "R.U.P." può accedere ad una serie di "Funzioni" che permettono la modifica del documento a seconda della fase in cui si trova.

Per accedervi, l'utente deve collegarsi alla cartella "Procedure di Gara", "Avvisi-Bandi-Inviti" e selezionare il Bando d'interesse dalla lista. Dalla toolbar di gestione presente sul dettaglio del Bando, è quindi necessario fare clic sul comando "Funzioni", che consentirà di accedere alla lista dei comandi applicabili sul documento:

• "Modifica Bando" per modificare le informazioni relative alla sezione "Riferimenti" del Bando;

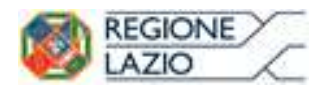

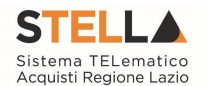

- "Rettifica" per apportare rettifiche e/o integrazioni ai documenti allegati ed eventualmente modificare le date originali;
- "Revoca Lotto" per revocare uno o più lotti su un Bando in stato "Pubblicato" o "In Esame". La funzione può essere utilizzata direttamente dal RUP, o da altri utenti abilitati (In questo caso la richiesta di annullamento va in approvazione al RUP nella relativa cartella "Annullamento Lotti in Approvazione").
- "Revoca" per revocare una Gara;
- "Proroga" per prolungare le date definite sul Bando;
- "Sostituzione R.U.P." per sostituire il Responsabile del Procedimento. La funzione è attiva solo per il R.U.P. indicato sul Bando.

| Bando/Inviti                                                     |                                                                                                 |                                                                |                                                                                        |  |              |                                                      |  |
|------------------------------------------------------------------|-------------------------------------------------------------------------------------------------|----------------------------------------------------------------|----------------------------------------------------------------------------------------|--|--------------|------------------------------------------------------|--|
| Salva Invio <mark>Stampa</mark><br>Compilatore<br>Houseedireenee | Funzioni * Crea Commissione<br>Modifica Bando<br>Rettifica<br>Revoca Lotto<br>Revoca<br>Proroga | Chiarimenti Esporta in XML<br>Fascicolo di Sistema<br>FE000613 | rimenti Esporta in XML Precedente Info Mail Chiudi<br>Fascicolo di Sistema<br>FE000613 |  |              | Data invio Fase<br>08/03/2016 Pubblicato<br>11/49/40 |  |
| Dati Protocollo<br>Fascicolo<br>anno.tito                        | Sostituzione R.U.P.                                                                             |                                                                |                                                                                        |  | Data Protoco | llo                                                  |  |

Figura 105- Funzioni

Di seguito vengono descritte le singole funzioni.

#### Modifica Bando

La funzione "Modifica Bando" permette di modificare gli utenti indicati sulla scheda "Riferimenti" per la gestione dei quesiti.

| Modifica Band                                    | do                         |                  |                      |               |                    |                                  |
|--------------------------------------------------|----------------------------|------------------|----------------------|---------------|--------------------|----------------------------------|
| <u>Salva Conferma</u>                            | Prendi In Carico           | <u>Rilascia</u>  | <u>Assegna a</u>     | <u>Chiudi</u> |                    |                                  |
| Utente in Carico                                 | Compile                    | atore            | Registro di          | i Sistema     | Data invio         | Stato                            |
| Carlaist. strouges                               | Carla                      | 34EAG792         |                      |               |                    | In lavorazione                   |
| Oggetto Bando<br>RDO Partic Mornitur<br>numero 8 | e con lotto a singola voci | e e aggiudicazio | one del tipo "Offert | a economicam  | ente più vantaggio | sa" con criterio al prezzo. Test |
| Riferimenti Cronolog                             | gia Note                   |                  |                      |               |                    |                                  |
| Aggiungi                                         |                            |                  |                      |               |                    |                                  |
| elenco Utenti                                    |                            |                  |                      |               |                    |                                  |
| El Utente                                        | Ru                         | olo              |                      |               |                    |                                  |
| 👕 🛍 Kautha Stangar                               | 80 🗸 Q                     | uesiti 🗸         |                      |               |                    |                                  |

Figura 106- Modifica Bando

In questa sezione è possibile ad esempio:

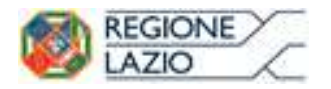

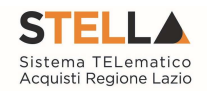

- Fare clic sul comando "Salva" per salvare il documento;
- Fare clic sul comando "Conferma" per aggiornare con le modifiche apportate;
- Fare clic sul comando "Chiudi" per tornare alla schermata precedente.

La funzione "Modifica Bando" crea un documento strutturato che viene tracciato all'interno della sezione "Documenti" del Bando. Fino a quando tale documento è nello stato "In lavorazione" è possibile apportare modifiche alle diverse sezioni. Per accedere al dettaglio, è necessario come di consueto fare clic sull'icona della lente presente nella colonna "Apri".

| Testa | ta Atti Informazio | oni Tecniche Lot       | i Busta Documentazione | Economica | Riferimenti  | Note | Cronologia   | Documenti | Offerte Ricevute |
|-------|--------------------|------------------------|------------------------|-----------|--------------|------|--------------|-----------|------------------|
| Apri  | Documento          | Registro Di<br>Sistema | Titolo                 | Data      |              | D    | ata Invio    |           |                  |
| P     | Modifica Bando     | PI001684-15            | Modifica Bando         | 15/06/2   | 015 15:52:22 | 1    | 5/06/2015 15 | :57:49    |                  |
| ρ     | Modifica Bando     |                        | Modifica Bando         | 15/06/2   | 015 16:22:48 |      |              |           |                  |

Figura 107- Accesso ai Documenti confermati o salvati

### Proroga

La funzione "Proroga" permette l'estensione temporale del Bando mediante l'indicazione di nuove date di scadenza e di una motivazione che giustifichi il cambiamento.

Il Bando può essere prorogato in qualsiasi momento fino alla data di scadenza della stessa; superato tale termine, il Sistema inibirà la modifica mostrando il seguente messaggio: "Errore: Operazione non consentita se la data scadenza del Bando è stata superata".

Non è inoltre possibile applicare una "Proroga" se è in corso una "Rettifica" o una "Revoca" del Bando in oggetto (In questo caso i comandi verranno disabilitati fino a conferma/annullamento della modifica in corso).

Per prorogare un Bando, fare clic sul comando "Funzioni" presente sul dettaglio della procedura e selezionare la voce "Proroga".

| Bando/Inviti                             |                                                                                               |                                                    |                                  |                    |        |                                    |                                      |                    |
|------------------------------------------|-----------------------------------------------------------------------------------------------|----------------------------------------------------|----------------------------------|--------------------|--------|------------------------------------|--------------------------------------|--------------------|
| Salva Invio <u>Stampa</u><br>Compilatore | Funzioni Crea Commissione<br>Modifica Bando<br>Rettifica<br>Revoca Lotto<br>Revoca<br>Proroga | Chiarimenti Esport<br>Fascicolo di Sis<br>FE000613 | <mark>ta in XML</mark> Precedent | e <u>Info Mail</u> | Chiudi | Registro di Sistema<br>Pi000458-16 | Data invio<br>08/03/2016<br>11:49:40 | Fase<br>Pubblicato |
| Fascicolo                                |                                                                                               |                                                    |                                  |                    |        | Data Protoc                        | ollo                                 |                    |

Figura 108- Proroga

Verrà mostrata la seguente schermata:

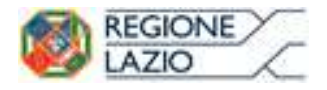

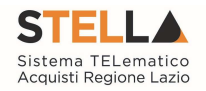

| Proroga Gara                                                                                                    |               |                  |                         |                          |                    |                       |                |
|----------------------------------------------------------------------------------------------------|---------------|------------------|-------------------------|--------------------------|--------------------|-----------------------|----------------|
| <u>Salva Invia Ar</u>                                                                                           | <u>inulla</u> | Info Mail        | Precedente              | <u>Procedura di Gara</u> | <u>Stampa</u>      | <u>Esporta in xls</u> | <u>Chiudi</u>  |
| * I campi obbligato                                                                                             | ri sono       | indicati da Ial  | oel in <b>grassetto</b> | i.                       |                    |                       |                |
| Compilatore                                                                                                    | Titolo        |                  |                         |                          | Registro di Sister | ma Data invio         | Stato          |
| in the second second second second second second second second second second second second second second second | Proroga       | i gara Num. PIOC | 0458-16                 |                          |                    |                       | In lavorazione |
|                                                                                                    |               |                  |                         |                          | Protocollo         | Data Proto            | collo          |
| CIG                                                                                                    |               |                  |                         |                          |                    |                       |                |
| 1234567896                                                                                                    |               |                  |                         |                          |                    |                       |                |
| Descrizione                                                                                                    |               |                  |                         |                          |                    |                       |                |
| Simulazione Procedura Ape                                                                                       | rta a Lotti   |                  |                         |                          |                    |                       |                |
| *Nuova Data Termine Qu                                                                                          | esiti         |                  |                         | Data Termine             | Quesiti Corrente   |                       |                |
| hh                                                                                                    | mm            |                  |                         | 09/04/2016 1             | 6:00               |                       |                |
| Nuova Data Termine Risp                                                                                         | osta Que      | siti             |                         | Data Termine             | Risposta Quesiti ( | Corrente              |                |
| hh                                                                                                    | mm            |                  |                         | 09/04/2016 1             | 7:00               |                       |                |
| *Nuova Data Presentazio                                                                                         | ne Rispo      | ste              |                         | Data Presenta            | zione Risposte Co  | orrente               |                |
| hh                                                                                                    | mm            |                  |                         | 09/04/2016 1             | 8:00               |                       |                |
| *Nuova Data Prima Sedu                                                                                          | ta            |                  |                         | Data Prima Se            | duta Corrente      |                       |                |
| hh                                                                                                    | mm            |                  |                         | 09/04/2016 1             | 8:01               |                       |                |
| *Motivazione                                                                                                    |               |                  |                         |                          |                    |                       |                |
|                                                                                                    |               |                  |                         |                          |                    |                       |                |
|                                                                                                    |               |                  |                         |                          |                    |                       |                |
|                                                                                                    |               |                  |                         |                          |                    |                       |                |
| Aggiungi Allegato                                                                                               |               |                  |                         |                          |                    |                       |                |
| )ocumenti Allegati                                                                                              |               |                  |                         |                          |                    |                       |                |
| El Descrizione                                                                                                  |               |                  | Allegato                |                          |                    |                       |                |

Figura 109- Proroga

In alto è presente una toolbar per la gestione della funzione:

□ "Salva" per salvare il documento e renderlo disponibile successivamente per il completamento. Il Documento potrà essere ripreso dalla lista "Documenti" sul dettaglio del Bando;

| Testa | ata Atti Informaz | zioni Tecniche         | Lotti Busta Documentazione Eco | nomica Riferimenti Not | e Cronologia <mark>Documenti</mark> |
|-------|-------------------|------------------------|--------------------------------|------------------------|-------------------------------------|
| Apri  | Documento         | Registro Di<br>Sistema | Titolo                         | Data                   | Data Invio                          |
| P     | Modifica Bando    | PI001684-15            | Modifica Bando                 | 15/06/2015 15:52:22    | 15/06/2015 15:57:49                 |
| P     | Proroga Gara      |                        | Proroga gara Num. P1001612-15  | 15/06/2015 16:25:14    |                                     |

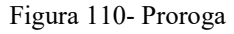

- "Invia" per confermare le nuove date inserite sul documento;
- "Annulla" per annullare il documento e disabilitare i campi predisposti per la proroga; Pagina 59 di 84

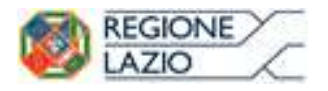

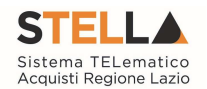

- "Info Mail" per visualizzare la lista delle e-mail collegate alla funzione;
- "Precedente" per visualizzare la versione precedente dello stesso documento, se esistente;
- "Procedura di Gara" per visualizzare il dettaglio del Bando collegato al documento di Proroga;
- "Stampa" per stampare il dettaglio del documento di Proroga;
- "Esporta in xls" per esportare il documento in formato Excel;
- "Chiudi" per tornare alla schermata precedente.

Sempre nella sezione superiore del documento, vengono poi riportate informazioni identificative del Bando a cui fa riferimento il documento di Proroga, il compilatore del documento e il suo stato *(in questo caso "In Lavorazione")*.

| Proro        | iga Ga       | ıra          |                 |                         |                   |                  |                 |                |
|--------------|--------------|--------------|-----------------|-------------------------|-------------------|------------------|-----------------|----------------|
| <u>Salva</u> | <u>Invia</u> | Annulla      | Info Mail       | Precedente              | Procedura di Gara | <u>Stampa</u>    | Esporta in xls  | <u>Chiudi</u>  |
| 🔊 * I ca     | ampi obbl    | igatori sono | indicati da la  | bel in <b>grassetto</b> |                   |                  |                 |                |
| Compilato    | ore          | Titolo       |                 |                         |                   | Registro di Sist | tema Data invio | Stato          |
| Sector Const | urgani       | Proroga      | a gara Num. PIO | 00458-16                |                   |                  |                 | In lavorazione |
|              |              |              |                 |                         |                   | Protocollo       | Data Proto      | collo          |
|              |              |              |                 |                         |                   |                  |                 |                |

Figura 111- Informazioni identificative Documento Proroga

Le informazioni "Registro di Sistema" e "Data invio" fanno riferimento ad documento di proroga pertanto verranno compilate automaticamente all'atto dell'invio.

Nella parte centrale della schermata, sono presenti i campi da valorizzare con le nuove date:

- "Nuova Data Termine Quesiti";
- "Nuova Data Termine Risposta Quesiti";
- "Nuova Data Presentazione Risposte";
- "Nuova Data Prima Seduta"

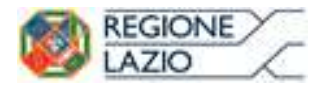

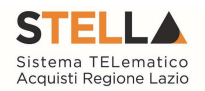

| *Nuova Data Termine Quesiti         |                     |                            |                                                      |                          |                           | D                   | ata Termine         | Quesiti Corrente          |
|-------------------------------------|---------------------|----------------------------|------------------------------------------------------|--------------------------|---------------------------|---------------------|---------------------|---------------------------|
| hh mm                               | 09/04/2016 16:00    |                            |                                                      |                          |                           |                     |                     |                           |
| Nuova Data Termine Risposta Quesiti | Calen               | dar -<br>72.16.3           | Interi<br>3.43/ap                                    | net Ex                   | plore                     | r <del>–</del>      | Calendario.as       | Risposta Quesiti Corrente |
| *Nuova Data Presentazione Risposte  | <<                  | Ma                         | arch                                                 | ~                        | 2016                      | ;                   | >>                  | ione Risposte Corrente    |
| hh mm                               | Sun                 | Mon                        | Tue                                                  | Wed                      | Thu                       | Fri                 | Sat                 | :00                       |
| *Nuova Data Prima Seduta            | 6<br>13<br>20<br>27 | 7<br><u>14</u><br>21<br>28 | 1<br><u>8</u><br><u>15</u><br><u>22</u><br><u>29</u> | 2<br>9<br>16<br>23<br>30 | 3<br>10<br>17<br>24<br>31 | 4<br>11<br>18<br>25 | 5<br>12<br>19<br>26 | luta Corrente<br>:01      |
|                                     | R                   | IPULIS                     | <u>01</u><br>5CI AI                                  | 3/03/2                   | <u>016</u><br>A CO        | NFER                | MA                  |                           |
|                                     |                     |                            |                                                      |                          |                           |                     |                     |                           |

Figura 112- Selezione nuove date

Per indicare una nuova data, fare clic sul comando come evidenziato nell'immagine precedente e scegliere dal calendario che verrà visualizzato la data desiderata, selezionando il pulsante "Conferma" per salvare l'informazione. Inserire quindi nel campo "Motivazione" delle note per motivare la proroga e, nella griglia sottostante *(Informazioni obbligatorie)*, almeno un allegato recante le motivazioni.

Per inserire l'allegato, fare clic sul comando "Aggiungi allegato". Il Sistema creerà una riga che l'utente dovrà compilare inserendo una "Descrizione" e caricando il file attraverso il comando presente nella colonna "Allegato". (Nell'allegato andranno indicate le motivazioni che giustificheranno la Proroga del Bando e saranno visibili agli O.E.). Per eliminare un allegato, fare clic sull'icona del cestino.

| Demo | 0               | ~        |
|------|-----------------|----------|
|      |                 | ~        |
| Ag   | giungi Allegato |          |
| Docu | umenti Allegati |          |
| El   | Descrizione     | Allegato |
|      |                 |          |

Figura 113- Motivazione ed Allegato per Proroga

Completata la scheda, fare clic sul comando "Invia". Un messaggio a video confermerà l'operazione e renderà effettiva la proroga applicata.

Lo stato del Bando, a questo punto, cambierà in "Rettificato" e ne verrà data opportuna evidenza dei nuovi termini e della motivazione della proroga allegata.

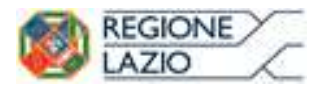

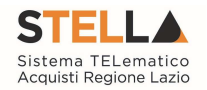

## Rettifica

La Funzione permette di apportare eventuali rettifiche e/o integrazioni che si dovessero rendere necessarie ai documenti caricati sul Bando *(Sezione Atti di Gara)* anche dopo la pubblicazione. Per accedere alla funzione, fare clic sul comando "Funzioni" presente sul dettaglio del Bando e selezionare la voce "Rettifica".

Non è possibile applicare una "Rettifica" se è in corso una "Proroga" o una "Revoca" del bando in oggetto (*In questo caso i comandi verranno disabilitati fino a conferma/annullamento della modifica in corso*).

| Bando/Inviti                             |                                                                                              |                                                                |               |                       |                                           |                                      |                    |
|------------------------------------------|----------------------------------------------------------------------------------------------|----------------------------------------------------------------|---------------|-----------------------|-------------------------------------------|--------------------------------------|--------------------|
| Salva Invio <u>Stampa</u><br>Compilatore | Funzioni Crea Commissione<br>Modifica Bando<br>Retufica<br>Revoca Lotto<br>Revoca<br>Proroga | Chiarimenti Esporta in XML<br>Fascicolo di Sistema<br>FE000613 | Precedente In | f <u>o Mail Chi</u> i | udi<br>Registro di Sistema<br>Pi000458-16 | Data Invio<br>08/03/2016<br>11:49:40 | Fase<br>Pubblicato |
| Fascicolo anno.tito                      | lario.progressivo                                                                            |                                                                |               |                       | Data Proto                                | collo                                |                    |

Figura 114- Funzione Rettifica

Il Sistema informerà l'utente che durante tutto il processo di rettifica del Bando, lo stesso verrà sospeso temporaneamente e gli Operatori Economici non potranno presentare offerte fino a rettifica ultimata. Fare quindi clic su "OK" per proseguire, altrimenti su "Annulla". Nel primo caso, lo stato della procedura cambierà in "Bando in Rettifica".

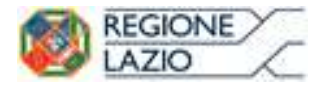

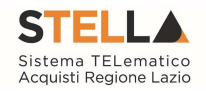

| Rettifica G            | ara               |                   |                         |                        |                      |           |                  |                 |                |
|------------------------|-------------------|-------------------|-------------------------|------------------------|----------------------|-----------|------------------|-----------------|----------------|
| <u>Salva Invia</u>     | Annulla           | Info Mail         | Precedente              | <u>Procedura di Ga</u> | ra <mark>Stan</mark> | npa       | Esporta in xls   | <u>Chiudi</u>   |                |
| 🕡 * I campi obb        | ligatori sono     | indicati da lal   | bel in <b>grassetto</b> |                        |                      |           |                  |                 |                |
| Compilatore            | Titol             | 0                 |                         |                        |                      | Registro  | o di Sistema     | Data invio      | Stato          |
| <b>Linkeliner</b> esea | Retti             | ifica gara Num. I | 91000458-16             |                        |                      |           |                  |                 | In lavorazione |
|                        |                   |                   |                         |                        |                      | Protoco   | llo              | Data Protocollo |                |
| CIG                    |                   |                   |                         |                        |                      |           |                  |                 |                |
| 1234567896             |                   |                   |                         |                        |                      |           |                  |                 |                |
| Descrizione            |                   |                   |                         |                        |                      |           |                  |                 |                |
| Simulazione Procedur   | ra Aperta a Lotti |                   |                         |                        |                      |           |                  |                 |                |
| *Nuova Data Inizio     | Presentazioni     | Offerte           |                         | D                      | ata Inizio Pi        | resentazi | oni Offerte corr | rente           |                |
| 08/03/2016 09:00       |                   |                   |                         | 0                      | 8/03/2016 0          | 09:00     |                  |                 |                |
| *Nuova Data Termi      | ne Quesiti        |                   |                         | D                      | ata Termine          | Quesiti   | Corrente         |                 |                |
| 09/04/2016 h           | h 16 mm 00        |                   |                         | C                      | 9/04/2016            | 16:00     |                  |                 |                |
| Nuova Data Termine     | e Risposta Que    | siti              |                         | D                      | ata Termine          | Rispost   | a Quesiti Correi | nte             |                |
| 09/04/2016 h           | h 17 mm 00        |                   |                         | c                      | 9/04/2016            | 17:00     |                  |                 |                |
| *Nuova Data Preser     | ntazione Rispo    | oste              |                         | C                      | ata Presenta         | azione Ri | sposte Corrente  | e               |                |
| 09/04/2016 h           | h 18 mm 00        |                   |                         | (                      | 9/04/2016            | 18:00     |                  |                 |                |
| *Nuova Data Prima      | Seduta            |                   |                         | C                      | ata Prima Se         | eduta Co  | rrente           |                 |                |
| 09/04/2016 h           | h 18 mm 01        |                   |                         | (                      | 9/04/2016            | 8:01      |                  |                 |                |
| Aggiungi Allega        | to                |                   | 7                       |                        |                      |           |                  |                 |                |

| El | Eliminato   | Descrizione  | Allegato         | Nuova Descrizione | Nuovo<br>Allegato |
|----|-------------|--------------|------------------|-------------------|-------------------|
|    | Seleziona 🗸 | CAPITOLATO   | Capitolato.doc   |                   |                   |
|    | Seleziona 🗸 | DISCIPLINARE | Disciplinare.doc |                   |                   |

| con riferimento alla procedura telematicasi comunica che con determinazione n delsi procede alla rettifica degli atti di gara. |  |
|----------------------------------------------------------------------------------------------------|--|
|                                                                                                    |  |
|                                                                                                    |  |

#### **D'** 116 1

Figura 115- Funzione Rettifica

Nella schermata di rettifica del Bando, in alto è innanzitutto presente la toolbar per la gestione della funzione:

"Salva" per salvare il documento di rettifica e renderlo disponibile successivamente per il completamento. Il Documento potrà poi essere ripreso dalla lista "Documenti" sul dettaglio del Bando;

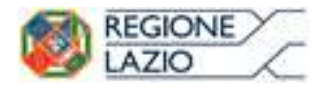

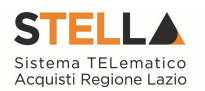

| Testa | ita Atti Informaz | zioni Tecniche 🛛 🛛     | Lotti Busta Documentazione   | Economic | a Riferimenti   | Note | Cronologia | Documenti | Offerte Ricevute |
|-------|-------------------|------------------------|------------------------------|----------|-----------------|------|------------|-----------|------------------|
| Apri  | Documento         | Registro Di<br>Sistema | Titolo                       | D        | ata             |      | Data Invio |           |                  |
| Q     | Modifica Bando    | PI001820-14            | Modifica Bando               | 2        | 0/11/2014 17:15 | :05  | 20/11/2014 | 17:20:15  |                  |
| P     | Rettifica Gara    |                        | Rettifica gara Num. Pl001516 | -14 1    | 6/06/2015 09:09 | :24  |            |           |                  |

Figura 116- Documento Rettifica salvato

- "Invia" per confermare le modifiche apportate al documento;
- "Annulla" per annullare il documento e disabilitare i campi predisposti per la rettifica. Effettuando l'annullamento della "Rettifica", sul Bando verrà ripristinato lo stato "Pubblicato" e sarà di nuovo disponibile partecipare;
- "Info Mail" per visualizzare la lista delle e-mail collegate alla funzione;
- "Precedente" per visualizzare la versione precedente dello stesso documento, se esistente;
- "Stampa" per stampare il dettaglio del documento di Rettifica;
- "Esporta in xls" per esportare il documento in formato Excel;
- "Chiudi" per tornare alla schermata precedente.

Sempre nella sezione superiore del documento, vengono poi riportate alcune informazioni identificative del Bando a cui fa riferimento il documento di Rettifica, l'utente che ha creato e sta elaborando il documento e lo Stato del documento *(in questo caso "In Lavorazione")*.

| <u>Salva Invia Ani</u>                          |                                       |                        |                   |                     |              |                |
|-------------------------------------------------|---------------------------------------|------------------------|-------------------|---------------------|--------------|----------------|
|                                                 | nulla Info Mail                       | Precedente             | Procedura di Gara | <u>Stampa</u> Es    | porta in xls | Chiudi         |
| * I campi obbligator                            | ri sono indicati da <mark>l</mark> at | el in <b>grassetto</b> |                   |                     |              |                |
| Compilatore                                     | Titolo                                |                        |                   | Registro di Sistema | Data invio   | Stato          |
| Carla to an an an an an an an an an an an an an | Rettifica gara Num. Pl00              | 1516-14                |                   |                     |              | In lavorazione |

Figura 117- Stato Documento Rettifica Salvato

Le informazioni "Registro di Sistema" e "Data invio" fanno riferimento allo specifico documento di rettifica e che pertanto verranno compilate automaticamente all'atto dell'invio.

Nella parte centrale della schermata, sono presenti i campi in cui valorizzare le nuove informazioni:

- "Nuova Data Inizio Presentazioni Offerte" se la data originale non è stata ancora superata. In caso contrario il campo verrà disabilitato;
- "Nuova Data Termine Quesiti" per indicare una nuova data, posteriore a quella originale;
- "Nuova Data Termine Risposta Quesiti" per indicare una nuova data entro la quale la stazione appaltante può rispondere.

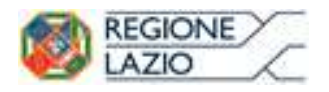

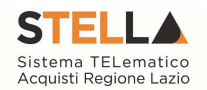

- "Nuova Data Presentazione Risposte" per indicare una nuova data entro la quale inviare le offerte.
- "Nuova Data Prima Seduta" per indicare una nuova data di prima seduta.

Per indicare una nuova data, fare clic sul comando e selezionare dal calendario che verrà visualizzato la data desiderata, premendo il comando "Conferma" per salvare l'informazione.

| *Nuova Data Inizio Presentazioni | Caler     | ndar -         | Inter          | net Ex    | plore      | er –           | ×              | Data Inizio Presentazioni Offerte corrente |
|----------------------------------|-----------|----------------|----------------|-----------|------------|----------------|----------------|--------------------------------------------|
| 08/03/2016 09:00                 | Attp://   | 172.16.        | 3.43/ap        | plicatio  | on/fun     | ictions,       | /Calendario.as | 08/03/2016 09:00                           |
| *Nuova Data Termine Quesiti      | <<        | Ar             | oril           | ~         | 2010       | 6              | >>             | Data Termine Quesiti Corrente              |
| 09/04/2016 hh 16 mm 00           | Sun       | Mon            | Tue            | Wed       | Thu        | Fri            | Sat            | 09/04/2016 16:00                           |
| Nuova Data Termine Risposta Que  | 2         | 1              | 5              | 6         | 7          | <u>1</u>       | 2              | Data Termine Risposta Quesiti Corrente     |
| 09/04/2016 hh 17 mm 00           | <u>10</u> | =<br><u>11</u> | <u>⊒</u><br>12 | <u>13</u> | <u>1</u> 4 | <u>⊍</u><br>15 | 16             | 09/04/2016 17:00                           |
| *Nuova Data Presentazione Rispo  | <u>17</u> | <u>18</u>      | <u>19</u>      | <u>20</u> | 21         | 22             | <u>23</u>      | Data Presentazione Risposte Corrente       |
| 09/04/2016 hh 18 mm 00           | <u>24</u> | <u>25</u>      | <u>26</u>      | <u>27</u> | <u>28</u>  | <u>29</u>      | <u>30</u>      | 09/04/2016 18:00                           |
| *Nuova Data Prima Seduta         |           |                | 0              | 8/03/2    | 016        |                |                | Data Prima Seduta Corrente                 |
| 09/04/2016 hh 18 mm 01           | F         | RIPULI         | SCI AI         | NNULI     |            | ONFER          | MA             | 09/04/2016 18:01                           |
| Aggiungi Allegato                |           |                |                |           |            |                |                |                                            |
| Atti di Gara                     |           |                |                |           |            |                |                |                                            |

Figura 118- Selezione nuove date

A seguire è possibile modificare quanto inserito negli "Atti di Gara" del Bando. Indicare quindi con "SI" o "NO" se il documento già esistente deve essere "Eliminato", inserire quindi la "Nuova Descrizione" e l'eventuale "Nuovo Allegato" attraverso il comando.

|   | Aggiur    | igi Allegato |               |                                                |                   |                   |
|---|-----------|--------------|---------------|------------------------------------------------|-------------------|-------------------|
| 1 | Atti di C | Gara         |               |                                                |                   |                   |
|   | El        | Eliminato    | Descrizione   | Allegato                                       | Nuova Descrizione | Nuovo<br>Allegato |
|   |           | no 💙         | dichiarazione | Modello 1_Dichiarazioni soggetti in carica.doc |                   |                   |
| Ì |           |              |               | Figura 119- Selezion                           | ne nuove date     |                   |

rigura 119- Selezione nuove date

Per inserire un eventuale nuovo allegato nella sezione Atti di gara, fare clic sul comando "Aggiungi Allegato". Il Sistema creerà una riga nella quale andranno inserite le informazioni relative al nuovo documento.

| <u>Aggiu</u><br>Atti di | ungi Allegato<br>Gara |               |                                                |                   |                   |
|-------------------------|-----------------------|---------------|------------------------------------------------|-------------------|-------------------|
| El                      | Eliminato             | Descrizione   | Allegato                                       | Nuova Descrizione | Nuovo<br>Allegato |
|                         | no 🗸                  | dichiarazione | Modello 1_Dichiarazioni soggetti in carica.doc |                   | •••               |
| 010                     |                       |               |                                                |                   | ]                 |

Figura 120- Modifica Atti di Gara

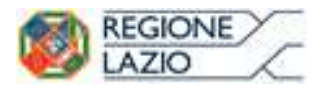

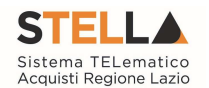

È poi necessario inserire – come nel caso di proroga - le note necessarie a motivare la rettifica e almeno un allegato nella griglia sottostante "Documenti Allegati" *(Informazioni obbligatorie)* per consentire agli Operatori Economici di avere la completa consapevolezza di tutto ciò che è stato modificato.

Per inserire un allegato in questa sezione, il procedimento è sempre il medesimo: fare clic sul comando "Aggiungi Allegato", indicare per la nuova riga che il Sistema visualizzerà una "Descrizione" e caricare il relativo file attraverso il comando presente nella colonna "Allegato". Per eliminare un allegato, fare click sull'icona del cestino.

| Ago  | jiungi Allegato |          |
|------|-----------------|----------|
| Docu | menti Allegati  |          |
|      | Descrition      | All      |
| El   | Descrizione     | Allegato |

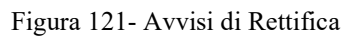

Completata la scheda, fare clic sul comando "Invia". Un messaggio a video confermerà l'operazione. All'atto dell'"Invio" il bando sarà "Rettificato" e verrà ripristinato in area pubblica.

Si specifica che non è possibile eseguire una nuova "Rettifica" se quella precedente è ancora "In Approvazione".

### Revoca Lotto

Il Sistema consente di revocare uno o più lotti di una Procedura in qualsiasi momento a partire dalla pubblicazione, fino all'aggiudicazione provvisoria compresa. La revoca può essere dunque effettuata in tutti i seguenti casi:

- 1. I termini di presentazione delle offerte non sono scaduti;
- 2. I termini di presentazione delle offerte sono scaduti, ma non è stata ancora effettuata alcuna seduta pubblica;
- 3. I termini di presentazione delle offerte sono scaduti, ed è stata effettuata una seduta pubblica;
- 4. I termini di presentazione delle offerte sono scaduti ma non è stata ancora effettuata l'aggiudicazione definitiva.

Per accedere alla funzione, fare clic sul comando "Funzioni" presente nel dettaglio del Bando e selezionare la voce "Revoca Lotti".

| Bando/Inviti                 |                                                                  |                                  |                      |                                 |                                                          |
|------------------------------|------------------------------------------------------------------|----------------------------------|----------------------|---------------------------------|----------------------------------------------------------|
| Salva Invio <u>Stampa</u>    | Funzioni Crea Commissione                                        | Chiarimenti Esporta in XML       | Precedente Info Mail | Chiudi                          |                                                          |
| Compilatore                  | Modifica Bando<br>Rettifica<br>Revoca Lotto<br>Revoca<br>Proroga | Fascicolo di Sistema<br>FE000613 |                      | Registro di Sisi<br>Pi000458–16 | ema Data Invio Fase<br>08/03/2016 Pubblicato<br>11/49/40 |
| Dati Protocollo<br>Fascicolo | Sostituzione R.U.P.                                              |                                  |                      | I                               | Data Protocollo                                          |

Figura 122- Revoca Lotti

Verrà visualizzata la seguente schermata:

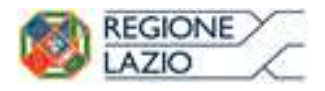

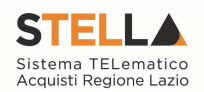

| Revoca Lotto               |                 |                   |              |                 |                    |           |            |                |
|----------------------------|-----------------|-------------------|--------------|-----------------|--------------------|-----------|------------|----------------|
| <u>Salva Invia St</u>      | ampa <u>E</u>   | sporta in Excel   | Chiu         | di              |                    |           |            |                |
| I campi obbligato          | ori sono ind    | icati da label ir | grassett     | 0               |                    |           |            |                |
| Compilatore                |                 |                   |              | Re              | egistro di Sistema |           | Data invio | Stato          |
| Excel-emprovedus           |                 |                   |              |                 |                    |           |            | In lavorazione |
| Registro di Sistema di Rif | erimento        |                   |              |                 |                    |           |            |                |
| PI000354-16                |                 |                   |              |                 |                    |           |            |                |
| Oggetto Bando              |                 |                   |              |                 |                    |           |            |                |
| Test Revoca Lotti          |                 |                   |              |                 |                    |           |            |                |
| *Motivazioni               |                 |                   |              |                 |                    |           |            |                |
|                            |                 |                   |              |                 |                    |           |            |                |
| *Allegato                  |                 |                   |              |                 |                    |           |            |                |
| Pag. 1 / 1 < < [1]         | > >>            |                   |              |                 |                    |           |            |                |
| Elenco Lotti               |                 |                   |              |                 |                    |           |            |                |
| Seleziona StatoRiga        |                 | Numero Lotto      | Descrizio    | one             |                    |           |            |                |
|                            |                 | 1                 | Scrivanie    |                 |                    |           |            |                |
|                            |                 | 2                 | рс           |                 |                    |           |            |                |
|                            |                 | 3                 | stampant     | i 👘             |                    |           |            |                |
| Cronologia                 |                 |                   |              |                 |                    |           |            |                |
| Data                       | Utente          |                   |              | Ruolo           |                    | Stato     |            |                |
| 25/02/2016 14:42:49        | <b>e</b> log-Ma | r Fatzianajai     | untite lista | Punto Ordinante |                    | Compilato |            |                |

Figura 123- Dettaglio Revoca Lotti

In alto è presente una toolbar con i seguenti comandi:

• "Salva" per salvare il documento in bozza e renderlo disponibile per il futuro. Per riprendere una revoca salvata, accedere alla scheda "Documenti" sul dettaglio del bando e cliccare sull'icona della lente come mostrato di seguito:

| Tes | tata Atti Lotti Busta Docume | entazione Eler         | nco Lotti Criteri di Va | lutazione Prev Rife | rimenti | Note     | Cronologia               | Documenti | Offerte Ricevute |
|-----|------------------------------|------------------------|-------------------------|---------------------|---------|----------|--------------------------|-----------|------------------|
| Арг | i Documento                  | Registro Di<br>Sistema | Titolo                  | Data                | Dat     | ta Invio |                          |           |                  |
| P   | Ricerca Operatori Economici  | PI000353-16            |                         | 25/02/2016 14:09:3  | 33 25/  | /02/201  | 6 <mark>1</mark> 4:10:06 |           |                  |
| P   | Revoca Lotto                 |                        | Revoca Lotto            | 25/02/2016 14:42:4  | 49      |          | ]                        |           |                  |

- "Invia" per inviare la revoca.
- "Stampa" per stampare la pagina visualizzata a video;
- "Esporta in Excel" per esportare in formato Excel il contenuto del documento;
- "Chiudi" per tornare sulla schermata precedente.

Inserire le "Motivazioni" e l'"Allegato" di revoca, selezionare i lotti da revocare e cliccare su "Invia" per inoltrare il documento. Nel caso l'azione sia stata eseguita da un'utente diverso dal RUP, sarà necessaria l'approvazione di quest'ultimo.

Il RUP potrà approvare/rifiutare le revoche lotti dalla cartella "Revoca Lotti in approvazione" (*Dettagli sull'Approvazione Revoca Lotti*)

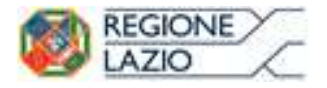

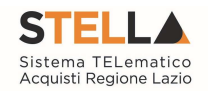

#### Revoca

Il Sistema consente di revocare un Bando in qualsiasi momento, e fino all'aggiudicazione definitiva compresa. La revoca può essere dunque effettuata in tutti i seguenti casi:

- 5. I termini di presentazione delle offerte non sono scaduti;
- 6. I termini di presentazione delle offerte sono scaduti, ma non è stata ancora effettuata alcuna seduta pubblica;
- 7. I termini di presentazione delle offerte sono scaduti, ed è stata effettuata una seduta pubblica;
- 8. I termini di presentazione delle offerte sono scaduti ed è stata effettuata l'aggiudicazione definitiva.

Non è possibile applicare una "Revoca" se è in corso una "Rettifica" o una "Proroga" del bando in oggetto (*In questo caso i comandi verranno disabilitati fino a conferma/annullamento della modifica in corso*).

Per accedere alla funzione, fare clic sul comando "Funzioni" presente nel dettaglio del Bando e selezionare la voce "Revoca".

| Bando/Inviti                             |                                                                                               |                                                                |                      |        |                                    |                                      |                    |
|------------------------------------------|-----------------------------------------------------------------------------------------------|----------------------------------------------------------------|----------------------|--------|------------------------------------|--------------------------------------|--------------------|
| Salva Invio <u>Stampa</u><br>Compilatore | Funzioni Crea Commissione<br>Modifica Bando<br>Rettifica<br>Revoca Lotto<br>Revoca<br>Procoga | Chiarimenti Esporta in XML<br>Fascicolo di Sistema<br>FE000613 | Precedente Info Mail | Chiudi | Registro di Sistema<br>Pi000458-16 | Data invio<br>08/03/2016<br>11:49:40 | Fase<br>Pubblicato |
| Fascicolo                                | Sostituzione K.U.P.                                                                           |                                                                |                      |        | Data Protocol                      | lo                                   |                    |

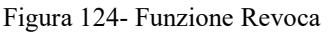

Verrà visualizzata la seguente schermata:

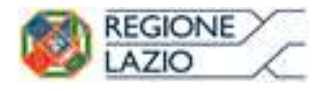

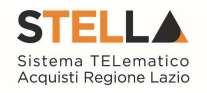

|                                                                                                    |                                                                                                    | Ciliudi                                            |                                      |                        |
|----------------------------------------------------------------------------------------------------|----------------------------------------------------------------------------------------------------|----------------------------------------------------|--------------------------------------|------------------------|
| * I campi obbligatori sono indicati da la                                                                                                    | abel in <b>grassetto</b>                                                                              |                                                    |                                      |                        |
| peratore                                                                                                    | Titolo                                                                                                | Registro di Sistema                                | Data                                 | Fase                   |
| weine's senserious                                                                                                    | Revoca                                                                                                |                                                    |                                      | In lavorazio           |
|                                                                                                    |                                                                                                    | Data Protocollo                                    | Protocollo                           |                        |
|                                                                                                    |                                                                                                    |                                                    |                                      |                        |
| gistro di Sistema Bando                                                                                                    | CIG/N. di Gara Autorità                                                                               | CUP                                                |                                      |                        |
| 000458-16                                                                                                    | 1234567896                                                                                            |                                                    |                                      |                        |
| ggetto                                                                                                    |                                                                                                    |                                                    |                                      |                        |
| nulazione Procedura Aperta a Lotti                                                                                                    |                                                                                                    |                                                    |                                      |                        |
| ita Seduta                                                                                                    |                                                                                                    |                                                    | Canale Notifica                      |                        |
| hh mm ss                                                                                                    |                                                                                                    |                                                    | Mail 🗸                               |                        |
| esto della Comunicazione                                                                                                    |                                                                                                    |                                                    |                                      |                        |
| oc style 🗸 G 🖸 S 🚍 🟣                                                                                                    |                                                                                                    |                                                    |                                      |                        |
|                                                                                                    |                                                                                                    |                                                    |                                      |                        |
|                                                                                                    |                                                                                                    |                                                    |                                      |                        |
| Aggiungi Allegato                                                                                                    |                                                                                                    |                                                    |                                      |                        |
|                                                                                                    |                                                                                                    |                                                    |                                      |                        |
| Alegati                                                                                                    |                                                                                                    |                                                    |                                      |                        |
|                                                                                                    |                                                                                                    |                                                    |                                      |                        |
| levoca                                                                                                    |                                                                                                    |                                                    |                                      |                        |
| eVOCA<br>Salva Invio Annulla Esporta in                                                                                                    | xls Stampa Info Mail                                                                                  | Chiudi                                             |                                      |                        |
| evoca<br>Salva Invio Annulla Esporta in                                                                                                    | <u>xls Stampa</u> Info Mail<br>bel in grassetto                                                       | Chiudi                                             |                                      |                        |
| <b>EVOCA</b><br>Salva Invio Annulla Esporta in<br>) * I campi obbligatori sono indicati da la                                                                                                    | <mark>xls Stampa</mark> Info Mail<br>bel in <b>grassetto</b>                                          | Chiudi                                             |                                      |                        |
| <b>Levoca</b><br>Salva Invio Annulla Esporta in<br>) * I campi obbligatori sono indicati da la<br>peratore                                                                                                    | <mark>xls <u>Stampa</u> Info Mail</mark><br>bel in <b>grassetto</b><br>Titolo                         | <u>Chiudi</u><br>Registro di Sistema               | Data                                 | Fase                   |
| Salva Invio Annulla Esporta in<br>* I campi obbligatori sono indicati da la<br>peratore<br>Ericht serarges                                                                                                    | <mark>xls Stampa</mark> Info Mail<br>bel in <b>grassetto</b><br>Titolo<br>Revoca                      | <u>Chiudi</u><br>Registro di Sistema               | Data                                 | Fase<br>In lavorazione |
| evoca<br><u>salva Invio Annulla Esporta in</u><br>* I campi obbligatori sono indicati da la<br>peratore<br>zubes serargas                                                                                                    | <mark>xls Stampa</mark> Info Mail<br>bel in grassetto<br>Titolo<br>Revoca                             | Chiudi<br>Registro di Sistema<br>Data Protocollo   | Data<br>Protocollo                   | Fase<br>In lavorazione |
| evoca<br>ialva Invio Annulla Esporta in<br>1 ampi obbligatori sono indicati da la<br>peratore<br>zubeti sensepa                                                                                                    | <mark>xls Stampa</mark> Info Mail<br>bel in <b>grassetto</b><br>Titolo<br>Revoca                      | Chiudi<br>Registro di Sistema<br>Data Protocollo   | Data<br>Protocollo                   | Fase<br>In lavorazione |
| eVOCA<br>Salva Invio Annulla Esporta in<br>* 1 campi obbligatori sono indicati da la<br>peratore<br>zubari sensepa                                                                                                    | <mark>xls Stampa</mark> Info Mail<br>bel in <b>grassetto</b><br>Titolo<br>Revoca                      | Chiudi Registro di Sistema Data Protocollo         | Data<br>Protocollo                   | Fase<br>In lavorazione |
| eVOCA<br>Salva Invio Annulla Esporta in<br>* 1 campi obbligatori sono indicati da la<br>peratore<br>erabati servogen<br>gistro di Sistema Bando                                                                                                    | xls Stampa Info Mail<br>bel in grassetto<br>Titolo<br>Revoca<br>CIG/N. di Gara Autorità               | Chiudi Registro di Sistema Data Protocollo CUP     | Data<br>Protocollo                   | Fase<br>In lavorazione |
| evoca<br>salva Invio Annulla Esporta in<br>* I campi obbligatori sono indicati da la<br>peratore<br>subub senorgan<br>gistro di Sistema Bando<br>000458-16                                                                                                    | xls Stampa Info Mail<br>bel in grassetto<br>Titolo<br>Revoca<br>CIG/N. di Gara Autorità<br>1234567896 | Chiudi Registro di Sistema Data Protocollo CUP CUP | Data<br>Protocollo                   | Fase<br>In lavorazione |
| evoca<br>ialva Invio Annulla Esporta in<br>* 1 campi obbligatori sono indicati da la<br>eratore<br>rebete severgen<br>gistro di Sistema Bando<br>100458-16<br>igetto                                                                                                    | xls Stampa Info Mail<br>bel in grassetto<br>Titolo<br>Revoca<br>CIG/N. di Gara Autorità<br>1234567896 | Chiudi Registro di Sistema Data Protocollo CUP     | Data<br>Protocollo                   | Fase<br>In lavorazione |
| evoca<br>salva Invio Annulla Esporta in<br>* I campi obbligatori sono indicati da la<br>peratore<br>zubeb avurgak<br>gistro di Sistema Bando<br>000458-16<br>igetto<br>mulazione Procedura Aperta a Lotti                                                                                                    | xls Stampa Info Mail<br>bel in grassetto<br>Titolo<br>Revoca<br>CIG/N. di Gara Autorità<br>1234567896 | Chiudi Registro di Sistema Data Protocollo CUP     | Data<br>Protocollo                   | Fase<br>In lavorazione |
| eVOCA<br>alva Invio Annulla Esporta in<br>) * 1 campi obbligatori sono indicati da la<br>eratore<br>cibits anayyana<br>gistro di Sistema Bando<br>100458-16<br>getto<br>nulazione Procedura Aperta a Lotti<br>ta Seduta<br>hh mm ss                                                                                                    | xls Stampa Info Mail<br>bel in grassetto<br>Titolo<br>Revoca<br>CIG/N. di Gara Autorità<br>1234567896 | Chiudi Registro di Sistema Data Protocollo CUP     | Data Protocollo Canale Notifica Mail | Fase<br>In lavorazione |
| Salva       Invio       Annulla       Esporta in         * I campi obbligatori sono indicati da la         peratore         ezgistro di Sistema Bando         000458-16         ggetto         imulazione Procedura Aperta a Lotti         ata Seduta         im h       mm       ss                                                                                                    | xls Stampa Info Mail<br>bel in grassetto<br>Titolo<br>Revoca<br>CIG/N. di Gara Autorità<br>1234567896 | Chiudi  Registro di Sistema Data Protocollo CUP    | Data Protocollo Canale Notifica Mail | Fase<br>In lavorazione |
| Salva       Invio       Annulla       Esporta in         * I campi obbligatori sono indicati da la         * I campi obbligatori sono indicati da la         peratore         cribit serviges         egistro di Sistema Bando         000458-16         ggetto         mulazione Procedura Aperta a Lotti         ata Seduta         in hh       mm         resto della Comunicazione         oc style V       in h                                                                                                    | xls Stampa Info Mail<br>bel in grassetto<br>Titolo<br>Revoca<br>CIG/N. di Gara Autorità<br>1234567896 | Chiudi  Registro di Sistema Data Protocollo CUP    | Data Protocollo Canale Notifica Mail | Fase<br>In lavorazione |
| Selva Invio Annulla Esporta in<br>Salva Invio Annulla Esporta in<br>* 1 campi obbligatori sono indicati da la<br>peratore<br>seleta servayan<br>gistro di Sistema Bando<br>000458-16<br>jgetto<br>mulazione Procedura Aperta a Lotti<br>ita Seduta<br>hhmss<br>sto della Comunicazione<br>sc style V G C S I III                                                                                                    | xls Stampa Info Mail<br>bel in grassetto<br>Titolo<br>Revoca<br>CIG/N. di Gara Autorità<br>1234567896 | Chiudi Registro di Sistema Data Protocollo CUP     | Data Protocollo Canale Notifica Mail | Fase<br>In lavorazione |
| evoca<br>Salva Invio Annulla Esporta in<br>* 1 campi obbligatori sono indicati da la<br>peratore<br>subu's serargent<br>gistro di Sistema Bando<br>200458-16<br>igetto<br>mulazione Procedura Aperta a Lotti<br>ta Seduta<br>seto della Comunicazione<br>persone Serargenta Serargenta Serarge | xls Stampa Info Mail<br>bel in grassetto<br>Titolo<br>Revoca<br>CIG/N. di Gara Autorità<br>1234567896 | Chiudi Registro di Sistema Data Protocollo CUP     | Data Protocollo Canale Notifica Mail | Fase<br>In lavorazione |

Figura 125- Dettaglio documento Revoca

In alto è presente una toolbar per la gestione della funzione:

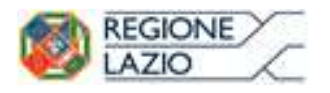

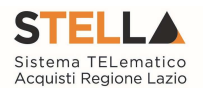

• "Salva" per salvare il documento di revoca e renderlo disponibile in futuro per il suo completamento. Il Documento potrà essere ripreso dalla lista "Documenti" sul dettaglio del Bando

| Testa | ita Atti Informaz | ioni Tecniche 🛛 L      | .otti Busta Documentazione | Economic | a Riferimenti   | Note | Cronologia | Documenti               | Offerte Ricevute |
|-------|-------------------|------------------------|----------------------------|----------|-----------------|------|------------|-------------------------|------------------|
| Apri  | Documento         | Registro Di<br>Sistema | Titolo                     | D        | ata             |      | Data Invio |                         |                  |
| P     | Modifica Bando    | PI001684-15            | Modifica Bando             | 1        | 5/06/2015 15:52 | 22   | 15/06/2015 | 15:57 <mark>:</mark> 49 |                  |
| 2     | Comunicazione     |                        | Revoca                     | 10       | 5/06/2015 10:30 | 56   |            |                         |                  |

Figura 126- Dettaglio documento Revoca

"Invia" per confermare le modifiche apportate al documento;

- "Annulla" per annullare il documento e disabilitare i campi predisposti per la revoca;
- "Info Mail" per visualizzare la lista delle e-mail collegate alla funzione;
- "Precedente" per visualizzare la versione precedente dello stesso documento, se esistente;
- "Stampa" per stampare il dettaglio del documento di Revoca;
- "Esporta in xls" per esportare il documento in formato Excel;
- "Chiudi" per tornare alla schermata precedente.

Sempre nella sezione superiore del documento, vengono riportate alcune informazioni identificative del Bando a cui fa riferimento il documento di Revoca, l'utente che ha creato e sta elaborando lo stesso documento di Revoca e il suo stato *(in questo caso "In Lavorazione")*.

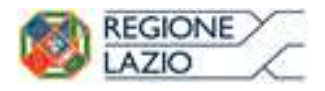

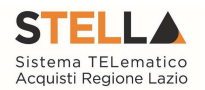

| Operatore                                            | Titolo                              | Registro di Sistema | a Data                    | Fase           |
|------------------------------------------------------|-------------------------------------|---------------------|---------------------------|----------------|
| Carla p.2016.0251a                                   | Revoca                              |                     |                           | In lavorazione |
|                                                      |                                     | Data Protocollo     | Protocollo                |                |
| Revoca                                               |                                     |                     |                           |                |
| <u>Salva Invio Annulla</u>                           | Esporta in xls Stampa Info          | Mail <u>Chiudi</u>  |                           |                |
| * I campi obbligatori sono ind                       | dicati da label in <b>grassetto</b> |                     |                           |                |
| Operatore                                            | Titolo                              | Registro di Sistema | Data                      | Fase           |
| ter daris serengan                                   | Revoca                              |                     |                           | In lavorazione |
|                                                      |                                     | Data Protocollo     | Protocollo                |                |
| Registro di Sistema Bando                            | CIG/N. di Gara Autorita             | à CUP               |                           |                |
| PI000458-16                                          | 1234567896                          |                     |                           |                |
| Oggetto                                              |                                     |                     |                           |                |
| Data Seduta                                          |                                     |                     | Canale Notifica<br>Mail 🔽 |                |
| *Testo della Comunicazione<br>Bloc style V G C S = = |                                     |                     |                           |                |
|                                                      |                                     |                     |                           |                |
| Aggiungi Allegato                                    |                                     |                     |                           |                |
| Lista Allegati                                       |                                     |                     |                           |                |
| El Descrizione                                       | Allegato                            |                     |                           |                |

Figura 127- Informazioni identificative Documento Revoca

Le informazioni "Registro di Sistema" e "Data" fanno riferimento allo specifico documento di revoca e verranno pertanto compilate automaticamente all'atto dell'invio, mentre la "Data Protocollo" e il "Protocollo" verranno indicati dall'Utente.

Nella parte centrale della schermata, sono presenti i campi in cui valorizzare le seguenti informazioni:

- "Data Seduta" per comunicare la data in cui è stata concordata la revoca del bando;
- "Canale Notifica", lo strumento attraverso il quale comunicare la revoca del bando agli Operatori Economici *(e-mail, fax)*;
- "Testo della Comunicazione" dove inserire un breve commento alla revoca;
- "Allegato" dove inserire l'atto amministrativo di revoca.

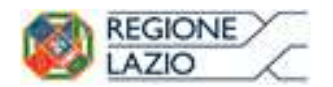

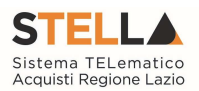

| Registro di Sistema Bando<br>Pi000458-16 | CIG/N. di Gara Autorità<br>1234567896 | CUP |                           |  |
|------------------------------------------|---------------------------------------|-----|---------------------------|--|
| Oggetto                                  |                                       |     |                           |  |
| Simulazione Procedura Aperta a Lotti     |                                       |     |                           |  |
| Data Seduta                              |                                       |     | Canale Notifica<br>Mail 🔽 |  |
| *Testo della Comunicazione               |                                       |     |                           |  |
| Bloc style V G C S = 1                   |                                       |     |                           |  |
|                                          |                                       |     |                           |  |
| Aggiungi Allegato                        |                                       |     |                           |  |
| Lista Allegati                           |                                       |     |                           |  |
| El Descrizione                           | Allegato                              |     |                           |  |

Figura 128- Informazioni Richieste per la Revoca

Inserite tutte le informazioni richieste, fare clic sul comando "Invia". Un messaggio a video confermerà l'operazione e il bando verrà "Revocato".

Nel caso in cui venga revocato un Bando i cui termini di presentazione delle offerte non sono ancora scaduti, la procedura verrà posta nello stato "Revocato", non sarà consentita la sottomissione di offerte da parte delle imprese e le offerte eventualmente già inviate verranno poste nello stato "Invalidate". Gli Operatori Economici che provassero a inviare a seguito della revoca un'offerta precedentemente salvata riceveranno un messaggio di errore e la loro offerta verrà posta nello stato "Invalidata".

In tutti gli altri casi - 1) termini di presentazione delle offerte scaduti, ma seduta pubblica non ancora effettuata, 2) termini di presentazione delle offerte scaduti e seduta pubblica effettuata 3) aggiudicazione definitiva – il Bando verrà posto nello stato "Revocato" e tale azione verrà notificata a tutti i soggetti economici che hanno collocato la propria offerta.

### Sostituzione RU.P.

La funzione, disponibile solo per il Responsabile del Procedimento, permette di "Sostituire il R.U.P." indicato nel Bando. Per accedere a tale funzionalità, fare clic sul gruppo "Funzioni" e selezionare la voce "Sostituzione R.U.P.".

| Bando/Inviti                                        |                                                                                               |                                                                           |                  |                                    |                                           |                   |  |  |
|-----------------------------------------------------|-----------------------------------------------------------------------------------------------|---------------------------------------------------------------------------|------------------|------------------------------------|-------------------------------------------|-------------------|--|--|
| Salva Invio <u>Stampa</u><br>Compilatore            | Funzioni Crea Commissione<br>Modifica Bando<br>Rettifica<br>Revoca Lotto<br>Revoca<br>Proroga | Chiarimenti Esporta in XML Precedente<br>Fascicolo di Sistema<br>FE000613 | Info.Mail Chiudi | Registro di Sistema<br>Pi000458-16 | Data invio Fá<br>08/03/2016<br>11:49:40 ř | ase<br>Pubblicato |  |  |
| Fascicolo Sostituzione R.U.P.<br>Fascicolo Horocomo |                                                                                               |                                                                           |                  | Data Protoco                       | bllo                                      |                   |  |  |

Figura 129- Sostituzione R.U.P.

Verrà mostrata la seguente schermata:
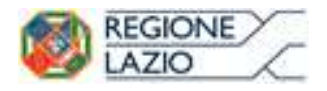

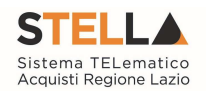

| Sostituzione R.                                                                                                  | .U.P.                                               |                       |                                                   |                                  |
|----------------------------------------------------------------------------------------------------|-----------------------------------------------------|-----------------------|---------------------------------------------------|----------------------------------|
| <u>Salva</u> <u>Conferma</u>                                                                                     | <u>Stampa</u> <u>Chiudi</u>                         |                       |                                                   |                                  |
| * I campi obbligatori                                                                                            | sono indicati da label in <b>grassetto</b>          |                       |                                                   |                                  |
| Compilatore                                                                                                    | Registro di Sistema                                 | Data                  | Stato                                             |                                  |
| and the second second second second second second second second second second second second second second second |                                                     |                       | In lavorazione                                    |                                  |
| <b>STELLA Sistema TEL</b><br>Via R. Raimondi Gariba<br>Tel. 06/99500                                             | ematico Acquisti Regione Lazio<br>ldi 7, 00145 Roma |                       | Registro di Sistema di Riferimento<br>Pi000458-16 | Fascicolo di Sistema<br>FE000613 |
| Oggetto Bando                                                                                                    |                                                     |                       |                                                   |                                  |
| Simulazione Procedura Aperta                                                                                     | a Lotti                                             |                       |                                                   |                                  |
| Precedente R.U.P.                                                                                                |                                                     | * <b>Nu</b> c<br>Sele | ziona                                             |                                  |
| *Numero Atto                                                                                                    |                                                     | *Dat                  | a Atto                                            |                                  |
|                                                                                                    |                                                     |                       |                                                   |                                  |
| Allegato                                                                                                    |                                                     |                       |                                                   |                                  |
| *Note                                                                                                    |                                                     |                       |                                                   |                                  |
|                                                                                                    |                                                     |                       |                                                   |                                  |
|                                                                                                    |                                                     |                       |                                                   | ^                                |
|                                                                                                    |                                                     |                       |                                                   | ~                                |

Figura 130- Sostituzione R.U.P.

In alto è presente una toolbar per la gestione del documento, in cui sono disponibili i seguenti comandi:

• "Salva" per salvare il documento per poi riprenderlo successivamente dalla lista dei Documenti facendo clic sull'icona della lente presente nella colonna "Apri":

| Tes | tata Atti Informazioni | i Tecniche Lotti       | Busta Documentazione | Elenco Lotti Criteri di Valu | tazione Prev | Riferimenti | Note | Cronologia | Documenti |
|-----|------------------------|------------------------|----------------------|------------------------------|--------------|-------------|------|------------|-----------|
| Apr | i Documento            | Registro Di<br>Sistema | Titolo               | Data                         | Data Invio   |             |      |            |           |
| P   | Revoca Lotto           | PI000466-16            | Revoca Lotto         | 08/03/2016 12:20:09          | 08/03/2016   | 12:21:22    |      |            |           |
| 0   | Modifica Bando         |                        | Modifica Bando       | 08/03/2016 13:30:46          |              |             |      |            |           |
| P   | Sostituzione R.U.P.    |                        | Sostituzione R.U.P.  | 08/03/2016 14:58:45          |              |             |      |            |           |

Figura 131- Sostituzione R.U.P. salvato

"Invia" per confermare la sostituzione del R.U.P.;

- "Stampa" per stampare la pagina di dettaglio "Sostituzione R.U.P.;
- "Esporta in Excel" per esportare in formato xls il documento visualizzato;
- "Chiudi" per tornare sulla schermata precedente.

Seguono le informazioni relative al "Compilatore" e allo "Stato" del Documento *(in questo caso, In lavorazione)*. I campi "Registro di Sistema" e "Data" sono legati al documento di sostituzione RUP e verranno pertanto compilati automaticamente all'atto dell'invio. Il "Registro di Sistema di Riferimento" e l'"Oggetto Bando" sono invece riferiti alla procedura.

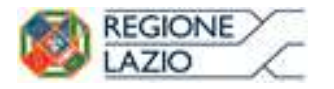

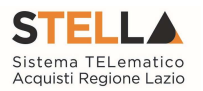

Nell'area successiva, viene riportato il riferimento "Precedente R.U.P." e il campo "Nuovo R.U.P." in cui è possibile indicare il nuovo Responsabile. Indicare il "Numero Atto" e la "Data Atto" relativo alla sostituzione, selezionando il comando per accedere al calendario.

| Precedente R.U.P. | *Nuovo R.U.P. |
|-------------------|---------------|
| Carlagenerergiaa  | Seleziona 🗸   |
| *Numero Atto      | *Data Atto    |
| 21                | 23/06/2015    |
| Allegato          |               |
| *Note             |               |
| Note              | 1             |
|                   | ~             |

Figura 132- Sostituzione R.U.P. salvato

Inserire l'eventuale allegato nonché - nel campo "Note" - l'eventuale giustificazione alla sostituzione effettuata.

Per rendere effettiva la sostituzione del Riferimento, fare clic sul comando "Conferma" in alto sulla toolbar di gestione della funzione. Un messaggio a video confermerà l'operazione. Fare clic su "Chiudi" per tornare sul dettaglio del Bando.

## 2.6 QUESITI DA EVADERE

La formulazione del quesito da parte di un Operatore Economico può avvenire subito dopo la pubblicazione della Procedura e fino al raggiungimento del termine stabilito nel bando.

Nel momento in cui un Operatore Economico invia un quesito, il Sistema genera una serie di e-mail di avviso:

- Un'e-mail a ciascun utente indicato nella scheda "Riferimenti" come gestore dei quesiti;
- Un'e-mail all'Operatore Economico con il riepilogo della sua richiesta.

Per visualizzare il quesito ricevuto, gli utenti di riferimento per la gestione dei quesiti o il Responsabile del Procedimento dovranno collegarsi all'area privata del sistema e accedere alla funzione "Quesiti da Evadere" nel gruppo funzionale "Procedure di Gara"

Verrà visualizzata la seguente schermata:

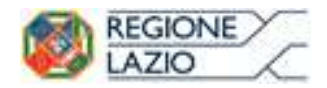

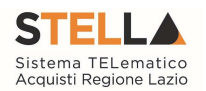

| Procedure di gara<br>Avvisi-Bandi-Inviti           | Procedure di ga                   | ra   Quesiti da          | Evadere          |                                        |            |              |                               |                                                 |                                       |          |
|----------------------------------------------------|-----------------------------------|--------------------------|------------------|----------------------------------------|------------|--------------|-------------------------------|-------------------------------------------------|---------------------------------------|----------|
| Consultazione Gare<br>Revoca Lotti In Approvazione | ₽ CERCA NEL CONTEN                | JTO DELLA GRIGLIA        |                  |                                        | [          | Cerca        | Puliso                        | :i                                              |                                       |          |
| Documenti in Approvazione                          | Utente In Carico                  | Seleziona                | ~                |                                        |            |              |                               |                                                 |                                       |          |
| Quesiti da Evadere                                 | Registro Bando                    |                          | CIG              |                                        |            |              |                               |                                                 |                                       |          |
| Quesiti Leverati                                   | Registro di Sistema Quesiti       |                          |                  |                                        |            |              |                               |                                                 |                                       |          |
| Quesiti Evasi                                      | Titolo Bando                      |                          | Operatore Econor | nico                                   |            |              |                               |                                                 |                                       |          |
| Valutazione Gare                                   | Quarita                           |                          |                  | ^                                      |            |              |                               |                                                 |                                       |          |
| Verifica Conformità                                | Quesito                           |                          |                  | v                                      |            |              |                               |                                                 |                                       |          |
| Aggiudicazioni in attesa di<br>contratto           | Da Data                           |                          | A Data           |                                        |            |              |                               |                                                 |                                       |          |
| Contratto                                          | N. Righe:24 Stampa lista          | Esporta xis              |                  |                                        |            |              |                               |                                                 |                                       |          |
| Calendario                                         | Dettaglio <u>Utente In Carico</u> | <u>Registro</u><br>Bando | <u>CIG</u>       | <u>Titolo Bando</u>                    | Pubblicato | <u>Evaso</u> | <u>Operatore</u><br>Economico | <u>Registro Di</u><br><u>Sistema</u><br>Quesito | Quesito                               |          |
|                                                    | P                                 | PI000458-16              | 1234567896       | Simulazione Procedura Aperta a Lotti - |            |              | Fornitore_01                  | P1000472-16                                     | Quesito<br>Demo da<br>Fornitore<br>01 | 08/03/20 |
|                                                    | P                                 | PI001649-15              | CIG7894561       | PROCEDURA LOTTI MULTIVOCE              |            |              | Fornitore_01                  | PI000444-16                                     | test quesito<br>su gara non<br>invito | 04/03/20 |

Figura 133- Lista Quesiti da Evadere

Nella parte superiore della schermata, è presente un'area di filtro per effettuare un'eventuale ricerca in base ad uno o più criteri. Segue poi la tabella di riepilogo con la lista dei quesiti per i quali è richiesta l'evasione.

In questa cartella verranno visualizzati solo i quesiti che l'utente collegato può effettivamente prendere in carico, ossia tutti i quesiti inviati per i bandi in cui l'utente collegato è indicato come "Riferimento" o come Responsabile del Procedimento.

Per ciascun quesito pervenuto, nella tabella sono disponibili alcune informazioni di riepilogo *(es. Titolo Bando, Operatore Economico, ecc.)*. In particolare, nella colonna "Utente in Carico" sarà visibile il nome dell'utente che ha eventualmente già preso in gestione il quesito.

Per accedere al dettaglio del quesito, fare clic sull'icona.

Fare clic sul comando "Prendi in Carico" per procedere all'evasione del chiarimento (Il comando "Prendi in Carico" blocca la lavorazione dello stesso documento da parte di eventuali altri utenti abilitati alla gestione dei quesiti).

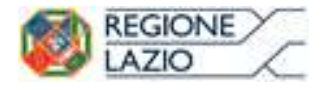

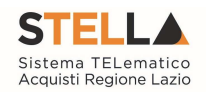

| Dettaglio Quesi                                                                | to                                 |                                    |                  |           |                                |                            |
|--------------------------------------------------------------------------------|------------------------------------|------------------------------------|------------------|-----------|--------------------------------|----------------------------|
| Salva Consolida F                                                              | Pubblica Nascondi                  | Prendi In Carico Rilascia          | <u>Assegna a</u> | Info Mail | <u>Stampa</u>                  | Chiudi                     |
| Utente In Carico                                                               |                                    | Registro di Sistema<br>Pi000472-16 |                  |           | Data invio quesi<br>08/03/2016 | to Stato<br>In lavorazione |
| Bando<br>Ente                                                                  |                                    |                                    |                  |           |                                |                            |
| STELLA Sistema TELematico<br>Via R. Raimondi Garibaldi 7, 001<br>Tel. 06/99500 | Acquisti Regione Lazio<br>145 Roma | Scadenza                           |                  |           |                                |                            |
| Denominazione Bando                                                            |                                    |                                    |                  |           |                                |                            |
| Simulazione Procedura Aperta a                                                 | 1 Lotti -                          |                                    |                  |           |                                |                            |
| Richiedente                                                                    |                                    |                                    |                  |           |                                |                            |
| Società                                                                        |                                    | Protocollo                         |                  |           | Data Protocollo                |                            |
| Fornitore_01                                                                   |                                    |                                    |                  |           |                                |                            |
| Telefono                                                                       | Fax                                | E-Mail                             |                  |           |                                |                            |
| 089200612                                                                      | 089200612                          | <b>E</b> たるまたがの@afsoluzioni.it     |                  |           |                                |                            |
| Domanda Originale                                                              |                                    |                                    |                  |           |                                |                            |
| Quesito Demo da Fornitore 01                                                   |                                    |                                    |                  |           |                                |                            |
| Quesito                                                                        |                                    |                                    |                  |           |                                |                            |
| Quesito Demo da Fornitore 01                                                   |                                    |                                    |                  |           |                                |                            |
| Risposta                                                                       |                                    |                                    |                  |           |                                |                            |
| Registro di Sistema risposta                                                   | Data Risposta                      | Protocollo                         |                  |           | Data Protocollo                |                            |
|                                                                                |                                    |                                    |                  |           |                                |                            |
| Risposta                                                                       |                                    |                                    |                  |           |                                |                            |
|                                                                                |                                    |                                    |                  |           |                                |                            |
| Allegato                                                                       |                                    |                                    |                  |           |                                |                            |
| Evaso per il richiedente                                                       |                                    |                                    |                  |           |                                |                            |
|                                                                                | F                                  | igura 134- Dettagli                | o Quesito        |           |                                |                            |

## Lavorazione del Quesito da parte dell'utente di riferimento

L'utente indicato nella scheda "Riferimenti" del bando, *(sia P.I. che P.O.)* può solo predisporre la risposta al quesito, seguendo il procedimento di seguito descritto.

Innanzitutto, nel caso in cui si voglia rendere pubblico il quesito con la relativa risposta è necessario modificare le informazioni relative al "Richiedente", eliminando i dati sensibili presenti nel campo "Quesito" formulato dall'Operatore Economico. (La "Domanda Originale" resta comunque storicizzata nel documento e non verrà resa visibile agli altri Operatori Economici dopo la pubblicazione).

| Richiedente            |          |                             |          |
|------------------------|----------|-----------------------------|----------|
| Società                |          |                             |          |
| NETWORK SERVICE S.R.L. |          |                             |          |
| Telefono               | Fax      | E-Mail                      |          |
| 08900001               | 08900002 | ್ಷಾ-ಜನ್ಮಾರ್ಯ@afsoluzioni.it |          |
| Domanda Originale      |          |                             |          |
| Testo Quesito Demo     |          |                             |          |
| Quesito                |          |                             |          |
| Testo Quesito Demo     |          |                             | <u>^</u> |
|                        |          |                             | C        |

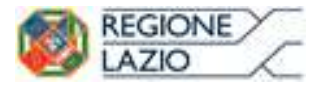

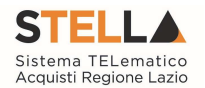

Inserire poi la "Risposta" al quesito nell'apposito campo ed eventualmente un allegato.

Trattandosi di un punto istruttore, non sarà possibile inserire il check relativo all'evasione *(Evaso per il Richiedente)*.

| Risposta                     |               |            |                 |   |
|------------------------------|---------------|------------|-----------------|---|
| Registro di Sistema risposta | Data Risposta | Protocollo | Data Protocollo |   |
| Risposta                     |               |            |                 |   |
|                              |               |            |                 | 0 |
| Allegato                     |               |            |                 |   |
|                              |               |            |                 |   |
| Evaso per il richiedente     |               |            |                 |   |
|                              |               |            |                 |   |

Figura 136- Inserimento della Risposta

È invece possibile fare clic sul comando "Consolida"; un messaggio a video confermerà l'operazione e il Sistema invierà un'e-mail di notifica agli utenti abilitati per l'evasione.

Da questo momento, non è più possibile per l'Utente prendere in carico il quesito, ormai in carico al R.U.P. definito nel Bando. Nel caso in cui il Punto Istruttore tentasse di riprendere in carico il quesito lavorato, il Sistema mostrerà un messaggio di errore: "Errore: Operazione non possibile, il documento può essere preso in carico solo da un PO".

## Lavorazione/Pubblicazione del Quesito da parte del R.U.P.

L'utente indicato come "R.U.P." non solo può "Consolidare" un quesito allo stesso modo dei riferimenti, ma ha il compito di procedere all'evasione dello stesso.

Dopo l'inserimento della risposta, l'utente avrà infatti la facoltà di evadere il quesito per il richiedente e potrà riprenderlo in carico per effettuare la pubblicazione, attraverso il comando "Pubblica".

| Detta          | iglio Que     | sito            |          |                   |                 |                  |             |               |               |
|----------------|---------------|-----------------|----------|-------------------|-----------------|------------------|-------------|---------------|---------------|
| Salva          | Consolida     | <u>Pubblica</u> | Nascondi | Prendi In Carico  | <u>Rilascia</u> | <u>Assegna a</u> | Info Mail   | <u>Stampa</u> | <u>Chiudi</u> |
| Utente In      | Carico        |                 |          | Registro di Siste | ma              | Data inv         | vio quesito | Stato         |               |
| <b>K</b> akese | 1875.302      |                 |          | PI001791-15       |                 | 17/06/3          | 2015        | In lavorazio  | ne            |
| Registro       | di sistema Ba | ndo             |          |                   |                 |                  |             |               |               |
| Scadenza       |               |                 |          |                   |                 |                  |             |               |               |

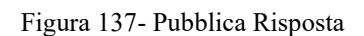

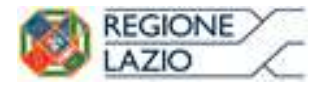

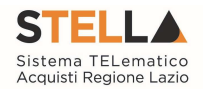

## Accedere ai Quesiti dal Dettaglio del Bando

È possibile visualizzare/evadere i quesiti anche dal dettaglio del Bando, facendo clic sul comando "Chiarimenti" posto nella toolbar di gestione presente nella parte superiore della schermata

| Bando     | o/Invi | ti            |                  |                      |                    |                |            |                  |               |
|-----------|--------|---------------|------------------|----------------------|--------------------|----------------|------------|------------------|---------------|
| Salva     | Invio  | <u>Stampa</u> | Funzioni         | Crea Commissione     | <u>Chiarimenti</u> | Esporta in XML | Precedente | <u>Info Mail</u> | <u>Chiudi</u> |
| Compilato | ore    |               | Titolo           |                      | Fascico            | olo di Sistema |            |                  |               |
| Sabato Fe | rraro  |               | Simulazione Proc | edura Aperta a Lotti | FE0006             | 513            |            |                  |               |

Figura 138- Chiarimenti

Verrà mostrata la seguente schermata:

| Chiari   | imenti           |           |                                   |                                       |                                       |          |          |                        |           |                      |           |
|----------|------------------|-----------|-----------------------------------|---------------------------------------|---------------------------------------|----------|----------|------------------------|-----------|----------------------|-----------|
| Salva    | <u>Aggiung</u> i | i Quesit  | <u>o Stampa</u>                   | <u>Chiud</u>                          |                                       |          |          |                        |           |                      |           |
| Scadenza |                  |           |                                   |                                       |                                       |          |          |                        |           |                      |           |
| Oggetto  | Simulazione      | e Procedu | ra Aperta a Lotti                 |                                       |                                       |          |          |                        |           |                      |           |
| Quesiti  |                  |           |                                   |                                       |                                       |          |          |                        |           |                      |           |
| Pubblica | Dettaglio        | Evaso     | Registro Di<br>Sistema<br>Quesito | Quesito                               | Registro<br>Di<br>Sistema<br>Risposta | Risposta | Allegato | Operatore<br>Economico | Telefono  | E-Mail               | Fax       |
|          | Q                |           | PI000472-16                       | Quesito<br>Demo da<br>Fornitore<br>01 |                                       |          |          | Fornitore_01           | 089200612 | same @afsoluzioni.it | 089200612 |

Figura 139- Lista Chiarimenti

È possibile visualizzare il dettaglio dei quesiti ricevuti cliccando sull'icona

Se un Utente diverso dai Riferimenti/RUP *(Es. il Compilatore se diverso dal RUP o dal gestore dei Quesiti)* tentasse di prendere in carico il quesito, il Sistema bloccherebbe l'operazione e mostrerebbe a video il seguente messaggio: "Errore: Operazione non possibile, la sua utenza non risulta fra i riferimenti per la gestione dei chiarimenti".

## Inserimento di un quesito d'iniziativa

Per aggiungere un quesito di propria iniziativa, il R.U.P. indicato sul Bando dovrà accedere al dettaglio del Documento, selezionare la voce "Chiarimenti" dalla toolbar di gestione e fare clic sull'apposito comando "Aggiungi Quesito". Il Sistema predisporrà una nuova riga nella lista dei quesiti sottostanti, impostando di default il testo "Portale" nel campo "Operatore Economico".

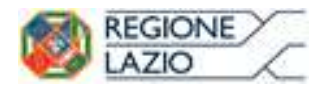

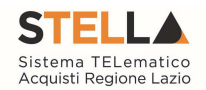

| - | Juesiti  |           |       |                                   |         |                                       |          |          |                     |          |        |     |
|---|----------|-----------|-------|-----------------------------------|---------|---------------------------------------|----------|----------|---------------------|----------|--------|-----|
|   | Pubblica | Dettaglio | Evaso | Registro Di<br>Sistema<br>Quesito | Quesito | Registro<br>Di<br>Sistema<br>Risposta | Risposta | Allegato | Operatore Economico | Telefono | E-Mail | Fax |
|   |          | Q         |       | PI001257-15                       |         |                                       |          |          | Portale             |          |        |     |

Figura 140- Aggiungi Quesito

Accedere dunque al dettaglio facendo clic sull'icona e successivamente su "Prendi in Carico" per procedere con la lavorazione del quesito come descritto precedentemente. Il quesito d'iniziativa verrà reso visibile agli Operatori Economici solamente in seguito alla "Pubblicazione".

In corrispondenza delle colonne "Pubblica" ed "Evaso" è possibile individuare i quesiti che sono stati pubblicati o solo evasi, nonché quelli che sono ancora in attesa di essere consolidati.

#### 2.7 QUESITI LAVORATI

La funzione permette di visualizzare i quesiti già lavorati dai referenti delle diverse procedure e che l'utente collegato può prendere in carico come Responsabile del Procedimento per l'evasione/pubblicazione.

Per utilizzare tale funzionalità, Il "R.U.P." previsto come gestore dei quesiti dovrà accedere alla cartella "Procedure di Gara", "Quesiti Lavorati" come mostrato di seguito:

| Procedure di gara                                         | Proces     | dure di da                        | ra   Oue          | siti Lavor   | ati    |                |             |            |              |                        |                                   |         |                   |
|-----------------------------------------------------------|------------|-----------------------------------|-------------------|--------------|--------|----------------|-------------|------------|--------------|------------------------|-----------------------------------|---------|-------------------|
| Avvisi-Bandi-Inviti<br>Consultazione Gare                 | moce       | uure ur ga                        | ia   Que          |              | ati    |                |             |            |              |                        |                                   |         |                   |
| Revoca Lotti In Approvazione<br>Documenti in Approvazione | ₽ cer      | ca nel contenu                    | JTO DELLA GRI     | GLIA         |        |                |             |            |              |                        |                                   | Cerca   | Pulisc            |
| Quesiti da Evadere                                        | Utente In  | Carico                            | Seleziona         | ~            |        |                |             |            |              |                        |                                   |         |                   |
| Quesiti Lavorati                                          | Registro   | Bando                             |                   |              | CIG    |                |             |            |              |                        |                                   |         |                   |
| Quesiti Evasi                                             | n in       | li ci ci ci ci ci                 |                   |              | ciu    |                |             |            |              |                        |                                   |         |                   |
| Valutazione Gare                                          | Registro   | di Sistema Quesito                | <b>)</b>          |              |        |                |             |            |              |                        |                                   |         |                   |
| Verifica Conformità                                       | Titolo Ba  | ndo                               |                   |              | Opera  | tore Economico |             |            |              |                        |                                   |         |                   |
| Aggiudicazioni in attesa di<br>contratto                  | Quesito    |                                   |                   |              |        |                |             |            | 0            |                        |                                   |         |                   |
| Contratto                                                 |            |                                   |                   |              |        |                |             |            | ~            |                        |                                   |         |                   |
| Calendario                                                | Da Data    |                                   |                   |              | A Data | a              |             |            |              |                        |                                   |         |                   |
|                                                           | N. Righe:2 | <u>Stampa lista</u>               | Esporta xls       |              |        |                |             |            |              |                        |                                   |         |                   |
|                                                           | Dettaglio  | <u>Utente In</u><br><u>Carico</u> | Registro<br>Bando | CIG          |        | Titolo Bando   |             | Pubblicato | <u>Evaso</u> | Operatore<br>Economico | Registro Di<br>Sistema<br>Quesito | Quesito | Data<br>Ricezione |
|                                                           | P          | Carla Lavorgna                    | PI001177-14       | MC002-161020 | 14CIG  | MC002-161020   | 14PB TEST 2 |            |              | Portale                | PI001652-14                       |         | 13/11/2014        |
|                                                           | 2          |                                   | PI001569-15       | 1234567890   |        | Test cifratura |             |            |              | Portale                | PI003330-15                       | Test    | 29/12/2015        |

Figura 141- Lista Quesiti Lavorati

Nella parte superiore della pagina che verrà visualizzata, è predisposta un'area per filtrare i quesiti in base ad uno o più criteri di ricerca. Segue una tabella con la lista dei quesiti lavorati.

Per accedere al dettaglio del quesito, è sufficiente fare clic sull'icona.

## Evasione/Pubblicazione del Quesito

Per procedere con l'evasione del quesito, dalla sua pagina di dettaglio fare clic sul comando "Prendi in carico".

I campi verranno resi editabili per permettere al R.U.P. di apportare eventuali modifiche su quanto predisposto dal Riferimento.

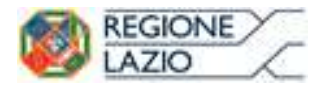

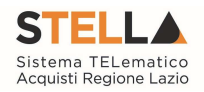

| Detta                                   | glio Que                                | esito                          |                                |                    |                       |                  |                  |                                       |               |                   |  |
|-----------------------------------------|-----------------------------------------|--------------------------------|--------------------------------|--------------------|-----------------------|------------------|------------------|---------------------------------------|---------------|-------------------|--|
| <u>Salva</u>                            | Consolida                               | Pubblica                       | Nascondi                       | Prendi In Carico   | <u>Rilascia</u>       | <u>Assegna a</u> | <u>Info Mail</u> | <u>Stampa</u>                         | <u>Chiudi</u> |                   |  |
| Utente In<br>Carla 🖻                    | Carico                                  |                                |                                | Registro<br>PI0033 | o di Sistema<br>10-15 |                  |                  | Data<br>29/                           | invio quesito | Stato<br>Lavorato |  |
| Bando<br>Ente                           |                                         |                                |                                |                    |                       |                  |                  | a far far far far far far far far far |               |                   |  |
| <b>STELL</b> A<br>Via R. R<br>Tel. 06/9 | A Sistema TEL<br>aimondi Gariba<br>9500 | ematico Acqu<br>ldi 7, 00145 R | <b>isti Regione Laz</b><br>oma | io Scaden:         | za                    |                  |                  |                                       |               |                   |  |
| Denomina                                | azione Bando                            |                                |                                |                    |                       |                  |                  |                                       |               |                   |  |
| test per                                | Firmer States                           | ෂාකාංගම්කාමය                   | entromatic                     | inan               |                       |                  |                  |                                       |               |                   |  |
| Richiede                                | nte                                     |                                |                                |                    |                       |                  |                  |                                       |               |                   |  |
| Società                                 |                                         |                                |                                | Protoco            | llo                   |                  |                  | Data                                  | Protocollo    |                   |  |
| Portale                                 |                                         |                                |                                |                    |                       |                  |                  |                                       |               |                   |  |
| Telefono                                |                                         | Fax                            |                                | E-Mail             |                       |                  |                  |                                       |               |                   |  |
| Domanda                                 | Originale                               |                                |                                |                    |                       |                  |                  |                                       |               |                   |  |
| Quesito                                 |                                         |                                |                                |                    |                       |                  |                  |                                       |               |                   |  |
| Testo del                               | Quesito                                 |                                |                                |                    |                       |                  |                  |                                       |               |                   |  |
|                                         |                                         |                                |                                |                    |                       |                  |                  |                                       |               |                   |  |
|                                         |                                         |                                |                                |                    |                       |                  |                  |                                       |               |                   |  |
| Risposta                                |                                         | ·                              |                                |                    |                       |                  |                  |                                       |               |                   |  |
| Registro d                              | di Sistema rispo                        | sta Data                       | Risposta                       | Protoco            | llo                   |                  |                  | Data                                  | Protocollo    |                   |  |
|                                         |                                         |                                |                                |                    |                       |                  |                  |                                       |               |                   |  |
| Risposta                                |                                         |                                |                                |                    |                       |                  |                  |                                       |               |                   |  |
| Risposta                                |                                         |                                |                                |                    |                       |                  |                  |                                       |               |                   |  |
|                                         |                                         |                                |                                |                    |                       |                  |                  |                                       |               |                   |  |
| Allegato                                |                                         |                                |                                |                    |                       |                  |                  |                                       |               |                   |  |
|                                         |                                         |                                |                                |                    |                       |                  |                  |                                       |               |                   |  |

Evaso per il richiedente

Figura 142 Dettaglio Quesito da Evadere

Verificate tutte le informazioni presenti, selezionare il check "Evaso per il richiedente" e fare click sul comando "Salva" presente nella toolbar di gestione posizionata nella parte superiore della pagina. Un messaggio a video confermerà l'operazione e lo stato del quesito cambierà da "Lavorato" ad "Evaso".

Il Sistema disabiliterà il documento per impedire la modifica del quesito, che verrà quindi spostato nella cartella "Quesiti Evasi", e invierà un'e-mail all'Operatore Economico richiedente per notificarne l'evasione.

Parallelamente, verrà abilitato il comando "Pubblica" sulla toolbar di gestione, che consentirà – qualora fosse necessario - di rendere visibile la risposta a tutti gli Operatori Economici. Un messaggio a video confermerà l'operazione eseguita

| Salva                                | Consolida | <b>Pubblica</b> | Nascondi | Prendi In Carico | <u>Rilascia</u> | Assegna a | Info Mail | <u>Stampa</u> | Chiudi |  |
|--------------------------------------|-----------|-----------------|----------|------------------|-----------------|-----------|-----------|---------------|--------|--|
| Figura 143- Toolbar Gestione Quesito |           |                 |          |                  |                 |           |           |               |        |  |

Oltre al comando per la pubblicazione, altre voce di interesse disponibili sono:

• "Rilascia" per sganciare il documento e renderlo disponibile ad altri utenti abilitati;

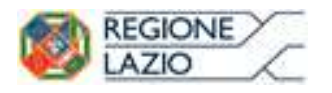

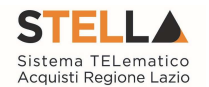

• "Info Mail" per visualizzare la lista delle conversazioni inviate per e-mail all'Operatore Economico e il relativo stato del messaggio.

Il R.U.P. può "Pubblicare" il quesito anche in un secondo momento *(es. dopo l'evasione)*. In questo caso, sarà necessario recuperare il quesito di interesse dalla cartella "Quesiti Evasi", come mostrato nel prossimo paragrafo, accedere al dettaglio del quesito facendo clic sull'icona e renderlo visibile tramite il comando "Pubblica".

Per verificare se un quesito è stato anche pubblicato, è sufficiente verificare la presenza del check nella colonna "Pubblicato".

#### **2.8 QUESITI EVASI**

La funzione permette di visualizzare tutti i quesiti evasi/pubblicati per Bandi in cui l'utente collegato è indicato come gestore dei quesiti/R.U.P.

Per accedere alla funzione, selezionare la cartella "Procedure di Gara" e quindi "Quesiti Evasi". Nella parte superiore della schermata che verrà visualizzata, è predisposta un'area per effettuare un'eventuale ricerca in base ad uno o più criteri.

Segue una tabella con la lista dei quesiti evasi, con l'evidenza di alcune informazioni quali: "Utente in carico, Registro di Sistema di Riferimento, CIG, Titolo, Pubblicato, Evaso, Operatore Economico, Registro di Sistema Quesito, Data Ricezione".

| Procedure di gara<br>Avvisi-Bandi-Inviti                                                              | Procedure di ga                                                         | ra   Ques                                            | siti Evasi |                     |                                    |            |              |                        |                                          |                         |                                   |
|----------------------------------------------------------------------------------------------------|-------------------------------------------------------------------------|------------------------------------------------------|------------|---------------------|------------------------------------|------------|--------------|------------------------|------------------------------------------|-------------------------|-----------------------------------|
| Consultazione care<br>Revoca Lotti in Approvazione<br>Documenti in Approvazione<br>Quesiti da Evadere | CERCA NEL CONTENU<br>Utente In Carico<br>Registro Bando                 | TO DELLA GRIC                                        | SLIA<br>V  | CIG                 |                                    |            |              |                        | Cerca                                    | Pulisci                 |                                   |
| Quesiti Evasi<br>Valutazione Gare<br>Verifica Conformità<br>Aggiudicazioni in attesa di<br>contratto  | Registro di Sistema Quesito<br>Titolo Bando<br>Quesito<br>Da Data       |                                                      |            | Operatore<br>A Data | Economico                          | 0          |              |                        |                                          |                         |                                   |
| Contratto<br>Calendario                                                                               | N. Righe:11 <u>Stampa lista</u><br>Dettaglio <u>Utente In</u><br>Carico | <mark>Esporta xis</mark><br><u>Registro</u><br>Bando | <u>CIG</u> | п                   | tolo Bando                         | Pubblicato | <u>Evaso</u> | Operatore<br>Economico | Registro Di<br><u>Sistema</u><br>Quesito | Quesito                 | ▼ <u>Data</u><br><u>Ricezione</u> |
|                                                                                                    | 2                                                                       | PI000458-16                                          | 1234567896 | Si                  | mulazione Procedura Aperta a Lotti |            | V            | Fornitore_01           | PI000472-16                              | Demo da<br>Fornitore 01 | 08/03/2016                        |

Figura 144- Procedure di Gara - Quesiti Evasi

Per accedere al dettaglio di un quesito, fare clic sull'icona della lente.

Solo per i quesiti "Pubblicati" sarà disponibile nella schermata successiva la funzione "Nascondi", per inibire la visione della risposta ad Operatori Economici diversi dal richiedente.

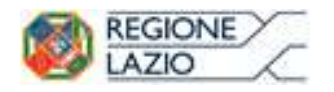

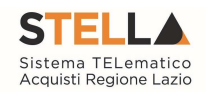

# **3. INDICE FIGURE**

| Figura 1- Procedure di Gara: Avvisi – Bandi - Inviti          | 4    |
|---------------------------------------------------------------|------|
| Figura 2- Nuova Procedura di Gara                             | 6    |
| Figura 3- Dettaglio Gara                                      | 8    |
| Figura 4- Identificativi Gara                                 | 9    |
| Figura 5- Dati protocollo                                     | 9    |
| Figura 6- Dati informativi                                    | . 10 |
| Figura 7- Selezione del R.U.P.                                | . 10 |
| Figura 8- Informazioni Aggiuntive                             | . 11 |
| Figura 9- Importi                                             | . 12 |
| Figura 10- Termini                                            | . 13 |
| Figura 11- Criteri                                            | . 13 |
| Figura 12- Parametri                                          | . 14 |
| Figura 13- Atti                                               | . 15 |
| Figura 14- Atti – Riga documentazione                         | . 15 |
| Figura 15- informazioni Tecniche                              | . 16 |
| Figura 16- Aggiungi importi                                   | . 17 |
| Figura 17- Inserisci Pubblicazione Gazzette                   | 17   |
| Figura 18- Riga di documentazione                             | 17   |
| Figura 19- Lotti – Modello di Offerta                         | 18   |
| Figura 20- Definizione ed ordinamento attributi               | 19   |
| Figura 20 Definizione en orannamento un tourinourine modelli  | 10   |
| Figura 22- Toolbar configurazione attributi                   | 20   |
| Figura 22- 1001001 configurazione aurioani                    | 20   |
| Figura 24 Nascondi                                            | 20   |
| Figura 25 Colonna nascosta                                    | 20   |
| Figura 26 Visualizzazione della colonna "bando/ Semplificato" | 21   |
| Figura 20- Visualizzazione della colonna Danuo/ Semplificalo  | . 21 |
| Figura 27- Eliminare un altributo                             | . 21 |
| Figura 28- Eliminare un altribuio                             | . 22 |
| Figura 29- Griglia prodotti aggiornata                        | . 22 |
| Figura 30- Confronto modello griglia prodotti                 | . 23 |
| Figura 31- Confronto modello griglia prodotti                 | . 23 |
| <i>Figura 32- Errore su attributi duplicati</i>               | . 24 |
| Figura 33- Personalizzazione degli attributi                  | . 25 |
| Figura 34- Personalizzazione degli attributi                  | . 26 |
| Figura 35- Prezzo unitario                                    | . 26 |
| Figura 36- Offerta Tecnica                                    | . 27 |
| Figura 37- Offerta Economica                                  | . 27 |
| Figura 38- Obbligatorietà su allegato economico               | . 28 |
| Figura 39-Attributi tecnici                                   | . 28 |
| Figura 40-Calcolo del Valore Economico                        | . 28 |
| Figura 41-Calcolato                                           | . 29 |
| Figura 42-colonne Calcolate                                   | . 29 |
| Figura 43-Selezione dell'Attributo da calcolare               | . 29 |
| Figura 44-Formula per l'attributo calcolato                   | . 30 |
| Figura 45-Selezione del primo operando                        | . 31 |
| Figura 46-Aggiunta dell'operando                              | . 31 |
| Figura 47-Aggiunta dell'operatore                             | . 32 |
| Figura 48-Aggiunta dell'operatore                             | . 32 |
|                                                               |      |

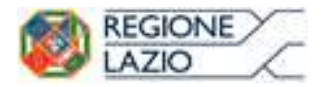

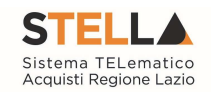

| Figura 49-Verifica della formula                                   | . 33                             |
|--------------------------------------------------------------------|----------------------------------|
| Figura 50-Formula                                                  | . 33                             |
| Figura 51-Verifica formula                                         | . 33                             |
| Figura 52-Prodotti                                                 | . 34                             |
| Figura 53-Elenco prodotti                                          | . 34                             |
| Figura 54-Compilazione prodotti                                    | . 35                             |
| Figura 55-Definizione di un bando con divisione in Lotti Complesso | . 35                             |
| Figura 56-Varianti                                                 | . 36                             |
| Figura 57-Esito gara                                               | . 36                             |
| Figura 58-Scarica template prodotti                                | . 37                             |
| Figura 59-Aggiungi documento                                       | . 37                             |
| Figura 60-Selezione Tipo File ammessi                              | . 38                             |
| Figura 61-Copia riga                                               | . 38                             |
| Figura 62-Elenco Lotti                                             | . 38                             |
| Figura 63- Riepilogo del Lotto                                     | . 39                             |
| Figura 64- Busta Tecnica del Lotto                                 | . 39                             |
| Figura 65- Dettaglio Busta Tecnica del Lotto                       | . 39                             |
| Figura 66- Busta Economica del Lotto                               | 40                               |
| Figura 67- Dettaglio Busta Economica del Lotto                     | 40                               |
| Figura 68- Personalizzazione dei Criteri per Lotto                 | 40                               |
| Figura 69- Personalizzazione dei Criteri per Lotto                 | 41                               |
| Figura 70- Informazioni identificative del Lotto selezionato       | 41                               |
| Figura 71- Modifica del Criterio Prevalente                        | 41                               |
| Figura 72- Criterio "Prezzo niù Rasso"                             | 41                               |
| Figura 72 Criteri di Valutazione Prevalenti                        | <u> </u>                         |
| Figura 74- Criteri di Valutazione Prevalenti                       | $\frac{1}{42}$                   |
| Figura 75- Criteri di Valutazione Rusta Tecnica                    | . <del>7</del> 2<br>13           |
| Figura 75- Criteri di Valuazione Dusta Tecnica                     | . <del>-</del> J<br>- <u>/</u> 3 |
| Figura 70- Riperumetrazione puneggio rechico                       | . +J<br>/3                       |
| Figura 78 Aggiungi Criterio                                        | , <del>4</del> 5<br>11           |
| Figura 70 Criteri di valutazione                                   | . 44<br>11                       |
| Figura 90 Duntaggio Tagnico                                        | .44<br>15                        |
| Figura 81 Critoria Organttino con ciudizio                         | . 45                             |
| Figura 81-Criterio Oggettivo con giuaizio                          | . 45                             |
| Figura 82-Criterio Valuazione                                      | . 40                             |
| Figura 85-Criteri ai valuazione a Range                            | . 40                             |
| Figura 84- Tipologia Criterio a Dominio                            | . 4/                             |
| Figura 85- Criteri al valutazione aella Busta Economica            | . 48                             |
| Figura 86- Possibili tipologie di Riparametrazione                 | . 48                             |
| Figura 8/- Aggiungi Criterio                                       | . 48                             |
| Figura 88- Criteri di valutazione Busta Economica                  | . 49                             |
| Figura 89- riferimenti                                             | . 49                             |
| Figura 90- Consultazione Gare                                      | . 49                             |
| Figura 91- Sezione Cronologia                                      | . 50                             |
| Figura 92- Sezione Documenti                                       | . 50                             |
| Figura 93- Sezione Offerte ricevute                                | . 50                             |
| Figura 94- Destinatari                                             | . 51                             |
| Figura 95- Utenti con ruolo "Bando/Inviti"                         | . 52                             |
| Figura 96- Dettaglio bando                                         | . 52                             |
| Figura 97- Dettaglio bando                                         | . 52                             |
| Figura 98- Revoca Lotto                                            | . 53                             |

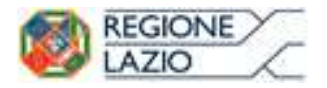

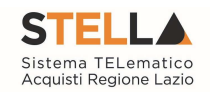

| Figura 99- Revoca Lotti in Approvazione                   | . 53 |
|-----------------------------------------------------------|------|
| Figura 100- Revoca Lotto in approvazione                  | . 54 |
| Figura 101- Procedure di Gara – Documenti in Approvazione | . 55 |
| Figura 102- Dettaglio Bando in Approvazione.              | . 55 |
| Figura 103- Cronologia                                    | . 56 |
| Figura 104- Funzioni                                      | . 57 |
| Figura 105- Modifica Bando                                | . 57 |
| Figura 106- Accesso ai Documenti confermati o salvati     | . 58 |
| Figura 107- Proroga                                       | . 58 |
| Figura 108- Proroga                                       | . 59 |
| Figura 109- Proroga                                       | . 59 |
| Figura 110- Informazioni identificative Documento Proroga | . 60 |
| Figura 111- Selezione nuove date                          | . 61 |
| Figura 112- Motivazione ed Allegato per Proroga           | . 61 |
| Figura 113- Funzione Rettifica                            | . 62 |
| Figura 114- Funzione Rettifica                            | . 63 |
| Figura 115- Documento Rettifica salvato                   | . 64 |
| Figura 116- Stato Documento Rettifica Salvato             | . 64 |
| Figura 117- Selezione nuove date.                         | . 65 |
| Figura 118- Selezione nuove date                          | . 65 |
| Figura 119- Modifica Atti di Gara                         | . 65 |
| Figura 120- Avvisi di Rettifica                           | . 66 |
| Figura 121- Revoca Lotti                                  | . 66 |
| Figura 122- Dettaglio Revoca Lotti                        | . 67 |
| Figura 123- Funzione Revoca                               | . 68 |
| Figura 124- Dettaglio documento Revoca                    | . 69 |
| Figura 125- Dettaglio documento Revoca                    | . 70 |
| Figura 126- Informazioni identificative Documento Revoca  | . 71 |
| Figura 127- Informazioni Richieste per la Revoca          | . 72 |
| Figura 128- Sostituzione R.U.P.                           | . 72 |
| Figura 129- Sostituzione R.U.P.                           | . 73 |
| Figura 130- Sostituzione R.U.P. salvato                   | . 73 |
| Figura 131- Sostituzione R.U.P. salvato                   | . 74 |
| Figura 132- Lista Quesiti da Evadere                      | . 75 |
| Figura 133- Dettaglio Quesito                             | . 76 |
| Figura 134- Modifica Dati sensibili su quesito            | . 76 |
| Figura 135- Inserimento della Risposta                    | . 77 |
| Figura 136- Pubblica Risposta                             | . 77 |
| Figura 137- Chiarimenti                                   | . 78 |
| Figura 138- Lista Chiarimenti                             | . 78 |
| Figura 139- Aggiungi Quesito                              | . 79 |
| Figura 140- Lista Quesiti Lavorati                        | . 79 |
| Figura 141 Dettaglio Quesito da Evadere                   | . 80 |
| Figura 142- Toolbar Gestione Quesito                      | . 80 |
| Figura 143- Procedure di Gara - Quesiti Evasi             | . 81 |